# SevenGo Duo pro™

- Deutsch Bedienungsanleitung SevenGo Duo pro™ pH-/ORP-/Ionen-/Leitfähigkeits-Messgerät SG78
- Italiano Istruzioni d'uso SevenGo Duo pro™ Misuratore pH/ORP/Ioni/Conducibilità SG78
- Português Manual de Instruções SevenGo Duo pro™ Medidor de pH/ORP/Íon/ condutividade SG78

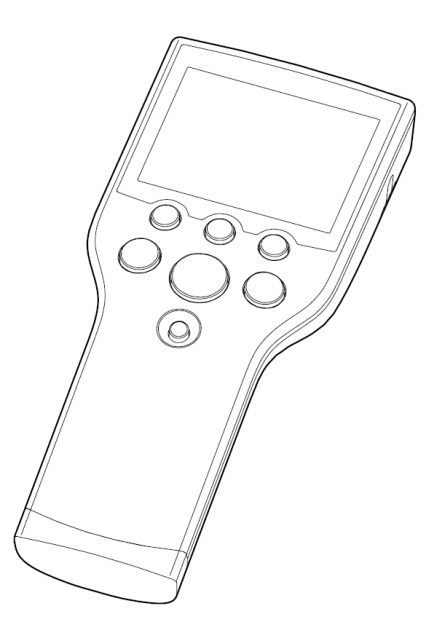

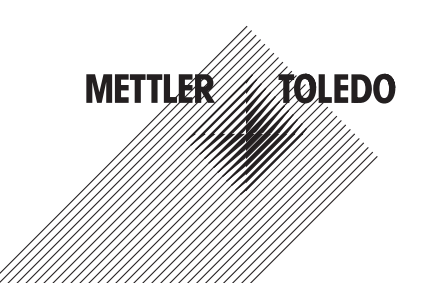

| Bedienungsanleitung <b>SevenGo Duo pro™</b>  | Deutsch   |
|----------------------------------------------|-----------|
| Istruzioni d'uso <b>SevenGo Duo pro™</b>     | Italiano  |
| Manual de Instruções <b>SevenGo Duo pro™</b> | Português |

# Inhaltsverzeichnis

| 1 | Einführung 3 |                                                                             |    |  |
|---|--------------|-----------------------------------------------------------------------------|----|--|
| 2 | Siche        | rheitsmassnahmen                                                            | 4  |  |
|   | 2.1          | Definition von Signalwörtern und Warnzeichen                                | 4  |  |
|   | 2.2          | Produktspezifische Sicherheitshinweise                                      | 4  |  |
| 3 | Inbetr       | riebnahme                                                                   |    |  |
| • | 3.1          | Finlegen der Batterien                                                      | 6  |  |
|   | 3.2          | Anschließen eines Sensors                                                   | 6  |  |
|   | 3.3          | Befestigen des Handriemens                                                  | 6  |  |
|   | 3.4          | SevenGo™-Clip                                                               | 7  |  |
|   | 3.5          | SevenGo™ Zwei-Elektrodenclip                                                | 7  |  |
| 4 | Bedie        | nuna des pH-/ORP-/Ionen-/Leitfähiakeits-Messaerätes SG78                    | 8  |  |
|   | 4.1          | Lavout des Messaerätes                                                      | 8  |  |
|   | 4.2          | Die Anzeige                                                                 | 9  |  |
|   | 4.3          | Tastenreaeluna                                                              | 10 |  |
|   | 4.4          | Verwendung der Softkevs                                                     | 11 |  |
|   | 4.5          | Zwischen Menüs naviaieren                                                   | 11 |  |
|   | 4.6          | Naviaation innerhalb eines Menüs                                            | 12 |  |
|   | 4.7          | Verwendung der alphanumerischen Tastatur                                    | 12 |  |
|   |              | 4.7.1 Alphanumerische Einagbe                                               | 12 |  |
|   |              | 4.7.2 Einaabe von IDs/PIN                                                   | 13 |  |
|   |              | 4.7.3 Editieren der Werte einer Tabelle                                     | 13 |  |
|   | 4.8          | Kalibrieruna                                                                | 13 |  |
|   |              | 4.8.1 Durchführung einer Einpunkt-pH-/lonen- oder einer Einpunkt-Leitfähig- | 13 |  |
|   |              | 4.8.2 Durchführung einer Mehrpunkt-nH/lopen-Kalibrierung                    | 1/ |  |
|   | 10           | 4.0.2 Dufchultung einer Mehrpultki-pri/tonen-Kultbreiung                    | 14 |  |
|   | 4.9          |                                                                             | 14 |  |
|   | 4.10         | Temperaturkompeneation                                                      | 14 |  |
| _ | 4.11         |                                                                             | 10 |  |
| 5 | Setup        |                                                                             | 16 |  |
|   | 5.1          | Struktur des Gerafekonfigurations-Menus (Setup)                             | 16 |  |
|   | 5.2          | Proben-ID                                                                   | 16 |  |
|   | 5.3          | Benutzername                                                                | 16 |  |
|   | 5.4          |                                                                             | 16 |  |
|   | 5.5          | System-Einstellungen                                                        | 1/ |  |
|   | 5.6          | Selbstdiagnose                                                              | 18 |  |
| 6 | Menü         | s und Einstellungen                                                         | 19 |  |
|   | 6.1          | Struktur des Menüs pH/Ion                                                   | 19 |  |
|   | 6.2          | Struktur des Menüs Leitfähigkeit                                            | 19 |  |
|   | 6.3          | Temperatureinstellungen                                                     | 19 |  |
|   | 6.4          | pH/Ion Kalibriereinstellungen                                               | 19 |  |
|   | 6.5          | pH/Ion Messparameter                                                        | 20 |  |
|   | 6.6          | Leiffähigkeits-Kalibriereinstellungen                                       | 22 |  |
|   | 6.7          | Leiffähigkeits-Messparameter                                                | 22 |  |
|   | 6.8          | Messwerterfassung                                                           | 23 |  |
|   | 6.9          | Grenzwerte                                                                  | 24 |  |
|   | 6.10         | Sensor-ID/SN                                                                | 24 |  |
| 7 | Daten        | verwaltuna                                                                  | 25 |  |
| - | 7.1          | Struktur des Datenmenüs                                                     | 25 |  |

|                          | 7.2<br>7.3<br>7.4                                                   | Messdaten<br>Kalibrierdaten<br>ISM Daten | 25<br>26<br>26                                       |
|--------------------------|---------------------------------------------------------------------|------------------------------------------|------------------------------------------------------|
| 8                        | Wartu                                                               | ing                                      | 28                                                   |
|                          | 8.1                                                                 | Wartung des Messgerätes                  | 28                                                   |
|                          | 8.2                                                                 | Pflege der Elektroden                    | 28                                                   |
|                          | 8.3                                                                 | Entsorgung                               | 28                                                   |
|                          | 8.4                                                                 | Fehlermeldungen                          | 28                                                   |
|                          | 8.5                                                                 | Fehlergrenzen                            | 30                                                   |
| 0                        | Sone                                                                | nren Lösungen und Zuhehör                | 32                                                   |
| 3                        | Jelia                                                               | Sich, Lösungen und Zubenör               | 02                                                   |
| 9<br>10                  | Spezi                                                               | fikationen                               | 34                                                   |
| 9<br>10<br>11            | Spezi                                                               | fikationen                               | 34<br>36                                             |
| 9<br>10<br>11            | Spezi<br>Anhar                                                      | fikationen                               | 34<br>36<br>36                                       |
| 9<br>10<br>11            | <b>Spezi</b><br><b>Anha</b><br>11.1<br>11.2                         | fikationen                               | 34<br>36<br>36<br>37                                 |
| 9<br>10<br>11            | Spezi<br>Anha<br>11.1<br>11.2<br>11.3                               | fikationen                               | <b>34</b><br><b>36</b><br>36<br>37<br>38             |
| 9<br>10<br>11            | <b>Spezi</b><br><b>Anha</b><br>11.1<br>11.2<br>11.3<br>11.4         | fikationen                               | <b>34</b><br><b>36</b><br>36<br>37<br>38<br>39       |
| <del>9</del><br>10<br>11 | <b>Spezi</b><br><b>Anha</b><br>11.1<br>11.2<br>11.3<br>11.4<br>11.5 | fikationen                               | <b>34</b><br><b>36</b><br>36<br>37<br>38<br>39<br>39 |

# 1 Einführung

Wir danken Ihnen für den Kauf dieses METTLER TOLEDO Messgeräts. Die Produktreihe SevenGo Duo pro™ bietet nicht nur einfach zu bedienende tragbare Zweikanal-Messgeräte für präzise Messungen, sondern auch viele aufregende Funktionen:

- Neue ISM<sup>®</sup> (Intelligent Sensor Management) Technologie:Das Messgerät erkennt den Sensor automatisch und überträgt den letzten Kalibrierdatensatz vom Sensorchip an das Messgerät. Auch die letzten fünf Kalibrierungen und das Zertifikat der Urkalibrierung werden auf dem Sensorchip gespeichert. Sie stehen zur Einsicht bereit. ISM<sup>®</sup> bietet zusätzliche Sicherheit und hilft dabei, Fehler zu vermeiden.
- Mehrsprachige grafische Benutzeroberfläche auf einem Display mit Hintergrundbeleuchtung und intuitiver Menüführung. Somit ist die Bedienungsanleitung eigentlich nur als Nachschlagewerk erforderlich.
- Einfaches Umschalten zwischen den verschiedenen Parametern vor und nach der Messung.

SevenGo Duo pro<sup>™</sup> bietet zusätzlich zu diesen neuen Funktionen weiterhin dieselben hohen Qualitätsstandards wie die Einkanal-Modelle SevenGo<sup>™</sup> und SevenGo pro<sup>™</sup> und das Zweikanal-Modell SevenGo Duo<sup>™</sup>:

- Hervorragende Ergonomie als wäre das Messgerät ein Teil von Ihnen.
- Grosse Flexibilität im Betrieb und beim Transport die ultimative Hilfe f
  ür alle Messungen im Werk und bei mobilen Eins
  ätzen.

#### Konventionen und Symbole

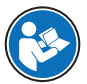

Bezieht sich auf ein externes Dokument.

Hinweis

Allgemeine Informationen zum Produkt.

#### Anweisungselemente

Anweisungen enthalten immer Aktionsschritte und können Voraussetzungen, Zwischenergebnisse und Ergebnisse enthalten. Wenn eine Anweisung mehr als einen Aktionsschritt enthält, sind die Aktionsschritte nummeriert.

- Voraussetzungen, die erfüllt sein müssen, bevor die einzelnen Aktionsschritte ausgeführt werden können.
- 1 Aktionsschritt 1
  - Zwischenergebnis
- 2 Aktionsschritt 2
- Ergebnis

# 2 Sicherheitsmassnahmen

### 2.1 Definition von Sianalwörtern und Warnzeichen

Sicherheitshinweise enthalten wichtige Informationen über Sicherheitsrisiken. Die Missachtung der Sicherheitshinweise kann zu persönlicher Gefährdung, Beschädigung des Geräts, Fehlfunktionen und falschen Ergebnissen führen. Sicherheitshinweise sind mit den folgenden Signalwörtern und Warnsymbolen gekennzeichnet:

| GEFAHR      | Bezeichnet eine Gefährdung mit hohem Risikograd, die den Tod oder eine schwere Ver-<br>letzung zur Folge hat, wenn sie nicht vermieden wird.                                                     |
|-------------|----------------------------------------------------------------------------------------------------|
| WARNUNG     | Bezeichnet eine Gefährdung mit mittlerem Risikograd, die den Tod oder eine schwere<br>Verletzung zur Folge haben kann, wenn sie nicht vermieden wird.                                            |
| VORSICHT    | Bezeichnet eine Gefährdung mit niedrigem Risikograd, die eine geringfügige oder mässige Verletzung zur Folge haben kann, wenn sie nicht vermieden wird.                                          |
| HINWEIS     | Bezeichnet eine Gefährdung mit geringem Risikograd, die zu Schäden am Instrument,<br>anderen Materialschäden, Funktionsstörungen und fehlerhaften Resultaten oder Daten-<br>verlust führen kann. |
| Warnzeichen |                                                                                                    |
| All         |                                                                                                    |

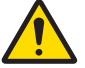

Allgemeine Gefahr

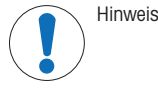

### 2.2 Produktspezifische Sicherheitshinweise

#### Bestimmungsgemässe Verwendung

Dieses Gerät wurde für verschiedene Anwendungen in unterschiedlichen Bereichen entwickelt und ist für die Messung des pH-Werts und der Leitfähigkeit geeignet.

Jealiche anderweitige Verwendung, die über die Grenzen der technischen Spezifikationen der Mettler-Toledo GmbH hinausgeht, gilt ohne schriftliche Absprache mit der Mettler-Toledo GmbH als nicht bestimmungsaemäss.

### Verantwortlichkeiten des Gerätebesitzers

Der Besitzer des Instruments ist die Person, die den Rechtsanspruch auf das Instrument hat und die das Instrument benutzt oder eine Person befugt, es zu benutzen, oder die Person, die per Gesetz dazu bestimmt wird, das Instrument zu bedienen. Der Besitzer des Instruments ist für die Sicherheit von allen Benutzern des Instruments und von Dritten verantwortlich

Mettler-Toledo GmbH geht davon aus, dass der Besitzer des Instruments die Benutzer darin schult, das Instrument sicher an ihrem Arbeitsplatz zu benutzen und mit potentiellen Gefahren umzugehen. Mettler-Toledo GmbH geht davon aus, dass der Besitzer des Instruments für die notwendigen Schutzvorrichtungen sorgt.

#### Sicherheitshinweise

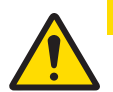

### **VORSICHT**

#### Umgebungseinflüsse

Folgende Umgebungseinflüsse sind zu vermeiden:

- Starke Vibrationen
- Direktes Sonnenlicht
- Relative Luftfeuchtiakeit über 80 %
- Korrosive Gasatmosphäre
- Temperaturen unter 5 °C und über 40 °C
- Starke elektrische oder magnetische Felder

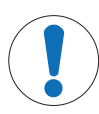

### **HINWEIS**

\_

Beschädigung des Gerätes oder Fehlfunktion durch den Einsatz nicht geeigneter Teile

Verwenden Sie nur Teile von METTLER TOLEDO, die für die Verwendung mit Ihrem Gerät bestimmt sind.

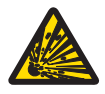

### **MARNUNG**

### Explosionsgefahr durch Funkenbildung, Korrosion durch eindringende Gase

Das Gehäuse des Instruments ist nicht gasdicht. Nie in explosionsgefährdeten Umgebungen arbeiten.

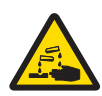

# **WARNUNG**

#### Schwere Verletzungen durch Chemikalien und Lösungsmittel

Bei der Arbeit mit Chemikalien und Lösungsmitteln die Anweisungen des Herstellers und die allgemeinen Sicherheitsbestimmungen des Labors beachten.

# 3 Inbetriebnahme

Das Messgerät vorsichtig auspacken. Bewahren Sie das Kalibrier-Zertifikat an einem sicheren Ort auf.

### 3.1 Einlegen der Batterien

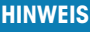

Beschädigung des Geräts wegen nicht abgedichtetem Batteriefach

Für die Schutzart IP67 muss das Batteriefach perfekt abgedichtet sein. Der Dichtungsring um die Abdeckung des Batteriefachs muss ausgewechselt werden, wenn er beschädigt ist.

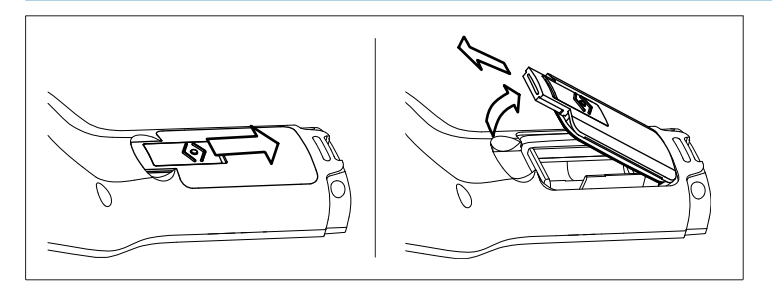

- 1 Entriegelungsknopf auf der Abdeckung des Batteriefachs in Pfeilrichtung schieben.
- 2 Den Deckel mit zwei Fingern halten und entfernen.
- 3 Batterien in das Fach einlegen, wie es die Pfeile auf der Innenseite des Fachs anzeigen.
- 4 Den Deckel wieder einsetzen und den Schieber hochschieben, bis der Deckel arretiert ist.

#### 3.2 Anschließen eines Sensors

#### IP67-Sensoren

Beim Anschließen des IP67-Sensors darauf achten, dass die Stecker korrekt eingesteckt sind. Cinchstecker drehen, um die Befestigung des Sensors zu lockern.

#### ISM<sup>®</sup>-Sensor

Beim Anschließen eines ISM<sup>®</sup>-Sensors an das Messgerät muss eine der folgenden Bedingungen erfüllt sein, damit die Kalibrierdaten automatisch vom Chip des Sensors an das Messgerät gesendet und für weitere Messungen verwendet werden. Nach dem Befestigen des ISM<sup>®</sup>-Sensors ...

- Muss das Messgerät eingeschaltet werden.
- (Wenn das Messgerät bereits eingeschaltet ist) die Taste READ drücken.
- (Wenn das Messgerät bereits eingeschaltet ist) die Taste CAL drücken.

Es wird dringend empfohlen, das Messgerät vor dem Entfernen eines ISM-Sensors auszuschalten. Dadurch wird sichergestellt, dass der Sensor nicht entfernt wird, während das Instrument Daten vom ISM-Chip des Sensors liest oder an diesen überträgt.

Auf dem Display wird das **ISM**-Symbol **<u>ISM</u>** angezeigt und die Sensor-ID des Sensorchips wird registriert und erscheint auf der Anzeige.

Die vorherigen Kalibrierungen, die Werkskalibrierung und die maximale Temperatur können überprüft und ausgedruckt werden.

### 3.3 Befestigen des Handriemens

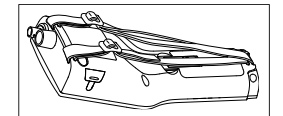

Handriemen befestigen (siehe Abbildung).

### 3.4 SevenGo<sup>™</sup>-Clip

Der SevenGo™-Clip ist ein Elektrodenhalter, der an beiden Seiten des Gehäuses neben der Anzeige befestigt werden kann.

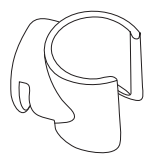

- 1 Die Abdeckung an den Befestigungspunkten des Clips mit dem Daumennagel entfernen.
- 2 Um den Clip anzubringen, diesen in die Aussparung drücken.
- 3 Schieben Sie nun den Sensorschaft von oben in den Clip.
- 4 Die Lagerungs- bzw. Betriebsposition wird durch Drehen des Sensors um die Achse des Clips eingestellt.

### 3.5 SevenGo<sup>™</sup> Zwei-Elektrodenclip

Der SevenGo™ Zwei-Elektrodenclip ist eine ideale Zubehöroption, wenn beim Außeneinsatz zwei Elektroden verwendet werden. Es können zwei Elektrodenclips angebracht werden.

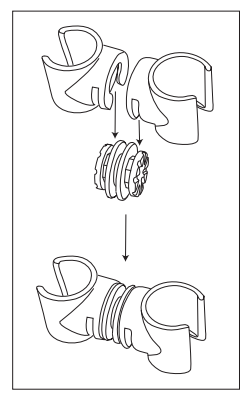

- Um die Clips anzubringen, diese in die Aussparungen der Clipbuchse drücken.

- 4 Bedienung des pH-/ORP-/Ionen-/Leitfähigkeits-Messgerätes SG78
- 4.1 Layout des Messgerätes

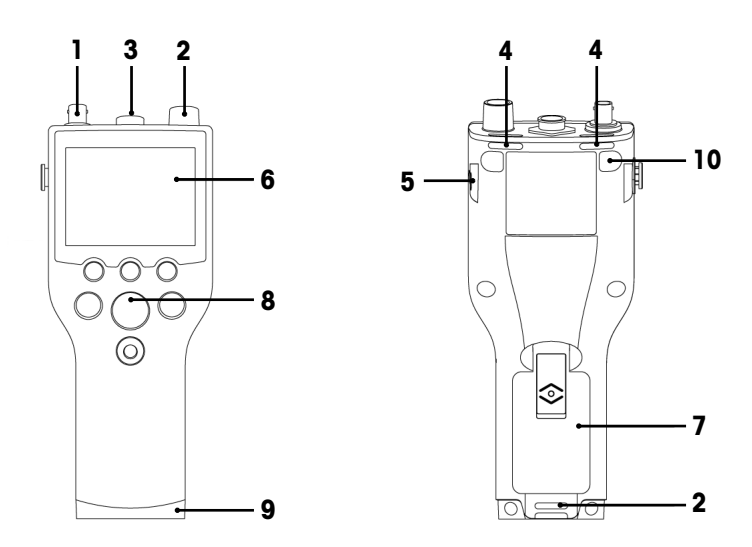

- 1 BNC-Anschluss für mV/pH-Signaleingang
- 2 RCA-Anschluss (Cinch) für Temperatursignaleingang
- 3 7-poliger LTW-Anschluss für Leitfähigkeits- und Temperatursignaleingang
- 4 Schlitze zur Befestigung des Handgelenkbands
- 5 Befestigungspunkte für SevenGo<sup>™</sup> Clip (beidseifig)
- 6 Display
- 7 Batterieabdeckung
- 8 Gummi-Tastatur
- 9 Untere Kappe (blau) über Befestigungspunkt des Feldassistenten
- 10 Befestigungspunkte für Gummifüsse

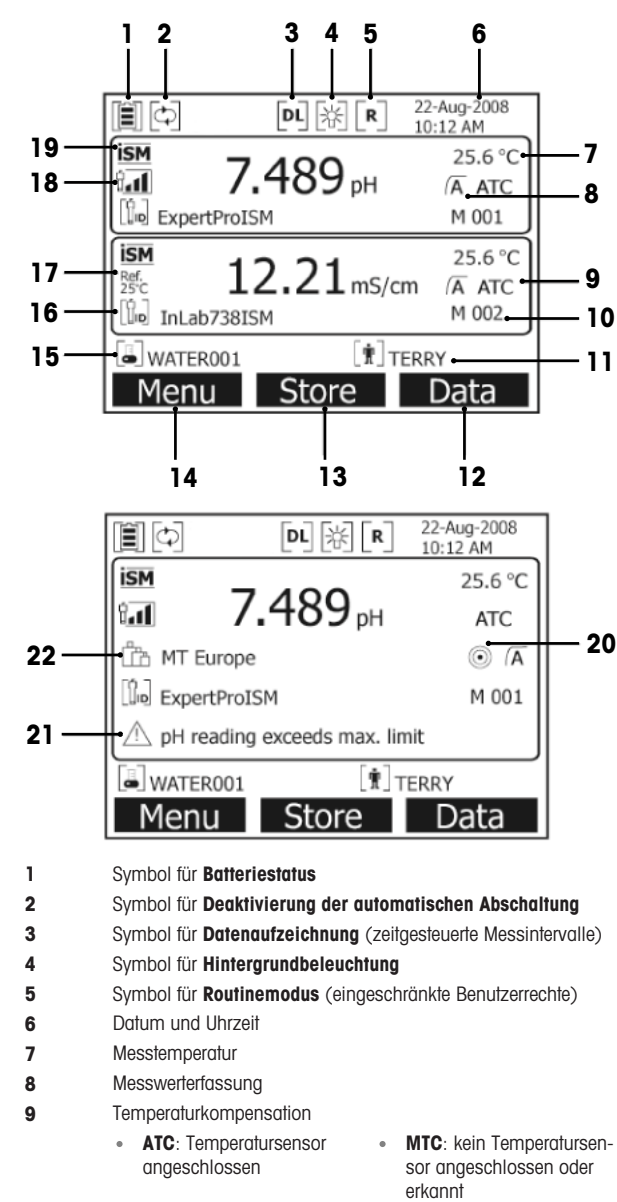

- 10 Anzahl der Datensätze im Speicher
- 11 Benutzer-ID
- 12 Softkey
- 13 Softkey
- 14 Softkey

| 15                                     | Proben-ID                                                                                |                                                                                                    |                                                                            |
|----------------------------------------|------------------------------------------------------------------------------------------|----------------------------------------------------------------------------------------------------|----------------------------------------------------------------------------|
| 16                                     | Sensor-ID                                                                                |                                                                                                    |                                                                            |
| 17                                     | Referenztemperatur                                                                       |                                                                                                    |                                                                            |
| 18 Symbol für Zustand der pH-Elektrode |                                                                                          |                                                                                                    |                                                                            |
|                                        | tall<br>Steilheit: 95 – 105 %<br>Offset: ± (0 − 15) mV<br>Elektrode ist in gutem Zustand | $\dot{\mathbf{t}}_{\mathbf{I}}$<br>Steilheit: 94 – 90 %<br>Offset: $\pm$ (15 – 35) mV<br>Elektrode muss gereinigt wer-<br>den | tiu<br>Steilheit: 89 – 85 %<br>Offset: ± (> 35) mV<br>Elektrode ist defekt |
| 19                                     | ISM <sup>®</sup> Sensor angeschlossen                                                    |                                                                                                    |                                                                            |
| 20                                     | Stabilitätskriterium                                                                     |                                                                                                    |                                                                            |
|                                        | Strikt                                                                                   | Mittel                                                                                                    | Schnell                                                                    |
|                                        | ٢                                                                                        | $\bigcirc$                                                                                                    | 0                                                                          |
| 21                                     | Warnmeldungen                                                                            |                                                                                                    |                                                                            |
| 22                                     | Puffergruppen oder Standards                                                             |                                                                                                    |                                                                            |

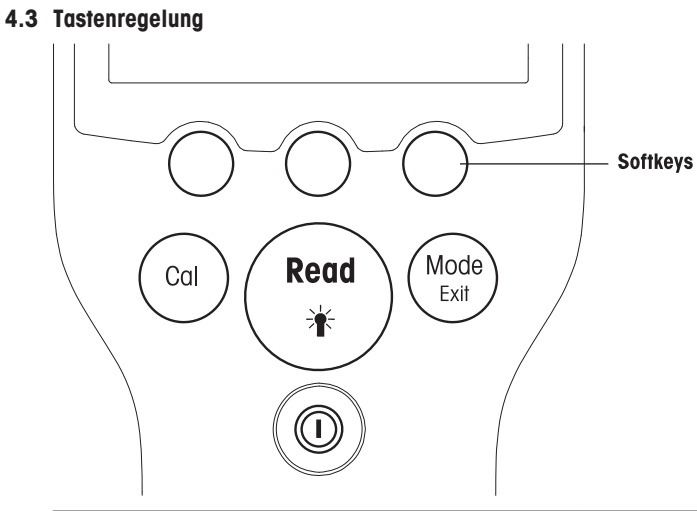

| Кеу            | Kurz Drücken                                          | Drücken und für 3 Sekunden gedrückt<br>halten |
|----------------|-------------------------------------------------------|-----------------------------------------------|
| EIN/AUS        | Messgerät ein- oder ausschalten                       | Messgerät ein- oder ausschalten               |
| READ/BACKLIGHT | Start- oder Endpunktmessung (Messan-<br>zeige)        | Anzeige-Beleuchtung ein- oder ausschalten     |
| Read           | Input bestätigen oder Editieren einer Tabelle starten |                                               |
|                | Menü verlassen und zur Messanzeige zurückkehren       |                                               |
| CAL            | Kalibrierung starten                                  | Die letzten Kalibrierdaten abrufen            |
| Cal            |                                                       |                                               |

| MODE/EXIT | Modus auf Einkanal schalten (Messan-<br>zeige)                                   | Zwischen Ein- und Zweikanalanzeige<br>umschalten (Messanzeige) |
|-----------|----------------------------------------------------------------------------------|----------------------------------------------------------------|
| Mode      | Einstellung verwerfen und zum vorherigen<br>Menü zurückkehren (Einstellungsmenü) |                                                                |

#### Messmodus

Um den Messmodus wechseln zu können, muss zuerst ein Einkanal ausgewählt werden.

Um zwischen der Zwei- und Einkanal-Messanzeige umzuschalten, die Taste **MODE** drücken und gedrückt halten.

Die Reihenfolge der wechselnden Messmodi ist bei der pH/lonen-Messung wie folgt:

- 1. pH
- 2. mV
- 3. rel. mV
- 4. Ion

Bei der Leitfähigkeitsmessung ist die Reihenfolge:

- 1. Leitfähigkeit
- 2. TDS
- 3. Salinität
- 4. Widerstand

### 4.4 Verwendung der Softkeys

Das Multiparameter-Messgerät SevenGo Duo pro™ verfügt über drei Soffkeys. Je nach Anwendungszweck können ihnen während des Betriebs verschiedene Funktionen zugewiesen werden. Die jeweils zugewiesene Funktion wird in der unteren Zeile des Bildschirms angezeigt.

In der Messanzeige sind die drei Softkeys wie folgt belegt:

| Menü                             | Speichern                 | Daten              |
|----------------------------------|---------------------------|--------------------|
| Messgeräteeinstellungen aufrufen | Endpunktmessung speichern | Datenmenü aufrufen |

Die anderen Softkey-Funktionen sind:

| $\rightarrow$            | Um eine Position nach rechts ver-<br>schieben                    | Bearbeiten | Tabelle oder Wert bearbeiten                            |
|--------------------------|------------------------------------------------------------------|------------|---------------------------------------------------------|
| <b>←</b>                 | Um eine Position nach links verschie-<br>ben                     | Ende       | Kalibrierung beenden                                    |
| $\uparrow$               | Im Menü nach oben blättern                                       | Ja         | Bestätigen                                              |
| $\downarrow$             | Im Menü nach unten blättern                                      | Nein       | Verwerfen                                               |
| +                        | Wert erhöhen                                                     | Anzeigen   | Ausgewählte Daten anzeigen                              |
| _                        | Wert vermindern                                                  | Speichern  | Daten, Einstellung oder Wert spei-<br>chern             |
| *                        | Zum nächsten gespeicherten Daten-<br>satz blättern               | Auswählen  | Hervorgehobene Funktion oder Ein-<br>stellung auswählen |
| $\langle \times \rangle$ | Buchstaben oder Zahlen auf der alphanumerischen Tastatur löschen | Starten    | Referenzmessung beginnen                                |
| Löschen                  | Ausgewählte Daten löschen                                        | Senden     | Ausgewählte Daten senden                                |

### 4.5 Zwischen Menüs navigieren

SevenGo Duo pro™

Die Anzeige des Messgeräts besteht aus einer Messanzeige, Softkeys, Bereichen für Statussymbole und den zugrunde liegenden Menübereichen. Sie können mit verschiedenen Softkeys auf die Menübereiche zugreifen und zwischen diesen umschalten.

- 1 Menü drücken.
  - → Das Menü Setup erscheint und Proben-ID wird hervorgehoben angezeigt.
- 2 drücken, um die Registerkarte Setup hervorzuheben.
- 3 → drücken, um die Registerkarte **pH/Ion** hervorzuheben.
- 4 → drücken, um die Registerkarte LF hervorzuheben.
- 5 MODE/EXIT drücken, um zur Messanzeige zurückzukehren.

### 4.6 Navigation innerhalb eines Menüs

Dieses Beispiel bezieht sich auf pH/Ion-Menü, doch die Vorgehensweise gilt auch für die anderen Menüs.

• Menü drücken.

⇒Das Menü Setup erscheint und Proben-ID wird hervorgehoben angezeigt.

- (wiederholt) drücken, bis der gewünschte Menüpunkt erreicht ist.
- Mit der Taste Auswählen gelangen Sie auf tiefere Menüebenen, um dort nach dem gewünschten Bedienvorgang zu suchen.
- Mit \_\_\_\_\_ oder Auswählen weiter navigieren, bis das endgültige Ziel im Menü erreicht ist.
- MODE/EXIT drücken, um zum vorherigen Menü zurückzukehren. – oder –
- READ drücken, um direkt zur Messanzeige zurückzukehren.

### 4.7 Verwendung der alphanumerischen Tastatur

### 4.7.1 Alphanumerische Eingabe

Das Messgerät verfügt über eine Bildschirmtastatur zur Eingabe von IDs, SNs und PINs. Für diese Eingaben sind sowohl Zahlen als auch Buchstaben erlaubt.

#### Hinweis

Bei Eingabe einer PIN wird jedes eingegebene Zeichen als (\*) dargestellt.

| Proben-ID eingeben                                |  |  |
|---------------------------------------------------|--|--|
| <u>A</u>                                          |  |  |
| ABCDEFG123                                        |  |  |
| H I J K L M N 4 5 6                               |  |  |
| 0 P Q R S T U 7 8 9                               |  |  |
| V W X Y Z _ 0 🐼 OK                                |  |  |
| Zum Eingeben 'Read' drücken                       |  |  |
| $\leftarrow \qquad \downarrow \qquad \rightarrow$ |  |  |

- 1 ← drücken, um eine Zahl oder einen Buchstaben weiter links hervorzuheben, →, um nach rechts, und ↓, um nach unten zu gelangen.
- 2 Die Eingabe mit READ bestätigen.
  - → Die Zeile, in der die Position des alphanumerischen Zeichens eingegeben wird, blinkt.
- 3 Um die Eingabe zu beenden und zu bestätigen, mit den Softkeys die Bildschirmtaste OK hervorheben und READ drücken, um die ID zu speichern. – oder –
- 4 Um Informationen zu löschen, mit den Softkeys Read hervorheben und **READ** drücken, um das zuvor eingegebene Zeichen zu löschen. – oder –
- 5 MODE/EXIT drücken, um zur nächsthöheren Menüebene zurückzukehren.
  - ⇒ Die Eingaben werden verworfen.

#### 4.7.2 Eingabe von IDs/PIN

Die drei Softkeys und die Taste **READ** werden zur Navigation auf der Tastatur und zur Eingabe der ID/PIN verwendet.

#### **Beispiel: WASSER**

- 1 Wenn A hervorgehoben ist, dreimal 🗸 drücken.
  - ➡ V ist hervorgehoben.
- 2 Einmal → drücken.
  - ➡ W ist hervorgehoben.
- 3 **READ** drücken, um **W** einzugeben.
- 4 Die Hervorhebung auf A, T, E und R positionieren und READ drücken, um die einzelnen Buchstaben der Proben-ID der Reihe nach einzugeben, wie in den Schritten a c beschrieben.
- 5 Die Hervorhebung wieder auf **OK** positionieren und **READ** drücken, um die Proben-ID zu speichern.

#### 4.7.3 Editieren der Werte einer Tabelle

Das Messgerät verfügt über eine Funktion, mit deren Hilfe der Benutzer Werte in Tabellen eingeben, bearbeiten oder entfernen kann. (Beispiel: Temperatur- und Pufferwerte für eine benutzerdefinierte Puffergruppe). Hierbei dienen die Softkeys auf dem Display zur Navigation von einer Zelle zur anderen.

- 1 **READ** drücken, um mit der Bearbeitung der Zelle in der Tabelle zu beginnen.
  - ➡ Die Softkeys auf dem Display ändern sich.
- 2 \_\_\_\_ und \_\_\_\_ drücken, um den Wert einzugeben, und mit READ bestätigen.
  - Die Soffkeys ändern sich wieder in \_\_\_\_ und \_\_\_\_.
- 3 Um einen Wert zu entfernen, zu einer Zelle navigieren und Löschen drücken.
- 4 Um die Bearbeitung der Tabelle abzuschliessen, mit und und die Option Speichern hervorheben.
- 5 Mit READ die Aktion bestätigen und das Menü verlassen.

#### 4.8 Kalibrierung

Mit dem SevenGo Duo pro™ pH-/Leitfähigkeits-Messgerät können pH-Kalibrierungen mit bis zu 5 Punkten durchgeführt werden.

#### 4.8.1 Durchführung einer Einpunkt-pH-/lonen- oder einer Einpunkt-Leitfähigkeits-Kalibrierung

- 1 Im Zweikanalmessmodus die Taste **MODE** 3 Sekunden lang gedrückt halten, um zur pH- oder Leitfähigkeits-Einkanalanzeige zu wechseln.
- 2 Die Elektrode in einen Kalibrierpuffer/Standard stellen und CAL drücken.
  - → Im Display wird bei pH und Ionen Cal 1 angezeigt, bei Leitfähigkeit hingegen CAL.
- 3 Sobald das Signal stabil ist oder **READ** gedrückt wird, erfasst das Messgerät den Messwert im voreingestellten Modus.
  - → Auf dem Display erscheint der entsprechende Puffer-/Standardwert.
  - ➡ Bei der Leitfähigkeitskalibrierung wird das Ergebnis direkt auf dem Display angezeigt.
- 4 Ende drücken, um die Kalibrierung zu bestätigen.
  - Das Ergebnis der Kalibrierung (Offset und Steilheit f
    ür pH, Zellkonstante f
    ür Leiff
    ähigkeit) erscheint auf dem Display.
- 5 Speichern drücken, um das Ergebnis zu speichern.
  - oder -
- 6 MODE/EXIT drücken, um die Kalibrierung abzulehnen und zur Probenmessung zurückzukehren,

#### Hinweis

 Bei einer Einpunkt-Kalibrierung wird nur der Offset (Verschiebung) neu eingestellt. Wenn der Sensor zuvor mit einer Mehrpunktkalibrierung kalibriert wurde, wird die zuvor gespeicherte Steigung übernommen. Andernfalls wird die theoretische Steigung (-59.16 mV / pH) verwendet.  Der zweite f
ür die Leiff
ähigkeitskalibrier-Kurve erforderliche Punkt ist fest in das Messger
ät einprogrammiert. Dieser ist 0 S/m f
ür einen spezifischen Widerstand, der gegen Unendlich geht. Um eine optimale Genauigkeit der Leiff
ähigkeitsmesswerte sicherzustellen, sollte die Zellkonstante regelm
ässig mithilfe einer Standardl
ösung 
überpr
üft und - falls erforderlich - neu kalibriert werden.

#### 4.8.2 Durchführung einer Mehrpunkt-pH/lonen-Kalibrierung

Bei diesem Messgerät können pH- und Ionen-Kalibrierungen für bis zu 5 Punkte durchgeführt werden.

- Kalibrierung wie unter "Durchführung einer Einpunkt-pH-/lonenkalibrierung oder Einpunkt-Leiffähigkeitskalibrierung" (Schritte 1 – 3) beschrieben durchführen.
- 2 Elektrode mit entionisiertem Wasser abspülen.
- 3 Elektrode in den nächsten Kalibrierpuffer stellen.
- 4 CAL drücken.
  - Auf dem Display erscheint Cal 2. Sobald das Signal stabil ist oder READ gedrückt wird, erfasst das Messgerät den Messwert im voreingestellten Modus. Auf dem Display erscheint der entsprechende Pufferwert.
- 5 Die Schritte b d für alle Kalibrierpuffer wiederholen.
- 6 Ende drücken, wenn der Kalibriervorgang beendet werden soll.
  - Alternativ dazu beendet das Messgerät die Kalibrierung nach fünf Kalibrierungen automatisch. Offsetwert und Steilheit werden im Display angezeigt.
- 7 Speichern drücken, um die Kalibrierung zu übernehmen.
- 8 EXIT drücken, um die Kalibrierung zu verwerfen.

#### Hinweis

Für eine Sensor-ID können bis zu fünf Kalibrierungen gespeichert werden. Die ältesten Kalibrierdaten werden automatisch mit den aktuellen Kalibrierdaten überschrieben.

#### 4.9 Automatische Puffererkennung

Zu den Funktionen des Messgerätes gehört auch eine automatische pH-Puffererkennung für vordefinierte Puffergruppen (siehe "Anhang"). Die Puffer einer Puffergruppe werden vom Messgerät automatisch erkannt und während der Kalibrierung angezeigt.

Auf Grund dieser Funktion ist es möglich, die Kalibrierung einer vordefinierten pH-Puffergruppe in beliebiger Reihenfolge durchzuführen.

pH-Puffer von benutzerdefinierten Puffergruppen werden nicht automatisch erkannt; in diesem Fall muss die festgelegte Reihenfolge der Puffer eingehalten werden.

### 4.10 Messung von Proben

- Den Sensor in die Probe tauchen und **READ** drücken, um eine Messung zu starten.
  - Auf dem Display werden die Messwerte der Probe im Einkanal- oder Zweikanalmodus angezeigt.
     Hinweis: Um zwischen der Einkanal- und der Zweikanalanzeige zu wechseln, die Taste MODE
     3 Sekunden lang gedrückt halten.
  - → Die Messwerterfassung blinkt und zeigt damit an, dass gerade eine Messung durchgeführt wird.
  - Sobald die Messung gemäss dem ausgewählten Stabilitätskriterium stabil ist, wird das Symbol für Stabilität angezeigt.

#### Hinweis

- Bei der Messwerterfassung mit automatischem Endpunkt ist die Messung automatisch beendet, sobald das Symbol für Stabilität erscheint.
- Bei der Messwerterfassung mit manuellem Endpunkt **READ** drücken, um die Messung manuell zu beenden.
- · Bei der Messwerterfassung mit Zeitsteuerung endet die Messung nach Ablauf der voreingestellten Zeit.

### 4.11 Temperaturkompensation

Es wird empfohlen, entweder eine in die Elektrode integrierte oder eine separate Temperatursonde zu verwenden. Bei Einsatz einer Temperatursonde erscheint das **ATC**-Symbol und die Probentemperatur wird angezeigt. Wird kein Temperatursensor verwendet, wird das **MTC**-Symbol angezeigt und die Probentemperatur muss manuell eingegeben werden.

Das Messgerät ist nur für NTC-Temperatursensoren mit 30 k $\Omega$  ausgelegt.

Im pH- und lonenmodus berechnet das Messgerät mithilfe dieser Temperatur die temperaturkorrigierte Elektrodensteigung und zeigt auf der Messungsanzeige den temperaturkompensierten pH/lonen-Wert an.

Im Leiffähigkeitsmodus verwendet das Messgerät diese Temperatur, um mit dem eingegebenen alpha-Koeffizienten (oder mit nicht-linearer Korrektur) den Leitfähigkeitswert auf die gewählte Referenztemperatur zurückzurechnen.

# 5 Setup

### 5.1 Struktur des Gerätekonfigurations-Menüs (Setup)

Die einzelnen Optionen im Menü Setup werden auf den Seiten nach der folgenden Liste beschrieben.

| 1. | Proben-ID                             | 4. | Systemeinstellungen        |                               |
|----|---------------------------------------|----|----------------------------|-------------------------------|
|    | 1. Proben-ID eingeben                 |    | 1. Sprache                 |                               |
|    | 2. Proben-ID auswählen                |    | 2. Datum und Uhrzeit       |                               |
|    | 3. Proben-ID löschen                  |    | 3. Zugriffsschutz          |                               |
| 2. | Benutzer-ID                           |    | 4. Tonsignal               |                               |
|    | 1. Benutzer-ID eingeben               |    | 5. Routine-/Expertenmodus  |                               |
|    | 2. Benutzer-ID auswählen              |    | 6. Bildschirmeinstellungen |                               |
|    | 3. Benutzer-ID löschen                |    |                            | 1. Bildschirmkontrast         |
| 3. | Datenaufzeichnung                     |    |                            | 2. Automatische Abschaltung   |
|    | 1. Automatische Speicherung           |    |                            | 3. Hintergrundbeleuchtung aus |
|    | 2. Manuelle Speicherung               | 5. | Geräteselbsttest           |                               |
|    | 3. Zeitgesteuerte Messinter-<br>valle |    |                            |                               |

### 5.2 Proben-ID

Es kann eine alphanumerische Proben-ID mit bis zu 12 Zeichen **eingegeben** werden. Alternativ kann eine zuvor eingegebene Proben-ID aus der Liste **ausgewählt** werden. Wird eine Proben-ID eingegeben, die entweder nur aus Zahlen besteht (z. B.: 123) oder mit einer Zahl endet (z. B.: WASSER123), stehen folgende Optionen zur Verfügung:

- <Auto Sequentiell> Ein Bei dieser Einstellung wird die Proben-ID bei jeder Messung automatisch um 1 erhöht.
- 2. <Auto Sequentiell> Aus Die Proben-ID wird nicht automatisch inkrementiert.

Der Speicher kann maximal 5 Proben-IDs enthalten, die als Liste zur Auswahl angeboten werden. Wenn bereits 5 IDs eingegeben wurden, kann eine Proben-ID entweder manuell gelöscht werden oder die älteste ID wird automatisch durch die neue ID überschrieben.

### 5.3 Benutzername

Es kann ein Benutzername mit bis zu 8 Zeichen **eingegeben** werden. Alternativ kann ein zuvor eingegebener Benutzername aus der Liste **ausgewählt** werden.

Der Speicher kann maximal 5 Benutzernamen aufnehmen, die als Liste zur Auswahl angeboten werden. Wenn bereits 5 Namen eingegeben wurden, kann ein Benutzername entweder manuell gelöscht werden oder der älteste Name wird automatisch durch den neuen Namen überschrieben.

### 5.4 Datenerfassung

Das Messgerät kann bis zu 500 Sätze von Messdaten speichern. Die Anzahl der bereits gespeicherten Datensätze wird auf der Anzeige in der Form MXXX aufgeführt. Wenn der Speicher voll ist, erscheint auf der Anzeige eine entsprechende Meldung. Um weitere Messungen speichern zu können, müssen in diesem Fall zuerst Daten gelöscht werden. Wenn im Zweikanalmodus gemessen wird, werden die beiden Resultate separat gespeichert. In diesem Fall erhöht sich die Speicherangabe daher um 2. Sie können zwischen automatischer und manueller Speicherung wählen oder Sie können Ihre Daten in benutzerdefinierten Intervallen speichern:

### 1. Automatisch speichern

Jede Endpunktmessung wird automatisch gespeichert.

### 2. Manuell speichern

Wurde "Manuell speichern" gewählt, wird auf dem Display **Speich.** angezeigt. Drücken Sie **Speich.** um die Endpunktmessungen zu speichern.

Eine Endpunktmessung kann nur ein Mal gespeichert werden. Nach Speicherung der Daten wird **Speich.** auf dem Messanzeige nicht mehr angezeigt.

#### 3. Intervalimessungen

Nach Ablauf eines bestimmten Zeitintervalls (3 – 9999 s), das im Menü definiert wurde, wird jeweils eine Messung gespeichert. Wenn der Modus "Intervallmessungen" verwendet wird, kann das Intervall durch Eingabe der gewünschten Sekundenzahl festgelegt werden. Die Messungsserie wird entweder über die gewählte Messwerterfassung oder manuell durch Drücken von **READ** beendet. Wenn die Intervallmessung aktiviert ist, wird das Symbol **DL** angezeigt [pi].

Bei Messungen, die länger als 15 Minuten dauern, die Funktion Auto-Abschaltung ausschalten. Das Symbol Übersteuerung Auto-Abschaltung wird

### 5.5 System-Einstellungen

Das Menü für System-Einstellungen ist durch eine PIN geschützt. Bei der Auslieferung wird die PIN auf 000000 gesetzt und aktiviert. Die PIN bitte ändern, um unerlaubten Zugriff zu verhindern.

#### Sprache

Folgende Sprachen stehen im System zur Verfügung: Englisch, Deutsch, Französisch, Spanisch, Italienisch, Portugiesisch, Chinesisch, Japanisch, Koreanisch und Russisch.

#### **Datum und Uhrzeit**

#### Uhrzeit

Die Uhrzeit kann in zwei verschiedenen Formaten angezeigt werden:

24-Stunden-Format (z. B. 06:56 und 18:56)

12-Stunden-Format (z. B. 06:56 AM und 06:56 PM)

Datum

Das Datum kann in vier verschiedenen Formaten angezeigt werden:

28-11-2008 (Tag-Monat-Jahr)

28-Nov-2008 (Tag-Monat-Jahr)

28/11/2008 (Tag-Monat-Jahr)

11-28-2008 (Monat-Tag-Jahr)

### Zugriffsschutz

PIN-Einstellungen sind verfügbar für:

- Systemeinstellungen
- Datenlöschung
- Gerätezugang

So können Sie die PIN eingeben:

- 1 PIN für den gewünschten Zugriffsschutz auf EIN setzen. Das Eingabefenster für die alphanumerische PIN öffnet sich.
- 2 Alphanumerische PIN eingeben (max. 6 Zeichen).
  - ➡ Das Eingabefenster zur Bestätigung der PIN wird angezeigt.
- 3 PIN bestätigen.

Als PIN können maximal sechs Zeichen eingegeben werden. Bei der Voreinstellung im Werk wird die PIN für die Systemeinstellungen und Datenlöschung auf 000000 gesetzt und aktiviert. Für den Gerätezugang wird kein Kennwort vergeben.

#### Tonsignal

Für folgende drei Fälle kann ein Tonsignal aktiviert werden:

- Drücken einer Taste
- Anzeigen einer Alarm-/Warnmeldung
- Die Messung ist stabil und hat den Endpunkt erreicht (Stabilitätssignal wird angezeigt).

#### **Experten-/Routinemodus**

Das Messgerät hat zwei Betriebsmodi:

- Expertenmodus: Die werkseitigen Standardeinstellungen erlauben den Zugriff auf alle Funktionen des Messgeräts.
- Routinemodus: Einige der Menüeinstellungen sind blockiert.

Das Konzept der zwei Arbeitsmodi ist eine GLP-Funktion, die sicherstellt, dass wichtige Einstellungen und gespeicherte Daten unter routinemässigen Arbeitsbedingungen nicht versehentlich gelöscht oder verändert werden können.

Im Routinemodus können folgende Funktionen des Messgeräts verwendet werden:

- Kalibrieren und Messen
- · Bearbeitung von Benutzer-, Proben- und Sensor-IDs
- Bearbeitung der MTC-Temperatur
- Bearbeitung der Systemeinstellungen (PIN-geschützt)
- Speichern und Anzeigen
- Geräteselbsttest durchführen

### Bildschirmeinstellungen

#### Bildschirmkontrast

Für den Bildschirmkontrast können Stufen von 1 bis 6 eingestellt werden.

#### Automatische Abschaltung

Wenn innerhalb eines vorgegebenen Zeitraums keine Taste gedrückt wird, schaltet sich das Messgerät ab, um die Batterien zu schonen. Die Zeit kann für die automatische Abschaltung kann eingestellt (auf 5 Minuten, 10 Minuten, 30 Minuten, 1 Stunde, 2 Stunden) oder auf "Nie" gesetzt werden, wenn die Funktion deaktiviert werden soll. Wenn "Nie" ausgewählt ist, erscheint das Symbol für die **Deaktivierung der automatischen Abschaltung** auf dem Display und das Messgerät muss mit der Taste **EIN/AUS**manuell ausgeschaltet werden.

#### Hintergrundbeleuchtung aus

Wenn die Hintergrundbeleuchtung aktiviert ist (Symbol für die **Hintergrundbeleuchtung** auf dem Display), wird die Beleuchtung per Tastendruck ein- und, wenn nach einer voreingestellten Zeitdauer keine Taste betätigt wird, wieder ausgeschaltet, um die Batterien zu schonen. Hierfür kann ein Zeitraum, nach dem die Beleuchtung automatisch ausgeschaltet wird (10 Sekunden, 15 Sekunden, 30 Sekunden, 1 Minute), oder die Option "Nie" festgelegt werden, mit der die Hintergrundbeleuchtung immer eingeschaltet bleibt.

- Um die Hintergrundbeleuchtung zu deaktivieren, die Taste Hintergrundbeleuchtung gedrückt halten.
  - Auf dem Display wird das Symbol für die Hintergrundbeleuchtung 28 nun nicht mehr angezeigt.

### 5.6 Selbstdiagnose

Für den Geräteselbsttest sind Eingaben des Benutzers erforderlich.

- 1 Im Menü Setup die Option "6. Geräteselbsttest" wählen.
  - → Durch Auswählen des Menüpunkts wird der Selbsttest gestartet.
- 2 Die Funktionstasten auf der Tastatur in beliebiger Reihenfolge drücken.
  - → Das Ergebnis des Selbsttests wird nach wenigen Sekunden angezeigt.
  - → Das Messgerät kehrt automatisch zum Menü "Systemeinstellungen" zurück.

#### Hinweis

- Alle sieben Tasten müssen innerhalb von zwei Minuten gedrückt werden. Andernfalls wird die Meldung "Selbstdiagnose fehlgeschlagen" angezeigt und der Vorgang muss wiederholt werden.
- Wenn wiederholt Fehlermeldungen, bitte an den Service von METTLER TOLEDO wenden.

# 6 Menüs und Einstellungen

### 6.1 Struktur des Menüs pH/Ion

| 1. | Temperatureinstellungen         | 3. | Messparameter           |
|----|---------------------------------|----|-------------------------|
|    | 1. MTC Temperatur einstellen    |    | 1. Nachkommastellen     |
|    | 2. Temperatureinheit            |    | 2. Stabilitätskriterium |
| 2. | Kalibriereinstellungen          |    | 3. Ionen-Masseinheit    |
|    | 1. Puffergruppe/Standards       |    | 4. Rel. mV Offset       |
|    | 2. Kalibriermodus               | 4. | Messwerterfassung       |
|    | 3. Kalibriererinnerung          | 5. | Grenzwerte              |
|    | Fortsetzung oben in der Tabelle | 6. | Sensor-ID/SN            |

### 6.2 Struktur des Menüs Leitfähigkeit

| 1. | Temperatureinstellung           | 3. | Messparameter          |
|----|---------------------------------|----|------------------------|
|    | 1. MTC Temperatur einstellen    |    | 1. Referenztemperatur  |
|    | 2. Temperatureinheit            |    | 2. Temperaturkorrektur |
| 2. | Kalibriereinstellung            |    | 3. TDS-Faktor          |
|    | 1. Kalibrierstandard            | 4. | Messwerterfassung      |
|    | 2. Kalibriererinnerung          | 5. | Grenzwerte             |
|    | Fortsetzung oben in der Tabelle | 6. | Sensor-ID/SN           |

### 6.3 Temperatureinstellungen

#### • MTC Temperatur einstellen

Wenn das Messgerät keinen Temperaturfühler erkennt, wird auf dem Display MTC angezeigt. In diesem Fall muss die Probentemperatur manuell eingegeben werden. Es können MTC-Werte zwischen -30 °C und 130 °C eingegeben werden.

### • Temperatureinheit

Einheit der Temperatur wählen: °C oder °F. Die Umrechnung der Temperaturwerte zwischen den beiden Einheiten erfolgt automatisch.

### 6.4 pH/Ion Kalibriereinstellungen

#### Puffergruppen/Standards

#### Vordefinierte pH-Puffergruppen

Es kann eine von sieben vordefinierten Puffergruppen ausgewählt werden.

| B1 | 1,68  | 4,01  | 7,00  | 10,01 |        | (bei 25 °C) | METTLER US                  |
|----|-------|-------|-------|-------|--------|-------------|-----------------------------|
| B2 | 2,00  | 4,01  | 9,00  | 9,21  | 11,00  | (bei 25 °C) | METTLER Europe              |
| B3 | 2,00  | 4,00  | 7,00  | 9,00  | 12,00  | (bei 20 °C) | Standardpuffer von<br>Merck |
| B4 | 1,679 | 4,008 | 6,865 | 9,180 |        | (bei 25 °C) | JIS Z 8802                  |
| B5 | 1,680 | 4,008 | 6,865 | 9,184 | 12,454 | (bei 25 °C) | DIN19266                    |
| B6 | 1,09  | 4,65  | 6,79  | 9,23  | 12,75  | (bei 25 °C) | DIN19267                    |
| B7 | 1,680 | 4,003 | 6,864 | 9,182 | 12,460 | (bei 25 °C) | Chinesisch                  |

Für diese Puffer sind Temperaturtabellen in das Messgerät einprogrammiert. Sie finden diese im Anhang dieser Bedienungsanleitung.

#### Benutzerdef. Puffergruppe

Es kann ein Satz benutzerdefinierter pH-Puffer mit bis zu 5 verschiedenen Temperaturen pro Puffer erstellt werden. Die Temperaturdifferenz zwischen den pH-Puffern muss mindestens 5 °C und die Differenz zwischen den pH-Werten mindestens 1 betragen.

Beim Wechsel von einer vordefinierten zu einer benutzerdefinierten Puffergruppe in der Tabelle auf **Speich.** drücken, auch wenn keine Werte geändert wurden.

#### **Ionen-Standards**

Sie können Konzentrationen für maximal fünf Standards mit einer Standardtemperatur definieren (siehe "Einstellungen für pH-/lonenmessungen"). Zum Anzeigen der Konzentration stehen fünf verschiedene Einheiten zur Auswahl:

- mmol/L
- mol/L
- ppm
- mg/L
- %

#### Kalibriermodus

Es stehen zwei Kalibriermodi zur Verfügung:

- Segmentiert: Die Kalibrierkurve besteht aus linearen Segmenten, mit denen die einzelnen Kalibrierpunkte verbunden sind. Diese Methode ist zu empfehlen, wenn eine hohe Genauigkeit benötigt wird.
- Linear: Die Kalibrierkurve wird mithilfe der linearen Regression bestimmt. Diese Methode wird für Proben empfohlen, deren Werte weit auseinanderliegen.

#### Hinweis

• Diese Einstellungen gelten sowohl für die pH- als auch für die Ionenkalibrierung.

#### Kalibriererinnerung

Wenn die Kalibriererinnerung aktiviert ist, wird der Benutzer nach Ablauf eines benutzerdefinierten Zeitraums (maximal 9999 Stunden) aufgefordert, erneut eine Kalibrierung durchzuführen.

**READ** drücken, um das Intervall zu speichern. Es wird ein weiterer Bildschirm angezeigt, in dem Sie das Ablaufdatum der Kalibrierung auswählen können.

Es können vier verschiedene Zeitspannen festgelegt werden. In allen vier Fällen werden Sie durch eine Warnmeldung aufgefordert, die Elektrode zu kalibrieren.

Sofort

Das Messgerät wird nach Ablauf des festgelegten Zeitintervalls sofort für Messungen gesperrt.

Erinnerung +1 h

Das Messgerät wird eine Stunde nach Ablauf des festgelegten Zeitintervalls für Messungen gesperrt.

Erinnerung +2 h

Das Messgerät wird zwei Stunden nach Ablauf des festgelegten Zeitintervalls für Messungen gesperrt.

Messung fortsetzen

Der Benutzer kann nach Ablauf des festgelegten Zeitintervalls weiterhin Messungen durchführen.

#### 6.5 pH/Ion Messparameter

#### Nachkommastellen

Für die Anzeige der pH- und mV-Werte muss die Anzahl der Nachkommastellen festgelegt werden. In Abhängigkeit von der Messeinheit (siehe Tabelle unten) können bis zu 3 Dezimalstellen gewählt werden.

| Auf Anzeige | Beschreibung         | Option |
|-------------|----------------------|--------|
| X.XXX       | drei Dezimalstellen  | pН     |
| X.XX        | zwei Dezimalstellen  | pН     |
| X.X         | eine Dezimalstelle   | pH, mV |
| Х           | keine Dezimalstellen | mV     |

Im Ionenmodus hängt die Messauflösung von der Konzentration und der Einheit des gemessenen Ions ab.

#### Stabilitätskriterium

Die Anzeige des Symbols Stabilität richtet sich nach folgenden Stabilitätskriterien:

#### - Stabilitätskriterien für pH- und mV-Messung

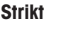

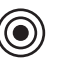

Das gemessene Signal darf sich innerhalb von 8 Sekunden um nicht mehr als 0.03 mV oder innerhalb von 30 Sekunden um nicht mehr als 0.1 mV ändern.

Normal

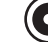

Das gemessene Signal darf sich innerhalb von 6 Sekunden um nicht mehr als 0.1 mV ändern.

#### Schnell

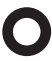

Das gemessene Signal darf sich innerhalb von 4 Sekunden um nicht mehr als 0.6 mV ändern.

#### - Stabilitätskriterium für die Ionenmessung

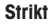

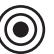

Das gemessene Signal darf sich innerhalb von 12 Sekunden um nicht mehr als 0.03 mV oder innerhalb von 26 Sekunden um nicht mehr als 0.08 mV ändern.

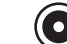

Das gemessene Signal darf sich innerhalb von 8 Sekunden um nicht mehr als 0.08 mV ändern.

#### Schnell

Normal

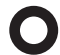

Das gemessene Signal darf sich innerhalb von 4 Sekunden um nicht mehr als 0.3 mV ändern.

#### Einheiten für lonenmessungen

Die Einheit (mmol/L, mol/L, ppm, mg/L oder %) für Messungen und Kalibrierungen kann festgelegt werden.

#### Hinweis

In manchen Fällen muss der Benutzer bei einer Änderung der Einheiten vor der Messung erst eine Neukalibrierung durchführen, da andernfalls eine Fehlermeldung angezeigt wird.

Die Messeinheiten sind in zwei Gruppen unterteilt: **1.** mmol/L, mol/L und **2.** ppm, mg/L, %. Bei einem Wechsel innerhalb einer Gruppe ist keine Neukalibrierung erforderlich, bei einem Wechsel von einer Gruppe zur anderen hingegen schon.

#### Rel. mV Offset

Im Modus "rel. mV" wird der Offset-Wert vom Messwert subtrahiert. Der Offset-Wert kann entweder eingegeben oder durch Messen des mV-Werts einer Referenzprobe bestimmt werden.

#### Offset-Wert eingeben

• Offset-Wert in mV zwischen -1999.9 und +1999.9 mV eingeben.

#### Referenzlösung messen

- 1 Die Elektrode in die Referenzlösung stellen.
- 2 Die Referenzmessung durch Drücken von **Starten** beginnen und warten, bis sich die Messanzeige nicht mehr ändert.

- oder -

- 3 READ drücken, um die Messung manuell zu beenden.
- 4 Speich. drücken, um den gemessenen mV-Wert als Offset im Messgerät einzugeben.

## 6.6 Leitfähigkeits-Kalibriereinstellungen

### Kalibrierstandard

### Vordefinierte Leitfähigkeitsstandards

Folgende fünf vordefinierte Standards stehen zur Verfügung:

| 10    | 84    | 500   | 1413  | 12,88 |
|-------|-------|-------|-------|-------|
| µS/cm | µS/cm | µS/cm | µS/cm | mS/cm |

#### Benutzerdefinierter Leitfähigkeitsstandard

Wenn Sie Ihren Leiffähigkeitssensor mit einem eigenen Leiffähigkeitsstandard kalibrieren, können Sie auf diesem Bildschirm die Leiffähigkeit des Kalibrierstandards (in mS/cm) eingeben. In der Tabelle können bis zu fünf temperaturabhängige Werte eingegeben werden.

Untergrenze für speziellen Standard: 0,00005 mS/cm (0,05 µS/cm).

Dieser Wert entspricht der Leitfähigkeit von natürlichem Wasser bei 25 °C, die ausschliesslich durch die Autoprotolyse des Wassers hervorgerufen wird.

Wenn Sie von einem vordefinierten zu einem benutzerdefinierten Standard wechseln, müssen Sie die Tabelle immer speichern, auch wenn keine Werte geändert wurden.

#### Zellkonstante

Wenn die Zellkonstante der verwendeten Leiffähigkeitszelle genau bekannt ist, kann sie direkt in das Messgerät eingegeben werden.

- 1 Im Menü Zellkonstante eingeben auswählen.
- 2 In der Messanzeige CAL drücken.
  - → Sie werden aufgefordert, die Zellkonstante einzugeben.

#### Kalibriererinnerung

Eine genaue Beschreibung finden Sie unter "Einstellungen für pH/Ionen-Kalibrierung".

### 6.7 Leitfähigkeits-Messparameter

#### Referenztemperatur

Es stehen zwei Referenztemperaturen zur Verfügung: 20 °C und 25 °C.

#### Temperaturkorrektur

Es gibt drei Optionen:

- Linear
- Nicht linear
- Aus

Bei den meisten Lösungen besteht ein linearer Zusammenhang zwischen Leitfähigkeit und Temperatur. In diesen Fälle die Methode lineare Korrektur auswählen.

Die Leiffähigkeit von natürlichem Wasser zeigt ein deutlich nichtlineares Temperaturverhalten. Aus diesem Grund sollten Sie für natürliches Wasser die **nichtlineare Korrektur** verwenden.

In manchen Fällen, beispielsweise bei Messungen gemäss USP/EP (US-amerikanische/europäische Pharmakopöe), muss die Temperaturkorrektur **ausgeschaltet** werden. Zu diesem Zweck können Sie auch einen linearen Korrekturfaktor von 0 %/°C eingeben.

#### Linear

Wenn die lineare Korrektur ausgewählt ist, wird das Eingabefenster für den Temperaturkorrekturkoeffizienten (0,000 – 10,000 %/°C) angezeigt.

Die gemessene Leitfähigkeit wird mithilfe folgender Formel korrigiert und angezeigt:

 $GT_{Ref} = GT/(1 + (\alpha(T - T_{Ref}))/100 \%)$ 

### Begriffsdefinitionen

- GT = Leitfähigkeit gemessen bei Temperatur T (mS/cm)
- GT<sub>Ref</sub> = vom Gerät angezeigte Leitfähigkeit (mS/cm), auf die Referenztemperatur T<sub>Ref</sub> zurückgerechnet
- $\alpha$  = linearer Temperaturkorrekturkoeffizient (%/°C);  $\alpha$  = 0: keine Temperaturkorrektur

- T = gemessene Temperatur (°C)
- T<sub>Ref</sub> = Referenztemperatur (20 °C oder 25 °C)

Jede Probe weist ein eigenes Temperaturverhalten auf. Für reine Salzlösungen können Sie den richtigen Koeffizient der Literatur entnehmen. Ansonsten müssen Sie den  $\alpha$ -Koeffizienten bestimmen, indem Sie die Leitfähigkeit der Probe bei zwei Temperaturen messen und den Koeffizient mithilfe der folgenden Formel berechnen.

- T1: Typische Probentemperatur
- T2: Referenztemperatur
- GT1: Gemessene Leitfähigkeit bei typischer Probentemperatur
- GT2: Gemessene Leitfähigkeit bei Referenztemperatur

#### Nicht linear

Die Leiffähigkeit von natürlichem Wasser zeigt ein deutlich nichtlineares Temperaturverhalten. Aus diesem Grund sollten Sie für natürliches Wasser die nichtlineare Korrektur verwenden.

Die gemessene Leitfähigkeit wird mit dem Faktor  $f_{26}$  für die gemessene Temperatur (siehe "Anhang") multipliziert und dadurch auf die Referenztemperatur von 25°C korrigiert:

$$G_{T25} = GT \cdot f_{25}$$

Bei einer anderen Referenztemperatur, z. B. 20 °C, wird die auf 25 °C korrigierte Leitfähigkeit durch 1,116 dividiert (siehe f<sub>26</sub> für 20,0 °C)

 $GT_{20} = (GT \cdot f_{25})/1, 116$ 

#### Hinweis

Die Leiffähigkeit von natürlichem Wasser kann nur im Temperaturbereich von 0 °C bis 36 °C gemessen werden. Andernfalls wird die Warnmeldung "T nicht im nLF-Korrekturbereich" angezeigt.

#### **TDS-Faktor**

Der Wert für den TDS (Total Dissolved Solids = Gesamtgehalt gelöster Feststoffe) ist das Produkt aus dem Leitfähigkeitswert und dem TDS-Faktor. Sie können einen Faktor zwischen 0,40 und 1,00 eingeben.

#### 6.8 Messwerterfassung

### Automatisch

Bei der automatischen Endpunktbestimmung gibt das gewählte Stabilitätskriterium in Abhängigkeit des verwendeten Sensors (pH oder Ionen) vor, wann die jeweilige Messung beendet ist. Dies gewährleistet einfache, schnelle und genaue Messungen.

- 1 Den Sensor in die Probe stellen.
- 2 READ drücken.
  - ➡ Auf der Anzeige erscheint A.
  - ⇒ Die Messung wird automatisch beendet, wenn der Messwert stabil ist. / wird angezeigt.

→ Wird READ gedrückt, bevor das Signal stabil ist, wird die Messwerterfassung in "manuell" geändert

#### Manuell

Im manuellen Modus ist im Gegensatz zu **Automatisch** eine Eingabe des Benutzers erforderlich, um die Messung zu beenden.

- 1 Den Sensor in die Probe stellen.
- 2 READ drücken.
  - → Auf der Anzeige erscheint M.
- 3 READ drücken, um die Messung zu beenden. M wird angezeigt.

#### Zeitgesteuert

Die Messung wird nach der festgelegten Zeit beendet. Sie können einen Zeitraum zwischen 5 s und 3600 s wählen.

- 1 Den Sensor in die Probe stellen.
- 2 READ drücken.

- → Auf der Anzeige erscheint T.
- ➡ Die Messung wird nach Ablauf des festgelegten Zeitraums automatisch beendet. /⊤ wird angezeigt.
- Wird READ gedrückt, bevor das Signal stabil ist, wird die Messwerterfassung in "manuell" geändertim.

#### Information auf dem Display

Folgende Symbole können in Abhängigkeit von den Endpunkteinstellungen auf der Anzeige erscheinen.

| Vorgewähltes Format    | Beginn der Messung | Signalsta        | bilität    | Endpunkt erreicht <sup>1</sup> |
|------------------------|--------------------|------------------|------------|--------------------------------|
| Endpunkt Auto          | A                  | /Ā               |            | (Ā                             |
|                        | A Re               | ad               | $\implies$ | /M                             |
| Endpunkt manuell       | M                  | $ $ $\cap$       | Read ⇒     | <i>I</i> M                     |
|                        | M Re               | ad               | $\implies$ | <i>I</i> M                     |
| Endpunkt zeitgesteuert | Т                  | $\left  \right $ | ⇒          | <i>Г</i> Т                     |
|                        | T Re               | ad               | $\implies$ | <i>l</i> M                     |

<sup>1</sup>Die tatsächliche Messwerterfassungsart (letzte Spalte) - nicht die vordefinierte Messwerterfassung - wird mit den Daten gespeichert.

#### 6.9 Grenzwerte

Für Messdaten können Ober- und Untergrenzen definiert werden. Wenn ein Grenzwert nicht erreicht bzw. überschritten wird, wird auf dem Bildschirm eine Warnmeldung angezeigt und gleichzeitig kann ein Warnton ausgegeben werden (Einstellung im Systemmenü). Der GLP-Ausdruck enthält ausserdem die Meldung "Ausserhalb der Grenzen".

### 6.10 Sensor-ID/SN

#### Sensor-ID/SN eingeben

Es kann eine alphanumerische Sensor-ID mit bis zu 12 Zeichen eingegeben werden. Diese Sensor-ID wird jeder Kalibrierung und jedem Messwert zugewiesen. Dies ist besonders nützlich bei der Rückverfolgung von Daten.

Für jeden Sensortyp können bis zu 5 Sensor-IDs eingegeben werden.

Wenn eine neue Sensor-ID eingegeben wird, werden die theoretische Kalibriersteigung und der Offset dieses Elektrodentyps geladen. Der Sensor muss neu kalibriert werden.

Wenn eine Sensor-ID eingegeben wird, die sich bereits im Speicher des Messgerätes befindet und schon kalibriert wurde, werden die Kalibrierdaten dieser Sensor-ID geladen.

Wenn eine neue Ionensensor-ID eingegeben wird, kann der Elektrodentyp ausgewählt werden.

Wenn ein ISM®-Sensor an das Messgerät angeschlossen wird, reagiert das Messgerät wie folgt:

- Es erkennt den Sensor nach dem Einschalten automatisch (oder nachdem READ oder CAL gedrückt wird)
- Es l\u00e4dt die gespeicherte Sensor-ID, Sensor-SN und den Sensortyp sowie aktuellsten Kalibrierdaten dieses Sensors
- Es verwendet diese Kalibrierung für die folgenden Messungen

Die Sensor-ID für analoge ISM<sup>®</sup> Sensoren kann geändert werden. Bei digitalen ISM<sup>®</sup> Sensoren ist dies jedoch nicht möglich.

#### Sensor-ID auswählen

Bereits eingegebene Sensor-IDs können aus einer Liste ausgewählt werden.

Wenn die ID eines Sensors ausgewählt wird, der schon im Speicher des Messgeräts ist und kalibriert wurde, werden die Kalibrierdaten für diese Sensor-ID geladen.

#### Hinweis

• Im Kalibrierdatenmenü können Sie eine Sensor-ID und die dazugehörigen Kalibrierungen löschen.

# 7 Datenverwaltung

### 7.1 Struktur des Datenmenüs

| 1. | Messdaten        | 3. | ISM-Daten                   |
|----|------------------|----|-----------------------------|
|    | 1. Anzeigen      |    | 1. pH                       |
|    | 2. Löschen       |    | 1. Daten der Urkalibrierung |
| 2. | Kalibrierdaten   |    | 2. Vorherige Kalibrierungen |
|    | 1. pH            |    | 3. Maximale Temperatur      |
|    | 1. Anzeigen      |    | 4. ISM zurücksetzen         |
|    | 2. Löschen       |    | 2. Leitfähigkeit            |
|    | 2. Ionen         |    | 1. Daten der Urkalibrierung |
|    | 1. Anzeigen      |    | 2. Vorherige Kalibrierungen |
|    | 2. Löschen       |    | 3. Maximale Temperatur      |
|    | 3. Leitfähigkeit |    | 4. ISM zurücksetzen         |
|    | 1. Anzeigen      |    |                             |
|    | 2. Löschen       |    |                             |

### 7.2 Messdaten

#### Anzeigen

#### Alle Daten

Es können alle gespeicherten Messdaten angezeigt werden. Die zuletzt gespeicherten Daten sind auf dem Display zu sehen.

#### Teilweise

Sie können die Messdaten nach drei Kriterien filtern.

- Speichernummer (MXXX)
- Proben-ID
- Messmodus

#### Speichernummer

- Speichernummer der Daten eingeben und Anzeigen drücken.
  - Die Messdaten werden angezeigt.

#### Proben-ID

- 1 Proben-ID eingeben und Anzeigen drücken.
  - → Das Messgerät findet alle gespeicherten Messungen mit dieser Proben-ID.
- 2 Durch die Messdaten blättern, um alle Messungen mit der eingegebenen Proben-ID anzuzeigen.

#### Messmodus

- 1 Messmodus aus der Liste auswählen und **Anzeigen** drücken. Das Messgerät findet alle gespeicherten Messungen des ausgewählten Messmodus.
- 2 Durch die Messdaten des ausgewählten Messmodus blättern.

#### Löschen

Es können entweder alle oder, mithilfe der Messdatenfilterung, nur gefilterte Daten gelöscht werden. Die Verwendung des Filters ist weiter oben unter "Anzeigen" beschrieben.

#### Hinweis

 Die Löschfunktion ist durch eine PIN geschützt. Bei der Auslieferung lautet die PIN 000000. Den PIN-Code zum Schutz vor unberechtigtem Zugriff ändern.

### 7.3 Kalibrierdaten

Die Kalibrierdaten können angezeigt und gelöscht werden. Der Speicher kann pro Sensor-ID bis zu 5 Kalibrierungen aufnehmen.

#### Anzeigen

- 1 Sensortyp auswählen: pH, Leitfähigkeit oder lonen.
- 2 Anzeigen drücken.
  - → Es wird eine Liste mit den IDs der kalibrierten Sensoren angezeigt.
- 3 Sensor-ID aus der Liste auswählen und Anzeigen drücken.
- 4 Mit 1 und 2 um vorhergehenden bzw. darauffolgenden Kalibrierdatensatz navigieren. – oder –

In der Einkanalanzeige CAL 3 Sekunden lang gedrückt halten.

➡ Es wird die aktuelle Kalibrierung angezeigt.

#### Löschen

- 1 Sensortyp auswählen: pH, Leitfähigkeit oder lonen.
- 2 Löschen drücken.

→ Es wird eine Liste der Sensor-IDs angezeigt.

- 3 Sensor-ID aus der Liste auswählen und Löschen drücken.
- 4 Wenn die Meldung "Gewählte Sensor-ID löschen" erscheint, Ja drücken.
  - oder -

Nein drücken, um den Vorgang abzubrechen und die Funktion zu beenden.

→ Nach dem Löschen wird die Sensor-ID nicht mehr in der Liste im Sensor-ID-Menü angezeigt.

#### Hinweis

- · Eine aktive Sensor-ID kann nicht gelöscht werden.
- Dieses Menü ist durch einen PIN-Code für Löschvorgänge geschützt. Bei der Auslieferung lautet der PIN-Code 000000. Den PIN-Code zum Schutz vor unberechtigtem Zugriff ändern.

### 7.4 ISM Daten

SevenGo Duo pro™ Messgeräte sind mit der Intelligent Sensor Management-Technologie (ISM<sup>®</sup>) ausgestattet. Diese High-Tech-Funktion bietet zusätzliche Sicherheit und eliminiert Fehler. Die wichtigsten Merkmale sind:

#### Zusätzliche Sicherheit!

- Nach Anschluss des ISM<sup>®</sup> Sensors wird dieser automatisch erkannt und die Sensor-ID sowie die Seriennummer werden vom Sensorchip an das Messgerät übertragen.
- Nach der Kalibrierung des ISM<sup>®</sup> Sensors werden die Kalibrierdaten automatisch vom Messgerät an den Sensorchip übertragen und gespeichert. Die neuesten Daten werden immer auf dem Sensorchip gespeichert.

#### Extraschutz!

Nach dem Anschliessen des ISM<sup>®</sup>-Sensors werden die fünf aktuellsten Kalibrierungen an das Messgerät übertragen. Diese können angezeigt werden, um die zeitliche Entwicklung des Sensors zu prüfen. Diese Information gibt einen Hinweis darauf, ob der Sensor gereinigt oder erneuert werden sollte.

#### Fehlerquellen eliminieren!

Nach dem Anschliessen eines ISM<sup>®</sup>-Sensors wird automatisch der aktuellste Satz von Kalibrierdaten für die Messungen verwendet.

Weitere Funktionsmerkmale werden nachfolgend beschrieben.

#### Werkskalibrierung

Nach dem Anschliessen eines ISM<sup>®</sup>-Sensors können die Werkskalibrierdaten angezeigt oder übertragen werden. Dies umfasst folgende Daten:

- Reaktionszeit
- Temperaturtoleranz
- Membranwiderstand

- Steilheit (bei pH 7) und Offset
- Typ (und Name) der Elektrode (z. B. InLab Expert Pro ISM)
- Seriennummer (SN) und Bestellnummer (ME)
- Herstellungsdatum

#### Vorherige Kalibrierungen

Die letzten 5 Kalibrierungen inklusive der aktuellen Kalibrierung werden im ISM® Sensor gespeichert und können eingesehen werden.

#### **Maximale Temperatur**

Die maximale Temperatur, welcher der ISM<sup>®</sup>-Sensor während der Messung ausgesetzt wurde, wird automatisch überwacht. Sie kann für die Bewertung der Lebensdauer der Elektrode angezeigt werden.

#### ISM zurücksetzen

Die vorherigen Kalibrierungen können über dieses Menü gelöscht werden. Dieses Menü ist durch eine Lösch-PIN geschützt. Bei der Auslieferung wird der PIN für die Löschung auf 000000 gesetzt. Den PIN-Code im System-Menü ändern, um unerlaubten Zugriff zu verhindern.

# 8 Wartung

### 8.1 Wartung des Messgerätes

Die beiden Hälften des Gehäuses niemals auseinander schrauben!

Die Messgeräte benötigen keine Wartung ausser gelegentlichem Abwischen mit einem feuchten Tuch. Das Gehäuse ist aus Akrylnitril-Butadien-Styrol/Polykarbonat gefertigt. Dieses Material wird von einigen organischen Lösungsmitteln angegriffen, z.B. von Toluol, Xylol und Methylethylketon (MEK).

Spritzer daher sofort entfernen!

### 8.2 Pflege der Elektroden

Die pH-Elektrode muss immer mit der richtigen Elektrolytlösung gefüllt sein.

Um für eine optimale Messgenauigkeit zu sorgen, sollten verkrustete Lösungsreste auf der Aussenseite mit destilliertem Wasser entfernt werden.

Bei der Lagerung der Elektrode immer die Anweisungen des Herstellers einhalten und sie nicht austrocknen lassen.

Wenn die Steilheit der Elektrode schnell abfällt oder die Ansprechzeit zunimmt, können folgende Verfahren helfen. Je nach Probe kann eines der folgenden Verfahren geeignet sein.

| Problem                                                 | Massnahme                                                                              |  |  |
|---------------------------------------------------------|----------------------------------------------------------------------------------------|--|--|
| Fett- oder Ölablagerungen                               | Die Membran mit in Aceton oder Seifenlösung getränk-<br>ter Watte entfetten.           |  |  |
| Membran des pH-Sensors ausgetrocknet                    | Die Spitze der Elektrode über Nacht in HCI-Lösung mit 0,1 M stellen.                   |  |  |
| Proteinablagerungen im Diaphragma eines pH-Sen-<br>sors | Ablagerungen durch Einweichen der Elektrode in einer HCI/Pepsin-Lösung entfernen.      |  |  |
| Verschmutzung des pH-Sensors durch Silbersulfid         | Ablagerungen durch Einweichen der Elektrode in einer<br>Thioharnstofflösung entfernen. |  |  |
| Anschliessend eine Neukalibrierung durchführen.         |                                                                                        |  |  |

#### Hinweis

Reinigungs- und Elektrolytlösungen sollten mit der gleichen Vorsicht gehandhabt werden wie giftige oder ätzende Substanzen.

### 8.3 Entsorgung

Entsprechend der europäischen Richtlinie 2012/19/EU über Elektro- und Elektronik-Altgeräte (WEEE) darf dieses Gerät nicht im Haushaltsabfall entsorgt werden. Dies gilt auch für Länder außerhalb der EU entsprechend den geltenden nationalen Regelungen.

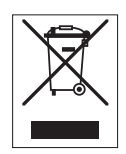

Bitte entsorgen Sie dieses Produkt gemäß den örtlichen Bestimmungen in einer getrennten Sammlung für Elektro- und Elektronikgeräte. Bei Fragen wenden Sie sich bitte an die zuständige Behörde oder den Händler, bei dem Sie dieses Gerät erworben haben. Bei einer Weitergabe an Dritte muss der Inhalt dieser Regelung ebenfalls mit einbezogen werden.

### 8.4 Fehlermeldungen

| Meldung                                                                              | Beschreibung und Auflösung                                                                             |
|--------------------------------------------------------------------------------------|----------------------------------------------------------------------------------------------------|
| pH/mV/lon/Temperatur/Leiffähigkeit/TDS/<br>Salinität/Widerstand überschreitet Grenz- | Grenzwerte wurden in den Menüeinstellungen aktiviert und Mess-<br>wert liegt außerhalb dieser Grenzen. |
| werf                                                                                 | Die Probe überprüfen.                                                                                  |
| pH/mV/lon/Temperatur/Leitfähigkeit/TDS/                                              | Probentemperatur überprüfen.                                                                           |
| Salinitat/Widerstand unterhalb Grenzwert                                             | Kontrollieren, ob die Wässerungskappe der pH-Elektrode                                                 |
|                                                                                      | abgenommen wurde und ob die Elektrode ordnungsgemäss                                                   |
|                                                                                      | angeschlossen und in die Probenlösung gestellt wurde.                                                  |

| Meldung                                                              | Beschreibung und Auflösung                                                                                                    |
|----------------------------------------------------------------------|----------------------------------------------------------------------------------------------------|
| Speicher ist voll                                                    | Im Speicher können max. 500 Messdaten gespeichert werden.                                                                                                    |
|                                                                      | <ul> <li>Speicherdaten vollständig oder teilweise löschen. Andernfalls<br/>können Sie keine neuen Messdaten speichern.</li> </ul>                                    |
| Bitte Elektrode kalibrieren                                          | In den Menüeinstellungen wurde Kalibriererinnerung aktiviert und<br>die letzte Kalibrierung hat das Ablaufdatum überschritten.                                       |
|                                                                      | Die Elektrode kalibrieren.                                                                                                    |
| Aktiver Sensor kann nicht gelöscht werden                            | Die Kalibrierdaten der gewählten Sensor-ID können nicht gelöscht<br>werden, da diese derzeit als aktive Sensor-ID des Messgerätes<br>auf dem Display angezeigt wird. |
|                                                                      | Geben Sie in den Menüeinstellungen eine neue Sensor-ID ein.                                                                                                    |
|                                                                      | <ul> <li>Wählen Sie aus der Liste in den Menüeinstellungen eine<br/>andere Sensor-ID.</li> </ul>                                                                     |
| Falscher Puffer                                                      | Messgerät erkennt den Puffer nicht oder Standard /Puffer wurde<br>zwei Mal für Kalibrierung verwendet/bei zwei Puffern ist die Diffe-<br>renz weniger als 60 mV.     |
|                                                                      | <ul> <li>Kontrollieren, ob der richtige Puffer verwendet wird und ob<br/>dieser frisch ist.</li> </ul>                                                               |
|                                                                      | Vergewissern Sie sich, dass der Puffer während der Kalibrie-<br>rung nicht mehr als einmal verwendet wurde.                                                          |
| Steilheit außerhalb Bereich                                          | Das Kalibrierresultat liegt außerhalb folgender Grenzen: Steigung $< 85\%$ oder $> 105\%$ . Offset $< -35$ mV oder $> +35$ mV.                                       |
| Uttset dusernald Bereich                                             | <ul> <li>Kontrollieren, ob der richtige Puffer verwendet wird und ob<br/>dieser frisch ist.</li> </ul>                                                               |
|                                                                      | <ul> <li>mV-Signal der Elektrode pr üfen, Elektrode reinigen oder erset-<br/>zen.</li> </ul>                                                                         |
| Puffer-Temp. ausserhalb Bereich<br>Standard-Temp. ausserhalb Bereich | Die ATC-gemessene Temperatur liegt außerhalb des pH-Kalibrier-<br>pufferbereichs: 5 50 °C oder außerhalb des Leitfähigkeitskali-<br>brierbereichs: 0 35 °C           |
|                                                                      | <ul> <li>Puffer-/Standardtemperatur innerhalb des zulässigen Bereichs<br/>halten.</li> </ul>                                                                         |
|                                                                      | Temperatureinstellung ändern.                                                                                                    |
| Temperatur weicht von Einstellung ab                                 | ATC-gemessene Temperatur weicht mehr als 0,5 $^{\circ}\mathrm{C}$ vom benutzerdefinierten Wert/Temperaturbereich ab.                                                 |
|                                                                      | <ul> <li>Puffer-/Standardtemperatur innerhalb des zulässigen Bereichs<br/>halten.</li> </ul>                                                                         |
|                                                                      | Temperatureinstellung ändern.                                                                                                    |
| ISM <sup>®</sup> -Sensor Kommunikationsfehler                        | Datenübermittlung zwischen ISM <sup>®</sup> -Sensor und Messgerät fehler-<br>haff. Den ISM <sup>®</sup> -Sensor erneut verbinden und erneut versuchen.               |
| Selbsttest-Fehler                                                    | Selbsttest wurde nicht innerhalb von 2 Minuten abgeschlossen<br>oder Messgerät ist defekt.                                                                           |
|                                                                      | Selbsttest erneut starten und innerhalb von 2 Minuten been-<br>den.                                                                                                  |
|                                                                      | • Wenn das Problem weiterhin auffritt, METTLER TOLEDO Ser-<br>vice kontaktieren.                                                                                     |
| Ungültiger Wert                                                      | Unterschied zwischen eingegebenem Wert und anderen voreinge-<br>stellten Werten ist geringer als 1 pH-Einheit /5 °C.                                                 |
|                                                                      | <ul> <li>Höheren/niedrigeren Wert eingeben, um die Differenz zu ver-<br/>größern.</li> </ul>                                                                         |

| Meldung                                                      | Beschreibung und Auflösung                                                                                                    |
|--------------------------------------------------------------|----------------------------------------------------------------------------------------------------|
| Außerhalb Bereich                                            | Alle eingegebenen Werte liegen außerhalb des Bereichs.                                                                                                    |
|                                                              | Einen Wert eingeben, der innerhalb des auf dem Display angezeigten Bereichs liegt.                                                                                                    |
|                                                              | oder                                                                                                    |
|                                                              | Gemessener Wert außerhalb des Bereichs                                                                                                    |
|                                                              | <ul> <li>Stellen Sie sicher, dass die Feuchtigkeitskappe der Elektrode<br/>entfernt wurde und die Elektrode korrekt angeschlossen und<br/>in die Probelösung eingetaucht ist.</li> </ul>                     |
|                                                              | Wenn keine Elektrode angeschlossen ist, die Kurzschluss-<br>klemme in die Anschlussbuchse stecken.                                                                                                    |
| Falsches Passwort                                            | Die eingegebene PIN ist nicht korrekt.                                                                                                    |
|                                                              | PIN erneut eingeben.                                                                                                    |
|                                                              | <ul> <li>Auslieferzustand wiederherstellen, alle Daten und Einstellun-<br/>gen gehen verloren.</li> </ul>                                                                                                    |
| Falsches Passwort                                            | Die Bestätigungs-PIN weicht von der eingegebenen PIN ab.                                                                                                    |
|                                                              | PIN erneut eingeben.                                                                                                    |
| Programmspeicher-Fehler                                      | Messgerät stellt beim Start internen Fehler fest.                                                                                                    |
|                                                              | <ul> <li>Messgerät aus- und wieder einschalten.</li> <li>Wenn das Problem weiterhin auftritt, METTLER TOLEDO Service kontaktieren.</li> </ul>                                                                |
| Datenspeicher-Fehler                                         | Die Daten konnten nicht gespeichert werden.                                                                                                    |
|                                                              | Messgerät aus- und wieder einschalten.                                                                                                    |
|                                                              | Wenn das Problem weiterhin auffritt, METTLER TOLEDO Ser-<br>vice kontaktieren.                                                                                                    |
| Keine übereinstimmenden Daten im Spei-                       | Das eingegebene Filterkriterium existiert nicht.                                                                                                    |
| cher                                                         | Neues Filterkriterium eingeben.                                                                                                    |
| Sensor-ID bereits vorhanden, bisherige SN wird überschrieben | Zwei Sensoren mit derselben ID jedoch unterschiedlicher SN sind<br>bei dem Messgerät nicht zulässig. Wenn für diese Sensor-ID<br>zuvor eine andere SN eingegeben wurde, wird die alte SN über-<br>schrieben. |
|                                                              | <ul> <li>Andere Sensor-ID eingeben, um die bisherige ID und SN bei-<br/>zubehalten.</li> </ul>                                                                                                    |
| T. nicht im nLF Korrekturbereich                             | Leitfähigkeitsmessungen von natürlichem Wasser können nur bei<br>Temperaturen von 0 36 °C durchgeführt werden.                                                                                               |
|                                                              | Probentemperatur innerhalb des zulässigen Bereichs halten.                                                                                                    |

## 8.5 Fehlergrenzen

| Mitteilung                              | Nicht zulässiger Bereich |                                    |
|-----------------------------------------|--------------------------|------------------------------------|
| Ausserhalb des Bereichs, erneut bestim- | рН                       | < -2,000 oder > 19,999             |
| men                                     | mV                       | < -1 999,9 oder > 1 999,9          |
|                                         | Leitfähigkeit            | < 0,00 µS/cm oder ><br>1 000 mS/cm |
|                                         | TDS                      | < 0,00 mg/L oder > 600 g/L         |
|                                         | Salzgehalt               | < 0,00 ppt oder > 80,0 ppt         |
|                                         | Widerstand               | < 0,00 MΩ•cm oder ><br>100,0 MΩ•cm |

| Mitteilung                                                             | Nicht zulässiger Bereich |                     |
|------------------------------------------------------------------------|--------------------------|---------------------|
| Puffer/Standardtemperatur ausserhalb des<br>zulässigen Bereichs        | Т (рН)                   | < 5 oder > 50 °C    |
|                                                                        | T (LF)                   | < 0 °C oder > 35 °C |
| Offset ausserhalb des zulässigen Bereichs                              | I Eref1-Eb I > 60 mV     |                     |
| Steilheit ausserhalb des zulässigen<br>Bereichs                        | I Eref1-Eb I > 60 mV     |                     |
| Falscher Puffer                                                        | I ∆Eref1I < 10 mV        |                     |
| Ungültiger pH-Wert für benutzerdefinierten<br>Puffer                   | I ΔpHI < 1 pH            |                     |
| ATC – gemessene Temperatur weicht vom<br>benutzerdefinierten Wert ab   | I tATC-tbuffer I > 1 °C  |                     |
| Leitfähigkeit – gemessene Temperatur liegt nicht im zulässigen Bereich | T: < -5 °C oder > 105 °C |                     |

# 9 Sensoren, Lösungen und Zubehör

| Teile                                                                                                    | Bestellnr.                                                                                                 |
|----------------------------------------------------------------------------------------------------|----------------------------------------------------------------------------------------------------|
| IP67-Sensoren mit festem Kabel                                                                                                    |                                                                                                    |
| InLab® Expert Go, robuster 3-in-1-pH-Sensor, PEEK-Schaft, ATC                                                                                                    | 51340288                                                                                                   |
| InLab® 738, Leitfähigkeitssensor mit 4 Graphitelektroden, ATC                                                                                                    | 51344120                                                                                                   |
| InLab® 738-5m, Leitfähigkeitssensor mit 4 Graphitelektroden, ATC                                                                                                    | 51344122                                                                                                   |
| InLab® 738-10m, Leitfähigkeitssensor mit 4 Graphitelektroden, ATC                                                                                                    | 51344124                                                                                                   |
| InLab® 742, Leitfähigkeitssensor mit 2 Stahlelektroden, ATC                                                                                                    | 51344126                                                                                                   |
| InLab® 742-5m, Leitfähigkeitssensor mit 2 Stahlelektroden, ATC                                                                                                    | 51344128                                                                                                   |
| Teile                                                                                                    | Bestellnr.                                                                                                 |
| ISM IP67-Sensoren mit festem Kabel                                                                                                    |                                                                                                    |
| InLab®Expert Go-ISM, robuster 3-in-1-pH-Sensor, IP67, PEEK-Schaft, ATC                                                                                                    | 51344102                                                                                                   |
| InLab® Expert Go ISM-5m, robuster 3-in-1-pH-Sensor, PEEK-Schaft, ATC                                                                                                    | 51344103                                                                                                   |
| InLab®Expert Go-ISM-10m, robuster 3-in-1-pH-Sensor, IP67, PEEK-Schaft, ATC                                                                                                    | 51344104                                                                                                   |
| InLab® 738 ISM, Leitfähigkeitssensor mit 4 Graphitelektroden, ATC                                                                                                    | 51344110                                                                                                   |
| InLab® 738 ISM-5m, Leiffähigkeitssensor mit 4 Graphitelektroden, ATC                                                                                                    | 51344112                                                                                                   |
| InLab® 738 ISM-10m, Leitfähigkeitssensor mit 4 Graphitelektroden, ATC                                                                                                    | 51344114                                                                                                   |
| InLab® 742 ISM, Leitfähigkeitssensor mit 2 Stahlelektroden, ATC                                                                                                    | 51344116                                                                                                   |
| InLab® 742 ISM-5m, Leitfähigkeitssensor mit 2 Stahlelektroden, ATC                                                                                                    | 51344118                                                                                                   |
| Teile                                                                                                    | Bestellnr.                                                                                                 |
| ISM <sup>®</sup> IP67-Sensoren mit Multi-Pin-Kopf                                                                                                    |                                                                                                    |
| InLab® Micro Pro-ISM, 3-in-1-pH-Sensor, Glasschaff, 5 mm Schaftdurchmesser, ATC, nachfüllbar                                                                                                    | 51344163                                                                                                   |
| InLab® 738-ISM, Leiffähigkeitssensor, Epoxidschaft, ATC, unter Druck stehendes Stea-<br>dyForce™ Referenzsystem                                                                                                    | 51344112                                                                                                   |
| InLab® Pure Pro ISM, 3-in-1-pH-Sensor, Glasschaft, fester Glasschliff, ATC, nachfüllbar                                                                                                    | 51344172                                                                                                   |
| InLab® Routine Pro ISM, 3-in-1-pH-Sensor, Glasschaft, ATC, nachfüllbar                                                                                                    | 51344055                                                                                                   |
| InLab® Science Pro ISM, 3-in-1-pH-Sensor, Glasschaff, beweglicher Glasschliff, ATC, nachfüllbar                                                                                                    | 51344072                                                                                                   |
|                                                                                                    |                                                                                                    |
| InLab® Solids Pro ISM, 3-in-1-pH-Sensor, Glasschaff, Lochdiaphragma, spitze Mem-<br>bran, ATC                                                                                                    | 51344155                                                                                                   |
| InLab® Solids Pro ISM, 3-in-1-pH-Sensor, Glasschatt, Lochdiaphragma, spitze Mem-<br>bran, ATC Teile                                                                                                    | 51344155<br>Bestellnr.                                                                                     |
| InLab® Solids Pro ISM, 3-in-1-pH-Sensor, Glasschaff, Lochdiaphragma, spitze Mem-<br>bran, ATC Teile Lösungen                                                                                                    | 51344155 Bestellnr.                                                                                        |
| InLab® Solids Pro ISM, 3-in-1-pH-Sensor, Glasschaft, Lochdiaphragma, spitze Mem-<br>bran, ATC Teile Lösungen Pufferlösung pH 2,00, 250 mL                                                                                                    | 51344155 Bestellnr. 51340055                                                                               |
| InLab® Solids Pro ISM, 3-in-1-pH-Sensor, Glasschaft, Lochdiaphragma, spitze Mem-<br>bran, ATC Teile Lösungen Pufferlösung pH 2,00, 250 mL Pufferlösung pH 2,00, 6 x 250 mL                                                                                                    | 51344155 Bestellnr. 51340055 51319010                                                                      |
| InLab <sup>®</sup> Solids Pro ISM, 3-in-1-pH-Sensor, Glasschaft, Lochdiaphragma, spitze Membran, ATC         Teile         Lösungen         Pufferlösung pH 2,00, 250 mL         Pufferlösung pH 2,00, 6 x 250 mL         Pufferlösung pH 2,00, 1 L                                                                                                    | 51344155<br>Bestellnr.<br>51340055<br>51319010<br>51319011                                                 |
| InLab® Solids Pro ISM, 3-in-1-pH-Sensor, Glasschaft, Lochdiaphragma, spitze Membran, ATC         Teile         Lösungen         Pufferlösung pH 2,00, 250 mL         Pufferlösung pH 2,00, 6 x 250 mL         Pufferlösung pH 2,00, 1 L         Pufferbeutel pH 4,01, 30 x 20 mL                                                                               | 51344155 Bestellnr. 51340055 51319010 51319011 51302069                                                    |
| InLab® Solids Pro ISM, 3-in-1-pH-Sensor, Glasschaft, Lochdiaphragma, spitze Membran, ATC         Teile         Lösungen         Pufferlösung pH 2,00, 250 mL         Pufferlösung pH 2,00, 6 x 250 mL         Pufferlösung pH 2,00, 1 L         Pufferlösung pH 4,01, 30 x 20 mL         Pufferlösung pH 4,01, 250 mL                                          | 51344155  Bestellnr.  51340055 51319010 51319011 51302069 51340057                                         |
| InLab® Solids Pro ISM, 3-in-1-pH-Sensor, Glasschaft, Lochdiaphragma, spitze Membran, ATC         Teile         Lösungen         Pufferlösung pH 2,00, 250 mL         Pufferlösung pH 2,00, 6 x 250 mL         Pufferlösung pH 2,00, 1 L         Pufferlösung pH 4,01, 30 x 20 mL         Pufferlösung pH 4,01, 250 mL         Pufferlösung pH 4,01, 6 x 250 mL | 51344155<br>Bestellnr.<br>51340055<br>51319010<br>51319011<br>51302069<br>51340057<br>51340058             |
| InLab® Solids Pro ISM, 3-in-1-pH-Sensor, Glasschaft, Lochdiaphragma, spitze Membran, ATC         Teile         Lösungen         Pufferlösung pH 2,00, 250 mL         Pufferlösung pH 2,00, 6 x 250 mL         Pufferlösung pH 2,00, 1 L         Pufferlösung pH 4,01, 30 x 20 mL         Pufferlösung pH 4,01, 6 x 250 mL         Pufferlösung pH 4,01, 1 L    | 51344155<br>Bestellnr.<br>51340055<br>51319010<br>51319011<br>51302069<br>51340057<br>51340058<br>51340228 |
| Teile                                                        | Bestellnr. |
|--------------------------------------------------------------|------------|
| Pufferlösung pH 7,00, 250 mL                                 | 51340059   |
| Pufferlösung pH 7,00, 6 x 250 mL                             | 51340060   |
| Pufferlösung pH 7,00, 1 L                                    | 51340229   |
| Pufferbeutel pH 9,21, 30 x 20 mL                             | 51302070   |
| Pufferlösung pH 9,21, 250 mL                                 | 51300193   |
| Pufferlösung pH 9,21, 6 x 250 mL                             | 51300194   |
| Pufferlösung pH 9,21, 1 L                                    | 51340230   |
| Pufferbeutel pH 10,01, 30 x 20 mL                            | 51302079   |
| Pufferlösung pH 10,00, 250 mL                                | 51340056   |
| Pufferlösung pH 10,00, 6 x 250 mL                            | 51340231   |
| Pufferlösung pH 10,00, 1 L                                   | 51340232   |
| Pufferlösung pH 11,00, 250 mL                                | 51340063   |
| Pufferlösung pH 11,00, 6 x 250 mL                            | 51319018   |
| Pufferlösung pH 11,00, 1 L                                   | 51319019   |
| Rainbow-Beutel I (3 x 10 Beutel à 20 mL, 4,01/7,00/9,21)     | 51302068   |
| Rainbow-Beutel II (3 x 10 Beutel à 20 mL, 4,01/7,00/10,01)   | 51302080   |
| Leitfähigkeitsstandardlösung 10 µS/cm, 250 mL                | 51300169   |
| Leitfähigkeitsstandardlösung 84 µS/cm, 250 mL                | 51302153   |
| Leitfähigkeitsstandardlösung 500 µS/cm, 250 mL               | 51300170   |
| Leitfähigkeitsstandardlösung 1 413 µS/cm, 30 x 20 mL         | 51302049   |
| Leitfähigkeitsstandardlösung 1 413 µS/cm, 6 x 250 mL         | 51300259   |
| Leitfähigkeitsstandardlösung 12,88 mS/cm, 30 x 20 mL         | 51302050   |
| Leitfähigkeitsstandardlösung 12,88 mS/cm, 6 x 250 mL         | 51300260   |
| HCI/Pepsin-Lösung (entfernt Verunreinigungen durch Proteine) | 51340068   |
| Thioharnstofflösung (entfernt Silbersulfid-Verunreinigungen) | 51340070   |
| Teile                                                        | Bestellnr. |
| Zubehör                                                      |            |
| Batterieabdeckung                                            | 51302328   |
| Flaschen 50 mL                                               | 51300240   |
| Untere Kappe (blau)                                          | 51302324   |
| Clipabdeckung                                                | 51302327   |
| Elektrodengewicht                                            | 51303019   |
| LTW-MiniDin-Adapter (Leitfähigkeitssensor)                   | 51302329   |
| Gummifüsse (2 Stück)                                         | 51302335   |
| SevenGo™ Clip                                                | 51302325   |
| SevenGo <sup>™</sup> Dichtungskit                            | 51302336   |
| SevenGo™ 2-Elektroden-Clip                                   | 51302319   |
| Handgelenkband                                               | 51302331   |

# 10 Spezifikationen

| pH-/ORP-/lonen-/Leitfähi | gkeitsmessgerät SevenGo Duo pro™ S | SG78                                                          |  |
|--------------------------|------------------------------------|---------------------------------------------------------------|--|
| Messbereich              | рН                                 | -2,000 bis 19,999                                             |  |
|                          | mV                                 | -1 999,9 bis 1 999 mV                                         |  |
|                          | pH ATC                             | -5 bis 130 °C                                                 |  |
|                          | pH MTC                             | -30 bis 130 °C                                                |  |
|                          | lonen                              | 0,000 bis 999,9 %                                             |  |
|                          |                                    | 0,000 bis 9 999 ppm                                           |  |
|                          |                                    | 1,00E-9 bis 9,99E+9 mg/L                                      |  |
|                          |                                    | 1,00E-9 bis 9,99E+9 mmol/L                                    |  |
|                          |                                    | 1,00E-9 bis 9,99E+9 mol/L                                     |  |
|                          | Leitfähigkeit                      | 0,00 µS/cm bis 1 000 mS/cm                                    |  |
|                          | TDS                                | < 0,00 mg/L bis > 600 g/L                                     |  |
|                          | Salzgehalt                         | 0,00 bis 80,00 psu                                            |  |
|                          | Widerstand                         | 0,00 bis 100,0 MΩ∙cm                                          |  |
|                          | Leitfähigkeit ATC                  | -5 bis 105 °C                                                 |  |
|                          | Leitfähigkeit MTC                  | -30 bis 130 °C                                                |  |
| Auflösung                | рН                                 | 0,1/0,01/0,001                                                |  |
|                          | mV                                 | 1/0,1                                                         |  |
|                          | pH-Temperatur                      | 0,1 °C                                                        |  |
|                          | lonen                              | 3 oder 4 Stellen                                              |  |
|                          | Leitfähigkeit                      | Automatischer Bereich                                         |  |
|                          |                                    | 0,00 μS/cm bis 19,99 μS/cm                                    |  |
|                          |                                    | 20,0 μS/cm bis 199,9 μS/cm                                    |  |
|                          |                                    | 200 µS/cm bis 1 999 µS/cm                                     |  |
|                          |                                    | 20,0 mS/cm bis 199,99 mS/cm                                   |  |
|                          |                                    | 200 mS/cm bis 1 000 mS/cm                                     |  |
|                          | TDS                                | Automatischer Bereich, gleiche Werte<br>wie bei Leiffähigkeit |  |
|                          | Salzgehalt                         |                                                               |  |
|                          |                                    | 0,00 psu bis 19,99 psu                                        |  |
|                          |                                    | 20,0 psu bis 80,0 psu                                         |  |
|                          | Widerstand                         | Ω•cm (wissenschaftlich)                                       |  |
|                          |                                    | 0,00 Ω∙cm bis 9,99 E+5 Ω∙cm                                   |  |
|                          |                                    | MΩ∙cm                                                         |  |
|                          |                                    | 1,00 MΩ•cm bis 19,99 MΩ•cm                                    |  |
|                          |                                    | 20,0 MΩ•cm bis 100,0 MΩ•cm                                    |  |
|                          | Leitfähigkeitstemperatur           | 0,1 °C                                                        |  |
| Fehlergrenze pH          | ± 0,002 pH                         |                                                               |  |
|                          | ± 0.2 mV                           |                                                               |  |
|                          | + 0 1 °C                           |                                                               |  |
|                          |                                    |                                                               |  |

| Fehlergrenze lonen              | ± 0,5 % (Grenzwert gilt nur für<br>Messgerät) |                                                   |
|---------------------------------|-----------------------------------------------|---------------------------------------------------|
| Fehlergrenzen Leitfähigkeit     | Leitfähigkeit                                 | ± 0,5 % des Messwerts                             |
|                                 | TDS                                           | ± 0,5 % des Messwerts                             |
|                                 | Salzgehalt                                    | ± 0,5 % des Messwerts                             |
|                                 | Widerstand                                    | ± 0,5 % des Messwerts                             |
|                                 | Temperatur                                    | ± 0,1 °C                                          |
| pH-Kalibrierung                 | Bis zu 5 Punkte                               |                                                   |
| Isopotenzialpunkt               | рН 7,00                                       |                                                   |
| pH-Kalibrierpuffer              | 7 vordefinierte Gruppen                       | 1 benutzerdefinierte Gruppe mit<br>5 Puffern      |
| Leitfähigkeitskalibrierstandard | 5 vordefinierte Standards                     | 1 benutzerdefinierter Standard                    |
| Stromversorgung                 | Nennwerte                                     | 6 V DC, 70 mA                                     |
|                                 | Batterien                                     | 4 x 1,5 V AA/LR6 oder 1,2 V NiMH, wiederaufladbar |
| Grösse/Gewicht                  | 220 x 90 x 45 mm<br>342 g                     |                                                   |
| Display                         | Flüssigkristall                               |                                                   |
| pH-Eingang                      | BNC<br>Impedanz ><br>3*10e+12 Ω               |                                                   |
| Leitfähigkeitseingang           | 7-poliger LTW-Stecker                         |                                                   |
| pH-T-Eingang                    | RCA (Cinch), NTC 30 kΩ                        |                                                   |
| IP-Schutzart                    | IP67 mit und ohne Elektrode                   |                                                   |
| Umgebungsbedingungen            | Temperatur                                    | 5 bis 40 °C                                       |
|                                 | Relative Luftfeuchtigkeit                     | 5 % bis 80 % (nicht kondensierend)                |
|                                 | Installationskategorie                        | Ш                                                 |
|                                 | Verschmutzungsgrad                            | 2                                                 |
|                                 | Einsatzhöhe                                   | Bis 2 000 m über NN                               |
| Materialien                     | Gehäuse                                       | ABS/PC-verstärkt                                  |
|                                 | Fenster                                       | Polymethylmethakrylat (PMMA)                      |
|                                 | Tastatur                                      | Silikongummi                                      |

# 11 Anhang

## 11.1 Puffertabellen

Die Messgeräte nehmen anhand der folgenden Tabellenwerte automatisch Korrekturen für die Puffer-pH-Wertschwankungen vor, die durch die Temperaturabhängigkeit der pH-Werte bedingt sind.

| Puffergruppe 1 | (Ref. 25 °C) MET | TLER T  | OLEDO US   | 5          |                       |       |
|----------------|------------------|---------|------------|------------|-----------------------|-------|
| 5              | 7.09             |         | 4.00       |            | 10.25                 | 1.67  |
| 10             | 7.06             |         | 4.00       |            | 10.18                 | 1.67  |
| 15             | 7.04             |         | 4.00       |            | 10.12                 | 1.67  |
| 20             | 7.02             |         | 4.00       |            | 10.06                 | 1.68  |
| 25             | 7.00             |         | 4.00       |            | 10.01                 | 1.68  |
| 30             | 6.99             |         | 4.01       |            | 9.97                  | 1.68  |
| 35             | 6.98             |         | 4.02       |            | 9.93                  | 1.69  |
| 40             | 6.97             |         | 4.03       |            | 9.89                  | 1.69  |
| 45             | 6.97             |         | 4.04       |            | 9.86                  | 1.70  |
| 50             | 6.97             |         | 4.06       |            | 9.83                  | 1.71  |
| Puffergruppe 2 | (Ref. 25 °C) MET | TLER T  | OLEDO Eu   | ropa (vore | eingestellter Puffer) |       |
| 5              | 7,09             | 4,01    |            | 9,45       | 2,02                  | 11,72 |
| 10             | 7,06             | 4,00    |            | 9,38       | 2,01                  | 11,54 |
| 15             | 7,04             | 4,00    |            | 9,32       | 2,00                  | 11,36 |
| 20             | 7,02             | 4,00    |            | 9,26       | 2,00                  | 11,18 |
| 25             | 7,00             | 4,01    |            | 9,21       | 2,00                  | 11,00 |
| 30             | 6,99             | 4,01    |            | 9,16       | 1,99                  | 10,82 |
| 35             | 6,98             | 4,02    |            | 9,11       | 1,99                  | 10,64 |
| 40             | 6,97             | 4,03    |            | 9,06       | 1,98                  | 10,46 |
| 45             | 6,97             | 4,04    |            | 9,03       | 1,98                  | 10,28 |
| 50             | 6,97             | 4,06    |            | 8,99       | 1,98                  | 10,10 |
| Puffergruppe 3 | (Ref. 20 °C) Mer | ck Stai | ndardpuffe | r          |                       |       |
| 5              | 7.07             | 4.04    |            | 9.16       | 2.01                  | 12.41 |
| 10             | 7.05             | 4.02    |            | 9.11       | 2.01                  | 12.26 |
| 15             | 7.02             | 4.01    |            | 9.05       | 2.00                  | 12.10 |
| 20             | 7.00             | 4.00    |            | 9.00       | 2.00                  | 12.00 |
| 25             | 6.98             | 4.01    |            | 8.95       | 2.00                  | 11.88 |
| 30             | 6.98             | 4.01    |            | 8.91       | 2.00                  | 11.72 |
| 35             | 6.96             | 4.01    |            | 8.88       | 2.00                  | 11.67 |
| 40             | 6.95             | 4.01    |            | 8.85       | 2.00                  | 11.54 |
| 45             | 6.95             | 4.01    |            | 8.82       | 2.00                  | 11.44 |
| 50             | 6.95             | 4.00    |            | 8.79       | 2.00                  | 11.33 |
| Puffergruppe 8 | (Ref. 25 °C) JIS | Z 8802  | 2 (Japan)  |            |                       |       |
| 5              | 1.668            |         | 3.999      |            | 6.951                 | 9.395 |
| 10             | 1.670            |         | 3.9998     |            | 6.923                 | 9.332 |
| 15             | 1.672            |         | 3.999      |            | 6.900                 | 9.276 |
| 20             | 1.675            |         | 4.002      |            | 6.881                 | 9.225 |
| 25             | 1.679            |         | 4.008      |            | 6.865                 | 9.180 |
| 30             | 1.683            |         | 4.015      |            | 6.853                 | 9.139 |

| 35           | 1.688              | 4.024       |       | 6.844 | 9.102  |
|--------------|--------------------|-------------|-------|-------|--------|
| 40           | 1.694              | 4.035       |       | 6.838 | 9.068  |
| 45           | 1.700              | 4.047       |       | 6.834 | 9.038  |
| 50           | 1.704              | 4.060       |       | 6.833 | 9.011  |
| Puffergruppe | e 4 (Ref. 25 °C) [ | DIN (19266) |       |       |        |
| 5            | 6.95               | 4.00        |       | 9.40  | 1.67   |
| 10           | 6.92               | 4.00        |       | 9.33  | 1.67   |
| 15           | 6.90               | 4.00        |       | 9.28  | 1.67   |
| 20           | 6.88               | 4.00        |       | 9.22  | 1.68   |
| 25           | 6.86               | 4.01        |       | 9.18  | 1.68   |
| 30           | 6.85               | 4.02        |       | 9.14  | 1.68   |
| 35           | 6.84               | 4.02        |       | 9.10  | 1.69   |
| 40           | 6.84               | 4.04        |       | 9.07  | 1.69   |
| 45           | 6.83               | 4.05        |       | 9.04  | 1.70   |
| 50           | 6.83               | 4.06        |       | 9.01  | 1.71   |
| Puffergruppe | e 5 (Ref. 25 °C) [ | DIN (19267) |       |       |        |
| 5            | 1,08               | 4,67        | 6,87  | 9,43  | 13,63  |
| 10           | 1,09               | 4,67        | 6,84  | 9,37  | 13,37  |
| 15           | 1,09               | 4,66        | 6,82  | 9,32  | 13,16  |
| 20           | 1,09               | 4,66        | 6,80  | 9,27  | 12,96  |
| 25           | 1,09               | 4,65        | 6,79  | 9,23  | 12,75  |
| 30           | 1,10               | 4,65        | 6,78  | 9,18  | 12,61  |
| 35           | 1,10               | 4,65        | 6,77  | 9,13  | 12,45  |
| 40           | 1,10               | 4,66        | 6,76  | 9,09  | 12,29  |
| 45           | 1,10               | 4,67        | 6,76  | 9,04  | 12,09  |
| 50           | 1,11               | 4,68        | 6,76  | 9,00  | 11,98  |
| Puffergruppe | e 6 (Ref. 25 °C) J | IJG (China) |       |       |        |
| 5            | 1.669              | 3.999       | 6.949 | 9.391 | 13.210 |
| 10           | 1.671              | 3.996       | 6.921 | 9.330 | 13.011 |
| 15           | 1.673              | 3.996       | 6.898 | 9.276 | 12.820 |
| 20           | 1.676              | 3.998       | 6.879 | 9.226 | 12.637 |
| 25           | 1.680              | 4.003       | 6.864 | 9.182 | 12.460 |
| 30           | 1.684              | 4.010       | 6.852 | 9.142 | 12.292 |
| 35           | 1.688              | 4.019       | 6.844 | 9.105 | 12.130 |
| 40           | 1.694              | 4.029       | 6.838 | 9.072 | 11.975 |
| 45           | 1.700              | 4.042       | 6.834 | 9.042 | 11.828 |
| 50           | 1.706              | 4.055       | 6.833 | 9.015 | 11.697 |

# 11.2 Temperaturkorrekturfaktoren

# Temperaturkorrekturfaktoren $f_{25}$ für nichtlineare Leitfähigkeitskorrektur

| °C | 0,0   | 0,1   | 0,2   | 0,3   | 0,4   | 0,5   | 0,6   | 0,7   | 0,8   | 0,9   |
|----|-------|-------|-------|-------|-------|-------|-------|-------|-------|-------|
| 0  | 1,918 | 1,912 | 1,906 | 1,899 | 1,893 | 1,887 | 1,881 | 1,875 | 1,869 | 1,863 |
| 1  | 1,857 | 1,851 | 1,845 | 1,840 | 1,834 | 1,829 | 1,822 | 1,817 | 1,811 | 1,805 |
| 2  | 1,800 | 1,794 | 1,788 | 1,783 | 1,777 | 1,772 | 1,766 | 1,761 | 1,756 | 1,750 |

| 3  | 1,745 | 1,740 | 1,734 | 1,729 | 1,724 | 1,719 | 1,713 | 1,708 | 1,703 | 1,698 |
|----|-------|-------|-------|-------|-------|-------|-------|-------|-------|-------|
| 4  | 1,693 | 1,688 | 1,683 | 1,678 | 1,673 | 1,668 | 1,663 | 1,658 | 1,653 | 1,648 |
| 5  | 1,643 | 1,638 | 1,634 | 1,629 | 1,624 | 1,619 | 1,615 | 1,610 | 1,605 | 1,601 |
| 6  | 1,596 | 1,591 | 1,587 | 1,582 | 1,578 | 1,573 | 1,569 | 1,564 | 1,560 | 1,555 |
| 7  | 1,551 | 1,547 | 1,542 | 1,538 | 1,534 | 1,529 | 1,525 | 1,521 | 1,516 | 1,512 |
| 8  | 1,508 | 1,504 | 1,500 | 1,496 | 1,491 | 1,487 | 1,483 | 1,479 | 1,475 | 1,471 |
| 9  | 1,467 | 1,463 | 1,459 | 1,455 | 1,451 | 1,447 | 1,443 | 1,439 | 1,436 | 1,432 |
| 10 | 1,428 | 1,424 | 1,420 | 1,416 | 1,413 | 1,409 | 1,405 | 1,401 | 1,398 | 1,384 |
| 11 | 1,390 | 1,387 | 1,383 | 1,379 | 1,376 | 1,372 | 1,369 | 1,365 | 1,362 | 1,358 |
| 12 | 1,354 | 1,351 | 1,347 | 1,344 | 1,341 | 1,337 | 1,334 | 1,330 | 1,327 | 1,323 |
| 13 | 1,320 | 1,317 | 1,313 | 1,310 | 1,307 | 1,303 | 1,300 | 1,297 | 1,294 | 1,290 |
| 14 | 1,287 | 1,284 | 1,281 | 1,278 | 1,274 | 1,271 | 1,268 | 1,265 | 1,262 | 1,259 |
| 15 | 1,256 | 1,253 | 1,249 | 1,246 | 1,243 | 1,240 | 1,237 | 1,234 | 1,231 | 1,228 |
| 16 | 1,225 | 1,222 | 1,219 | 1,216 | 1,214 | 1,211 | 1,208 | 1,205 | 1,202 | 1,199 |
| 17 | 1,196 | 1,193 | 1,191 | 1,188 | 1,185 | 1,182 | 1,179 | 1,177 | 1,174 | 1,171 |
| 18 | 1,168 | 1,166 | 1,163 | 1,160 | 1,157 | 1,155 | 1,152 | 1,149 | 1,147 | 1,144 |
| 19 | 1,141 | 1,139 | 1,136 | 1,134 | 1,131 | 1,128 | 1,126 | 1,123 | 1,121 | 1,118 |
| 20 | 1,116 | 1,113 | 1,111 | 1,108 | 1,105 | 1,103 | 1,101 | 1,098 | 1,096 | 1,093 |
| 21 | 1,091 | 1,088 | 1,086 | 1,083 | 1,081 | 1,079 | 1,076 | 1,074 | 1,071 | 1,069 |
| 22 | 1,067 | 1,064 | 1,062 | 1,060 | 1,057 | 1,055 | 1,053 | 1,051 | 1,048 | 1,046 |
| 23 | 1,044 | 1,041 | 1,039 | 1,037 | 1,035 | 1,032 | 1,030 | 1,028 | 1,026 | 1,024 |
| 24 | 1,021 | 1,019 | 1,017 | 1,015 | 1,013 | 1,011 | 1,008 | 1,006 | 1,004 | 1,002 |
| 25 | 1,000 | 0,998 | 0,996 | 0,994 | 0,992 | 0,990 | 0,987 | 0,985 | 0,983 | 0,981 |
| 26 | 0,979 | 0,977 | 0,975 | 0,973 | 0,971 | 0,969 | 0,967 | 0,965 | 0,963 | 0,961 |
| 27 | 0,959 | 0,957 | 0,955 | 0,953 | 0,952 | 0,950 | 0,948 | 0,946 | 0,944 | 0,942 |
| 28 | 0,940 | 0,938 | 0,936 | 0,934 | 0,933 | 0,931 | 0,929 | 0,927 | 0,925 | 0,923 |
| 29 | 0,921 | 0,920 | 0,918 | 0,916 | 0,914 | 0,912 | 0,911 | 0,909 | 0,907 | 0,905 |
| 30 | 0,903 | 0,902 | 0,900 | 0,898 | 0,896 | 0,895 | 0,893 | 0,891 | 0,889 | 0,888 |
| 31 | 0,886 | 0,884 | 0,883 | 0,881 | 0,879 | 0,877 | 0,876 | 0,874 | 0,872 | 0,871 |
| 32 | 0,869 | 0,867 | 0,866 | 0,864 | 0,863 | 0,861 | 0,859 | 0,858 | 0,856 | 0,854 |
| 33 | 0,853 | 0,851 | 0,850 | 0,848 | 0,846 | 0,845 | 0,843 | 0,842 | 0,840 | 0,839 |
| 34 | 0,837 | 0,835 | 0,834 | 0,832 | 0,831 | 0,829 | 0,828 | 0,826 | 0,825 | 0,823 |
| 35 | 0,822 | 0,820 | 0,819 | 0,817 | 0,816 | 0,814 | 0,813 | 0,811 | 0,810 | 0,808 |
|    |       |       |       |       |       |       |       |       |       |       |

# 11.3 Leitfähigkeitsstandard-Tabelle

| T(°C) | 10 µS/cm | 84 µS/cm | 500 µS/cm | 1413 µS/cm | 12,88 mS/cm |
|-------|----------|----------|-----------|------------|-------------|
| 0     | 6,13     | 53,02    | 315,3     | 896        | 8,22        |
| 10    | 7,10     | 60,34    | 359,6     | 1020       | 9,33        |
| 15    | 7,95     | 67,61    | 402,9     | 1147       | 10,48       |
| 20    | 8,97     | 75,80    | 451,5     | 1278       | 11,67       |
| 25    | 10,00    | 84,00    | 500,0     | 1413       | 12,88       |

| 30 | 11,03 | 92,19  | 548,5 | 1552 | 14,12 |
|----|-------|--------|-------|------|-------|
| 35 | 12,14 | 100,92 | 602,5 | 1667 | 15,39 |

# 11.4 Temperaturkoeffizienten (Alpha-Werte)

| Substanz bei 25 °C             | Konzentration<br>[%] | Temperaturkoeffizient Alpha<br>[%/°C] |
|--------------------------------|----------------------|---------------------------------------|
| HCI                            | 10                   | 1,56                                  |
| KCI                            | 10                   | 1,88                                  |
| CH <sub>3</sub> COOH           | 10                   | 1,69                                  |
| NaCl                           | 10                   | 2,14                                  |
| H <sub>2</sub> SO <sub>4</sub> | 10                   | 1,28                                  |
| HF                             | 1,5                  | 7,20                                  |

## α-Koeffizienten der Leitfähigkeitsstandards für eine Berechnung auf die Referenztemperatur 25 °C

| Standard    | Messtemperatur:<br>15 °C | Messtemperatur:<br>20 °C | Messtemperatur:<br>30 °C | Messtemperatur:<br>35 °C |
|-------------|--------------------------|--------------------------|--------------------------|--------------------------|
| 84 µS/cm    | 1,95                     | 1,95                     | 1,95                     | 2,01                     |
| 1413 µS/cm  | 1,94                     | 1,94                     | 1,94                     | 1,99                     |
| 12,88 mS/cm | 1,90                     | 1,89                     | 1,91                     | 1,95                     |

# 11.5 Praktische Salinitätsskala (UNESCO 1978)

Die Salinität wird anhand der offiziellen Definition der UNESCO 1978 berechnet. Daher wird die Salinität Spsu einer Probe in psu (praktische Salinitätseinheit) bei normalem Luftdruck wie folgt berechnet:

$$S = \sum_{j=0}^{5} \alpha_{j} R_{T}^{j/2} - \frac{(T-15)}{1+k(T-15)} \sum_{j=0}^{5} b_{j} R_{T}^{j/2}$$

| a <sub>0</sub> = 0.0080  | $b_0 = 0.0005$           | k = 0.00162 |
|--------------------------|--------------------------|-------------|
| a <sub>1</sub> = -0.1692 | $b_1 = -0.0056$          |             |
| a <sub>2</sub> = 25.3851 | $b_2 = -0.0066$          |             |
| a <sub>3</sub> = 14.0941 | $b_3 = -0.0375$          |             |
| $a_4 = -7.0261$          | $b_4 = 0.0636$           |             |
| a <sub>5</sub> = 2.7081  | b <sub>5</sub> = -0.0144 |             |

$$R_{T} = \frac{R_{Sample}(T)}{R_{KCI}(T)}$$

(32,4356 g KCl pro 1000 g einer Lösung)

# 11.6 Umrechnungsfaktoren Leitfähigkeit in TDS

| Leitfähigkeit | TDS KCI  |        | TDS Na   | CI     |
|---------------|----------|--------|----------|--------|
| bei 25 °C     | ppm-Wert | Faktor | ppm-Wert | Faktor |
| 84 µS/cm      | 40,38    | 0,5048 | 38,04    | 0,4755 |
| 447 µS/cm     | 225,6    | 0,5047 | 215,5    | 0,4822 |
| 1413 µS/cm    | 744,7    | 0,527  | 702,1    | 0,4969 |
| 1500 µS/cm    | 757,1    | 0,5047 | 737,1    | 0,4914 |
| 8974 µS/cm    | 5101     | 0,5685 | 4487     | 0,5000 |
| 12,880 µS/cm  | 7447     | 0,5782 | 7230     | 0,5613 |
| 15,000 µS/cm  | 8759     | 0,5839 | 8532     | 0,5688 |
| 80 mS/cm      | 52,168   | 0,6521 | 48,384   | 0,6048 |

# Sommario

| 1 | Introd | luzione                                                                                          | 3  |
|---|--------|--------------------------------------------------------------------------------------------------|----|
| 2 | Misur  | re di sicurezza                                                                                  | 4  |
|   | 2.1    | Definizioni delle parole e dei simboli di avvertimento                                           | 4  |
|   | 2.2    | Note sulla sicurezza del prodotto                                                                | 4  |
| 3 | Instal | lazione                                                                                          | 6  |
| • | 3.1    | Inserimento delle batterie                                                                       | 6  |
|   | 3.2    | Collegamento di un sensore                                                                       | 6  |
|   | 3.3    | Inserimento del cinturino                                                                        | 7  |
|   | 3.4    | Clip porta-elettrodo SevenGo™                                                                    | 7  |
|   | 3.5    | Clip per due elettrodi SevenGo™                                                                  | 7  |
| 4 | Utiliz | zo del misuratore pH/ORP/Ioni/Conducibilità SG78                                                 | 8  |
|   | 4.1    | Struttura del misuratore                                                                         | 8  |
|   | 4.2    | Lo schermo                                                                                       | 9  |
|   | 4.3    | Tasti di comando                                                                                 | 10 |
|   | 4.4    | Utilizzo dei softkey                                                                             | 11 |
|   | 4.5    | Navigazione tra i menu                                                                           | 12 |
|   | 4.6    | Navigazione all'interno di un menu                                                               | 12 |
|   | 4.7    | Utilizzo del tastierino alfanumerico                                                             | 12 |
|   |        | 4.7.1 Inserimento di dati alfanumerici                                                           | 12 |
|   |        | 4.7.2 Inserimento di ID/PIN                                                                      | 13 |
|   |        | 4.7.3 Modifica dei valori in una tabella                                                         | 13 |
|   | 4.8    | Calibrazione                                                                                     | 13 |
|   |        | 4.8.1 Svolgimento di una calibrazione di pH/ioni su un punto o di conducibi-<br>lità su un punto | 13 |
|   |        | 4.8.2 Svolgimento di una calibrazione pH/ioni su più punti                                       | 14 |
|   | 4.9    | Riconoscimento automatico del tampone                                                            | 14 |
|   | 4.10   | Misurazioni sui campioni                                                                         | 14 |
|   | 4.11   | Compensazione temperatura                                                                        | 15 |
| 5 | Setup  |                                                                                                  | 16 |
|   | 5.1    | Struttura del menu di setup                                                                      | 16 |
|   | 5.2    | ID campione                                                                                      | 16 |
|   | 5.3    | ID utente                                                                                        | 16 |
|   | 5.4    | Registrazione dati                                                                               | 16 |
|   | 5.5    | Impostazioni di sistema                                                                          | 17 |
|   | 5.6    | Autodiagnosi strumento                                                                           | 18 |
| 6 | Menu   | e impostazioni                                                                                   | 19 |
|   | 6.1    | Struttura del menu pH/ioni                                                                       | 19 |
|   | 6.2    | Struttura del menu conducibilità                                                                 | 19 |
|   | 6.3    | Impostazioni della temperatura                                                                   | 19 |
|   | 6.4    | Impostazioni calibrazione pH/ioni                                                                | 19 |
|   | 6.5    | Impostazioni misurazione pH/ioni                                                                 | 20 |
|   | 6.6    | Impostazioni calibrazione conducibilità                                                          | 22 |
|   | 6.7    | Impostazioni misurazione conducibilità                                                           | 22 |
|   | 6.8    | Formati del punto tinale                                                                         | 23 |
|   | 6.9    | Limiti delle misurazioni                                                                         | 24 |
|   | 6.10   | ID/SN sensore                                                                                    | 24 |
| 7 | Gesti  | one dati                                                                                         | 26 |
|   | 7.1    | Struttura del menu dati                                                                          | 26 |

|               | 7.2                                                                  | Dati di misura                                                                                                    | 26                                                   |
|---------------|----------------------------------------------------------------------|----------------------------------------------------------------------------------------------------|------------------------------------------------------|
|               | 7.3                                                                  | Dati di calibrazione                                                                                                    | 27                                                   |
|               | 7.4                                                                  | Dati ISM                                                                                                    | 27                                                   |
| 8             | Manu                                                                 | tenzione                                                                                                    | 29                                                   |
|               | 8.1                                                                  | Manutenzione del misuratore                                                                                                    | 29                                                   |
|               | 8.2                                                                  | Manutenzione degli elettrodi                                                                                                    | 29                                                   |
|               | 8.3                                                                  | Smaltimento                                                                                                    | 29                                                   |
|               | 8.4                                                                  | Messaggi d'errore                                                                                                    | 29                                                   |
|               | 8.5                                                                  | Limiti di errore                                                                                                    | 31                                                   |
| •             | Soner                                                                | ni soluzioni e accessori                                                                                                    | 33                                                   |
| 9             | 361130                                                               |                                                                                                    | 00                                                   |
| 9<br>10       | Speci                                                                | fiche tecniche                                                                                                    | 35                                                   |
| 9<br>10<br>11 | Speci<br>Apper                                                       | fiche tecniche<br>ndice                                                                                                    | 35<br>37                                             |
| 9<br>10<br>11 | Speci<br>Apper                                                       | fiche tecniche<br>ndice<br>Tabelle dei tamponi                                                                                                    | 35<br>37<br>37                                       |
| 9<br>10<br>11 | <b>Speci</b><br><b>Apper</b><br>11.1<br>11.2                         | fiche tecniche<br>ndice<br>Tabelle dei tamponi<br>Fattori di compensazione della temperatura                                                                                                    | <b>35</b><br><b>37</b><br>37<br>38                   |
| 9<br>10<br>11 | <b>Speci</b><br><b>Apper</b><br>11.1<br>11.2<br>11.3                 | fiche tecniche<br>Idice<br>Tabelle dei tamponi<br>Fattori di compensazione della temperatura<br>Tabella degli standard di conducibilità                                                                                   | <b>35</b><br><b>37</b><br>37<br>38<br>39             |
| 9<br>10<br>11 | <b>Speci</b><br><b>Appe</b><br>11.1<br>11.2<br>11.3<br>11.4          | fiche tecniche<br>Idice<br>Tabelle dei tamponi<br>Fattori di compensazione della temperatura<br>Tabella degli standard di conducibilità<br>Coefficienti di temperatura (valori alfa)                                      | <b>35</b><br><b>37</b><br>37<br>38<br>39<br>40       |
| 9<br>10<br>11 | <b>Speci</b><br><b>Apper</b><br>11.1<br>11.2<br>11.3<br>11.4<br>11.5 | fiche tecniche<br>Tabelle dei tamponi<br>Fattori di compensazione della temperatura<br>Tabella degli standard di conducibilità<br>Coefficienti di temperatura (valori alfa)<br>Scala pratica della salinità (UNESCO 1978) | <b>35</b><br><b>37</b><br>37<br>38<br>39<br>40<br>40 |

# 1 Introduzione

Grazie per aver acquistato questo misuratore METTLER TOLEDO. SevenGo Duo pro™ non è solo una serie di misuratori portatili a due canali di facile utilizzo che consentono di ottenere misure accurate, questi strumenti sono anche provvisti di molte funzioni interessanti:

- Nuova tecnologia ISM<sup>®</sup> (Intelligent Sensor Management, gestione intelligente del sensore): il misuratore
  riconosce automaticamente il sensore e acquisisce dal chip di quest'ultimo i dati di taratura più recenti. Sul
  chip del sensore sono inoltre memorizzate le ultime cinque tarature unitamente al certificato della taratura
  iniziale, che possono essere riesaminate. La tecnologia ISM<sup>®</sup> garantisce una maggiore sicurezza e contribuisce a eliminare gli errori.
- Interfaccia utente grafica multilingue su un display retroilluminato con menu-guida intuitivo, che permette di utilizzare le istruzioni d'uso principalmente come riferimento.
- Passaggio facile da un parametro all'altro prima o dopo la misura.
- Classe di protezione IP67: interamente resistente all'acqua. La classe di protezione è relativa al misuratore, al sensore e ai collegamenti. Il misuratore è perfettamente adeguato per l'utilizzo al chiuso e all'aperto.

Oltre alle nuove funzioni, i misuratori SevenGo Duo pro™ sono dotati degli stessi elevatissimi standard di qualità degli strumenti monocanale SevenGo™ e SevenGo pro™, nonché dei modelli a due canali SevenGo Duo™:

- Ergonomia eccellente: l'operatore percepisce il misuratore come una naturale estensione del corpo.
- Flessibilità elevata per quanto riguarda modalità di utilizzo e trasporto: l'ausilio definitivo per tutte le misure da prendere presso lo stabilimento e sul campo.

## Convenzioni e simboli

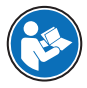

Si riferisce a un documento esterno.

Nota

Per informazioni utili sul prodotto.

## Elementi delle istruzioni

Le istruzioni contengono sempre passaggi e possono contenere prerequisiti, risultati intermedi e risultati. I passaggi sono numerati qualora un'istruzione ne contenga più di uno.

- Prerequisiti che devono essere soddisfatti prima di eseguire i singoli passaggi.
- 1 Passaggio 1
  - ➡ Risultato intermedio
- 2 Passaggio 2
- ➡ Risultato

# 2 Misure di sicurezza

## 2.1 Definizioni delle parole e dei simboli di avvertimento

Le note di sicurezza contengono informazioni importanti sulla sicurezza. Ignorare le note di sicurezza può portare a lesioni personali, danni allo strumento, malfunzionamenti o risultati errati. Le note di sicurezza sono indicate con le seguenti parole o simboli di avvertenza:

## Parole di avvertimento

| PERICOLO   | Situazione pericolosa ad alto rischio che, se non evitata, causerebbe lesioni gravi o pericolo di morte.                                                                         |
|------------|----------------------------------------------------------------------------------------------------|
| AVVERTENZA | Situazione pericolosa a medio rischio che, se non evitata, potrebbe causare lesioni gravi o pericolo di morte.                                                                   |
| ATTENZIONE | Situazione pericolosa a basso rischio che, se non evitata, potrebbe causare lesioni di lieve o media entità.                                                                     |
| AVVISO     | Situazione pericolosa a basso rischio che, se non evitata, potrebbe arrecare danni allo strumento, altri danni materiali, malfunzionamenti, risultati erronei o perdita di dati. |

## Simboli di avvertimento

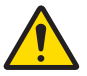

Pericolo generico

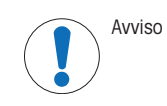

## 2.2 Note sulla sicurezza del prodotto

## **Uso previsto**

Questo strumento è progettato per un'ampia gamma di applicazioni in diversi campi e consente di misurare pH e conducibilità.

Altri eventuali tipi di utilizzo e di funzionamento oltre i limiti di utilizzo indicati da Mettler-Toledo GmbH, senza previa autorizzazione da parte di Mettler-Toledo GmbH sono da considerarsi diversi dallo "scopo previsto".

## Responsabilità del proprietario dello strumento

Il proprietario dello strumento è la persona che ne detiene la titolarità e che utilizza lo strumento o ne autorizza l'uso da parte di altre persone oppure la persona considerata dalla legge come operatore dello strumento. Il proprietario dello strumento è responsabile della sicurezza di tutti gli utenti dello stesso e di terzi.

Mettler-Toledo GmbH presuppone che il proprietario dello strumento formi gli utenti all'utilizzo sicuro dello stesso sul loro posto di lavoro e a gestire i rischi potenziali. Mettler-Toledo GmbH presuppone che il proprietario dello strumento fornisca i dispositivi di protezione richiesti.

## Note sulla sicurezza

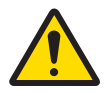

# **ATTENZIONE**

## Fattori di disturbo ambientali

- Non esporre lo strumento ai seguenti fattori di disturbo ambientali:
- Vibrazioni intense
- Luce solare diretta
- Umidità atmosferica superiore all'80%
- Atmosfere contenenti gas corrosivi
- Temperatura al di sotto dei 5 °C e oltre i 40 °C
- Campi elettrici o magnetici intensi

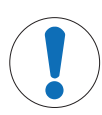

## **AVVISO**

Pericolo di danni allo strumento o malfunzionamento causati dall'uso di componenti non adatti

- Utilizzare esclusivamente componenti METTLER TOLEDO destinati all'uso con lo strumento.

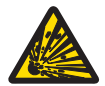

## **AVVERTENZA**

Rischio di esplosione dovuto alla formazione di scintille, corrosione provocata dalla penetrazione di gas.

Lo chassis dello strumento non è a tenuta per i gas. Non lavorare in ambienti soggetti a rischio di esplosione.

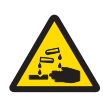

## 🗥 AVVERTENZA

## Rischio di lesioni gravi dovute a sostanze chimiche e solventi

Quando si utilizzano sostanze chimiche e solventi, attenersi alle istruzioni del produttore e alle norme generali di sicurezza del laboratorio.

# 3 Installazione

Rimuovere delicatamente il misuratore dalla confezione. Conservare il certificato di calibrazione in un luogo sicuro.

## 3.1 Inserimento delle batterie

**AVVISO** 

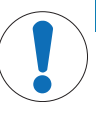

Danni allo strumento dovuti alla chiusura imperfetta del coperchio del vano portabatteria.

Per garantire la classe di protezione IP67 è necessario che il vano portabatteria sia perfettamente sigillato. Sostituire l'anello di tenuta che circonda il coperchio del vano portabatteria se presenta danni di qualunque tipo.

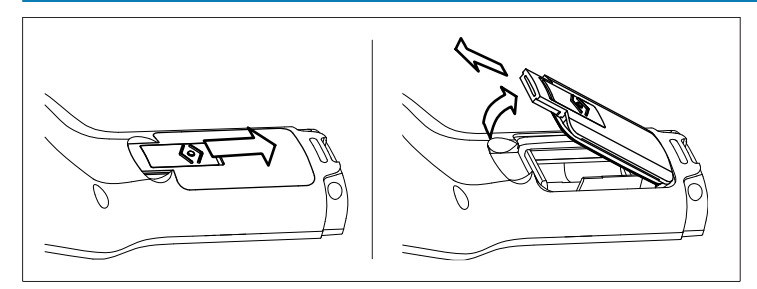

- 1 Far scorrere il pulsante di rilascio presente sul coperchio del vano portabatteria nella direzione della freccia.
- 2 Afferrare il coperchio con due dita e rimuoverlo.
- 3 Inserire le batterie nel vano portabatteria nel modo indicato dalle frecce all'interno del vano.
- 4 Riposizionare il coperchio del vano portabatteria e spingere all'indietro il pulsante per bloccare il coperchio in posizione.

## 3.2 Collegamento di un sensore

#### Sensori IP67

Per collegare i sensori IP67, assicurarsi che le spine siano inserite in modo corretto. Ruotare la spina RCA (Cinch) per facilitare l'attacco del sensore.

## Sensore ISM®

Quando si collega un sensore ISM<sup>®</sup> al misuratore, al fineche i dati di calibrazione possano essere trasferiti automaticamente dal chip del sensore allo strumento e possano essere utilizzati per ulteriori misurazioni, deve essere soddisfatta una delle seguenti condizioni . Dopo avere attaccato il sensore ISM<sup>®</sup> ...

- Accendere il misuratore.
- (Se il misuratore è già acceso) premere il tasto READ.
- (Se il misuratore è già acceso) premere il tasto CAL.

Si consiglia vivamente di spegnere il misuratore prime di scollegare un sensore ISM. In questo modo si è sicuri che il sensore non verrà scollegato mentre lo strumento sta leggendo i dati dal chip ISM del sensore o li sta scrivendo sul chip stesso.

L'icona ISM <u>ism</u> appare sullo schermo, e l'ID del chip del sensore corrispondente viene registrata e appare sullo schermo.

La storia del sensore, il certificato iniziale e la temperatura massima cui è stato esposto possono essere rivisti e stampati.

## 3.3 Inserimento del cinturino

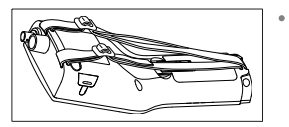

Fissare il cinturino da polso come indicato nella figura.

## 3.4 Clip porta-elettrodo SevenGo™

La clip SevenGo™ è un supporto portaelettrodo che può essere posizionato a livello dello schermo, su entrambi i lati dello strumento.

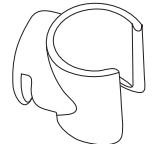

- 1 Per montare la clip, rimuovere il coperchio dall'attacco della clip, tirandolo indietro ...
- 2 Attaccare la clip premendola nell'apposita cavità.
- 3 Inserire dall'alto il corpo del sensore nella clip.
- 4 Ruotare il sensore intorno all'asse della clip per passare dalla posizione di fermo a quella di lavoro e viceversa.

## 3.5 Clip per due elettrodi SevenGo™

La clip per due elettrodi SevenGo™ è l'accessorio ideale per gestire due elettrodi quando si lavora sul campo. Si possono collegare due clip portaelettrodi.

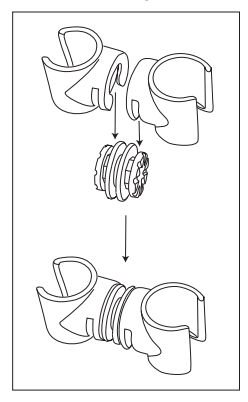

- Attaccare le due clip premendole nelle apposite cavità del pezzo di raccordo.

- 4 Utilizzo del misuratore pH/ORP/Ioni/Conducibilità SG78
- 4.1 Struttura del misuratore

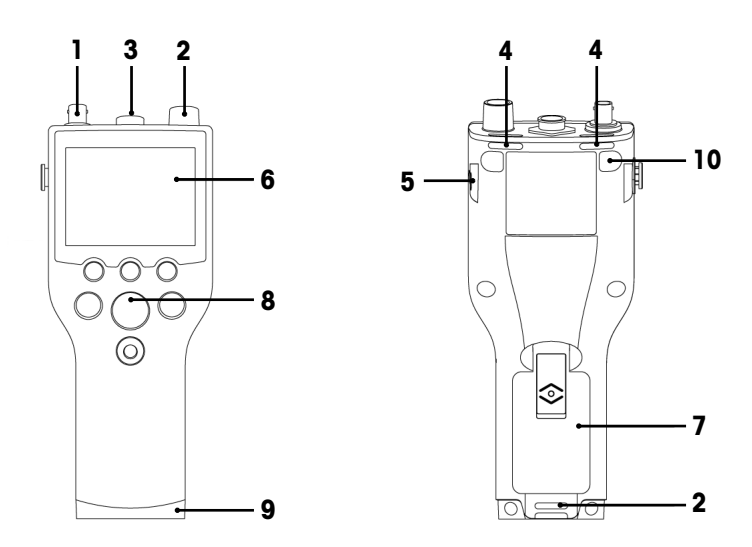

- 1 Presa BNC per il segnale mV/pH in ingresso
- 2 Presa RCA (Cinch) per segnale di temperatura in ingresso
- 3 Presa LTW a 7 pin per il segnale di temperatura e conducibilità in ingresso
- 4 Punti di fissaggio del cinturino da polso
- 5 Punti di fissaggio della clip SevenGo™ (su entrambi i lati)
- 6 Display
- 7 Coperchio del vano portabatteria
- 8 Tastierino in gomma
- 9 Terminale (blu) sul punto di fissaggio per il supporto da campo
- 10 Punti di fissaggio dei piedini in gomma

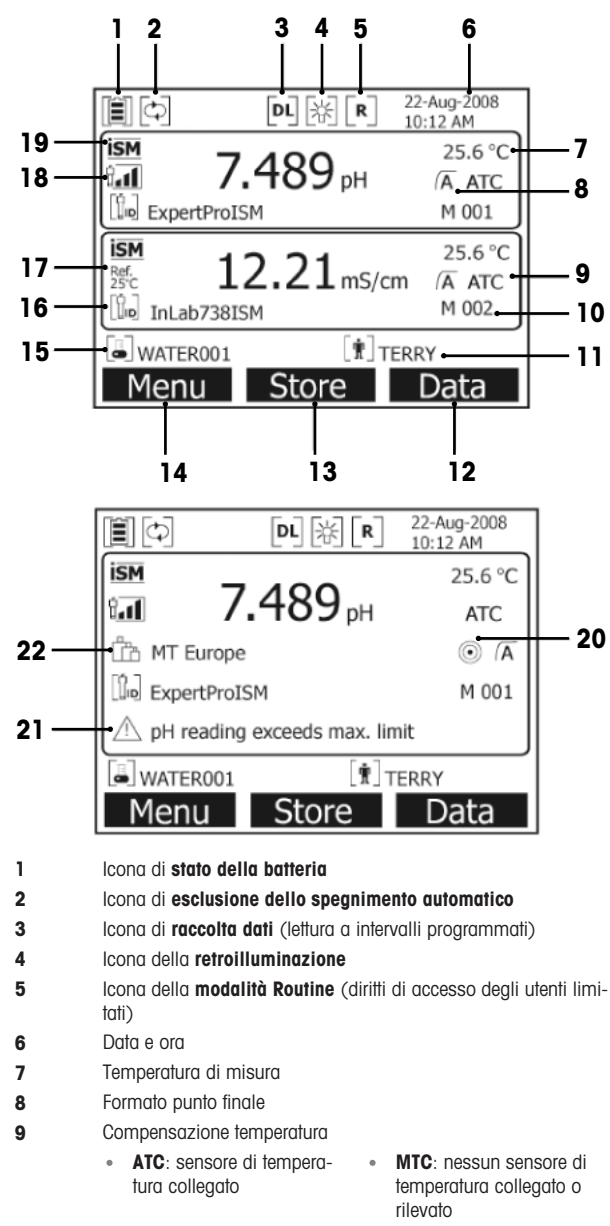

- 10 Numero di set di dati in memoria
- 11 ID utente
- 12 Softkey
- 13 Softkey

- 14 Softkey
- 15 ID campione
- 16 ID sensore
- 17 Temperatura di riferimento
- 18 Icona delle condizioni dell'elettrodo per pH

tal ( Û. Pendenza: 95-105% Offset: ±(0-15) mV L' elettrodo è in buone condizioni

Pendenza: 94-90% Offset: ±(15-35) mV L'elettrodo deve essere pulito t. Pendenza: 89-85% Offset:  $\pm$ (> 35) mV L'elettrodo è difettoso

Sensore ISM® collegato 19

> Criterio di stabilità Rigoroso

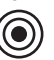

Medio

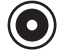

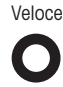

- 21 Messaggi di avvertenza
- 22 Gruppi di soluzioni tampone oppure soluzioni standard

# 4.3 Tasti di comando

20

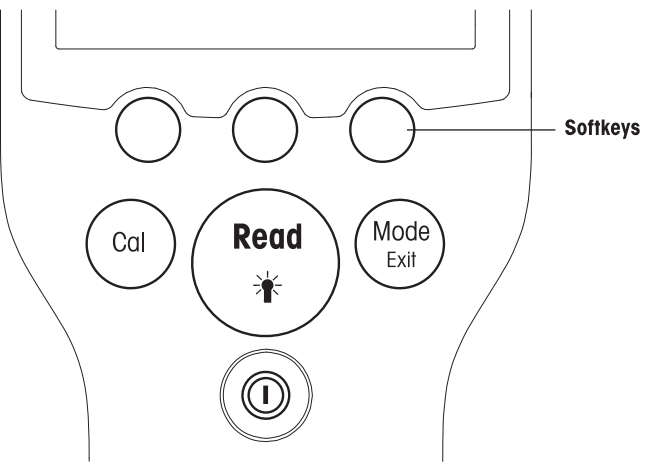

| Tasto          | Premere e rilasciare                                                | Premere e tenere premuto per 3 secondi       |  |
|----------------|---------------------------------------------------------------------|----------------------------------------------|--|
| ON/OFF         | Accendere e spegnere il misuratore                                  | Accendere e spegnere il misuratore           |  |
|                |                                                                     |                                              |  |
| READ/BACKLIGHT | Avvio o interruzione misurazione (scher-<br>mata delle misurazioni) | Attivare o disattivare la retroilluminazione |  |
| Read           | Conferma dell'inserimento dati o inizio modifica di una tabella     |                                              |  |
|                | Uscita dal menu e ritorno alla schermata delle misurazioni          |                                              |  |

| CAL       | Avvio calibrazione                                                                   | Revisione degli ultimi dati di calibrazione                                       |  |
|-----------|--------------------------------------------------------------------------------------|-----------------------------------------------------------------------------------|--|
| Cal       |                                                                                      |                                                                                   |  |
| MODE/EXIT | Cambiamento di modalità per canale sin-<br>golo (schermata delle misurazioni)        | Passaggio tra schermata del canale sin-<br>golo e doppio (schermata delle misura- |  |
| Exit      | Eliminare l'impostazione e tornare al menu precedente (schermata delle impostazioni) | zioni)                                                                            |  |

## Modalità di misurazione

Per cambiare la modalità di misurazione occorre innanzitutto selezionare un canale singolo.

Premere **MODE** e tenerlo premuto per passare dalla schermata di misurazione a doppio canale a quello singolo.

La sequenza dell'alternanza tra le modalità per misurazioni di pH/ioni è la seguente:

- 1. pH
- 2. mV
- 3. rel. mV
- 4. ioni

Per le misurazioni della conducibilità la sequenza è la seguente:

- 1. Conducibilità
- 2. TDS
- 3. Salinità
- 4. Resistività

## 4.4 Utilizzo dei softkey

Il misuratore multiparametro SevenGo Duo pro™ è dotato di tre tasti soffkey. Le funzioni assegnate ai tasti soffkey durante l'utilizzo cambiano a seconda dell'applicazione. Le funzioni assegnate sono visibili nella riga inferiore dello schermo.

Nella schermata di misura, ai tasti softkey sono assegnate le funzioni seguenti:

| Menu                                        | Memoria                                          | Dati                 |
|---------------------------------------------|--------------------------------------------------|----------------------|
| Accesso alle impostazioni del<br>misuratore | Salvataggio di una misura giunta al punto finale | Accesso al menu dati |

Le altre funzioni dei tasti softkey sono:

| $\rightarrow$ | Spostamento di una posizione verso destra                       | Modifica    | Modifica della tabella o del valore                           |
|---------------|-----------------------------------------------------------------|-------------|---------------------------------------------------------------|
| <b>←</b>      | Spostamento di una posizione verso sinistra                     | Fine        | Fine taratura                                                 |
| $\uparrow$    | Scorrimento verso l'alto nel menu                               | Sì          | Conferma                                                      |
| $\checkmark$  | Scorrimento verso il basso nel menu                             | No          | Rifiuto                                                       |
| +             | Aumento del valore                                              | Rivedere    | Revisione dati selezionati                                    |
| _             | Riduzione del valore                                            | Salvare     | Salvataggio di dati, impostazione o valore                    |
| ≈             | Passaggio al set di dati successivo<br>in memoria               | Selezionare | Selezione della funzione o dell'impo-<br>stazione evidenziata |
| $\otimes$     | Eliminazione di lettere o numeri sul<br>tastierino alfanumerico | Αννίο       | Inizio della misura di riferimento                            |
| Elimina       | Eliminazione dei dati selezionati                               | Trasferire  | Trasferimento dei dati selezionati                            |

## 4.5 Navigazione tra i menu

Il display del misuratore è composto da un riquadro di misura, tasti softkey, aree per le icone di stato e aree sottostanti relative ai menu. Per accedere alle aree dei menu e spostarsi tra di esse, è necessario utilizzare i tasti softkey.

- 1 Premere Menu.
  - → Compare il menu Setup e ID campione è evidenziato.
- 2 Premere per evidenziare la scheda Setup.
- 3 Premere → per evidenziare la scheda pH/loni.
- 4 Premere  $\rightarrow$  per evidenziare la scheda **Cond.**
- 5 Premere **MODE/EXIT** per tornare alla schermata di misura.

## 4.6 Navigazione all'interno di un menu

Il seguente esempio si basa sul menu Setup, ma la procedura si applica anche agli altri menu.

- Premere Menu.
- ⇒ Compare il menu Setup e ID campione è evidenziato.
- Premere 🗾 il numero di volte necessario per raggiungere un elemento del menu.
- · Premere Selezionare per addentrarsi nel menu relativo all'operazione scelta.
- Continuare a navigare con , s o Selezionare finché non si raggiunge l'obiettivo finale all'interno del menu.
- Premere MODE/EXIT per tornare al menu precedente. oppure
- Premere READ per tornare direttamente alla schermata di misura.

## 4.7 Utilizzo del tastierino alfanumerico

## 4.7.1 Inserimento di dati alfanumerici

Il misuratore dispone di una tastiera su schermo per l'inserimento di ID, SN e PIN. Per queste voci è possibile utilizzare sia numeri sia lettere.

#### Nota

Quando si inserisce un PIN, ciascun carattere immesso verrà visualizzato come un asterisco (\*).

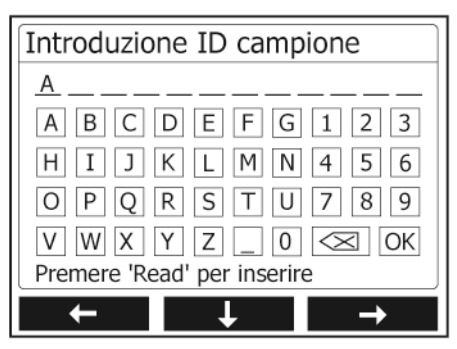

- Premere ← per spostarsi verso sinistra per evidenziare un numero o una lettera; utilizzare → per spostarsi verso destra e ↓ per spostarsi verso il basso.
- 2 Premere READ per confermare la voce inserita.
  - → La linea in cui si sta inserendo il carattere alfanumerico lampeggia.
- 3 Per terminare l'immissione e confermare la voce inserita, utilizzare i tasti soffkey per evidenziare il pulsante su schermo OK, quindi premere READ per salvare l'ID. oppure

- 4 Per eliminare l'informazione, utilizzare i tasti softkey per evidenziare e premere READ per eliminare il carattere precedentemente immesso. oppure
- 5 Premere **MODE/EXIT** per tornare al livello superiore del menu.
  - ➡ Le voci inserite vengono eliminate.

### 4.7.2 Inserimento di ID/PIN

Per navigare nel tastierino e inserire l'ID/PIN, si utilizzano i tre tasti softkey e il tasto READ.

#### **Esempio: WATER**

- 1 Se la A è evidenziata, premere volte.
  - ➡ Viene evidenziata la V.
- 2 Premere  $\rightarrow$  una volta.
  - → Viene evidenziata la W.
- 3 Premere READ per inserire la W.
- 4 Spostare l'evidenziazione su **A**, **T**, **E** ed **R**, quindi premere **READ** per inserire ogni lettera dell'ID campione in sequenza, come descritto nei passaggi da a) a c).
- 5 Riposizionare l'evidenziazione su OK e premere READ per salvare l'ID campione.

## 4.7.3 Modifica dei valori in una tabella

Il misuratore è dotato di una funzione che permette all'utente di inserire, modificare o rimuovere i valori presenti nelle tabelle (ad esempio, i valori di temperatura e soluzione tampone per un gruppo di soluzioni tampone personalizzato). Per eseguire queste azioni, utilizzare i tasti softkey sul display per spostarsi da una cella all'altra.

- 1 Premere **READ** per cominciare a modificare la cella nella tabella.
  - ➡ I tasti softkey sul display cambiano.
- 2 Premere e premere **READ** per confermarlo.
  - 🔹 I tasti softkey cambiano di nuovo e diventano 📉 e 🔽.
- 3 Spostarsi su una cella e premere **Delete** per rimuovere un valore.
- 4 Per completare la modifica della tabella, spostarsi con 🗾 e 🔽 per evidenziare Save.
- 5 Premere **READ** per confermare l'azione e uscire dal menu.

## 4.8 Calibrazione

SevenGo Duo pro™

Il misuratore SevenGo Duo pro™ pH/Conducibilità permette di eseguire calibrazioni del pH su un massimo di 5 punti.

## 4.8.1 Svolgimento di una calibrazione di pH/ioni su un punto o di conducibilità su un punto

- 1 Se ci si trova nella schermata per la misura a due canali, per passare alla schermata di misura di pH o conducibilità a canale singolo, tenere premuto **MODE** per 3 secondi.
- 2 Collocare l'elettrodo nella soluzione standard/tampone di taratura e premere CAL.
  - Sul display per pH e ioni compare Cal 1; sul display per la conducibilità compare CAL.
- 3 I punti finali del misuratore vengono acquisiti secondo la modalità preselezionata per gli endpoint dopo la stabilizzazione del segnale o la pressione di **READ**.
  - ➡ Viene visualizzato sul display il valore relativo alla soluzione tampone/standard utilizzata.
  - ➡ Il risultato della taratura relativa alla conducibilità viene visualizzato direttamente sul display.
- 4 Premere Fine per accettare la taratura.
  - Il risultato della taratura (offset e pendenza per il pH, costante di cella per la conducibilità) viene visualizzato sul display.
- 5 Premere **Salva** per salvare il risultato. oppure
- 6 Premere MODE/EXIT per rifiutare la taratura e tornare alla misura del campione.

## Nota

- Quando si esegue la calibrazione su un punto, viene regolato solo il valore di offset. Se il sensore era stato
  precedentemente calibrato con una calibrazione su più punti, rimarrà memorizzata la pendenza salvata in
  precedenza. In caso contrario, verrà utilizzato il valore teorico della pendenza (-59.16 mV/pH).
- Il secondo punto necessario per la curva di calibrazione della conducibilità è programmato nel misuratore
  ed è pari a 0 S/m per una resistività specifica che tende all'infinito. Per garantire la massima precisione
  delle misurazioni di conducibilità, verificare regolarmente la costante di cella con una soluzione standard
  e, se necessario, ripetere la calibrazione.

## 4.8.2 Svolgimento di una calibrazione pH/ioni su più punti

Questo misuratore può svolgere calibrazioni di pH e ioni su un massimo di 5 punti.

- 1 Eseguire la taratura come descritto nella sezione "Esecuzione della taratura a un punto per pH/ioni o conducibilità" (passaggi da 1 a 3).
- 2 Risciacquare l'elettrodo con acqua deionizzata.
- 3 Collocare l'elettrodo nella soluzione tampone di taratura successiva.
- 4 Premere CAL.
  - Sul display viene visualizzato Cal 2. I punti finali del misuratore vengono acquisiti secondo la modalità preselezionata per gli endpoint dopo la stabilizzazione del segnale o la pressione di READ. Viene visualizzato sul display il valore relativo alla soluzione tampone utilizzata.
- 5 Ripetere i passaggi da b) a d) per tutte le soluzioni tampone di taratura.
- 6 Per terminare la procedura di taratura, premere Fine.
  - In caso contrario, il misuratore terminerà automaticamente la procedura una volta eseguite 5 tarature. Sul display vengono visualizzati il valore dell'offset e la pendenza.
- 7 Premere Salvare per salvare la taratura.
- 8 Premere EXIT per rifiutare la taratura.

## Nota

È possibile salvare fino a 5 tarature per un ID sensore specifico. I dati di taratura meno recenti vengono sovrascritti automaticamente con i dati relativi alla taratura corrente.

## 4.9 Riconoscimento automatico del tampone

Il misuratore dispone di un riconoscimento automatico del tampone per pH per i gruppi di tamponi standard (vedi "Appendice"). I tamponi compresi in un gruppo vengono riconosciuti automaticamente dallo strumento e visualizzati durante la calibrazione.

Questa caratteristica permette di calibrare in qualsiasi ordine nell'ambito di un gruppo di tamponi standard per pH.

Non esiste la possibilità di riconoscimento automatico di tamponi per pH per i gruppi di tamponi personalizzati; in questo caso occorre seguire l'ordine prestabilito dei tamponi.

## 4.10 Misurazioni sui campioni

- Collocare il sensore nel campione e premere **READ** per avviare una misura.
  - Il display mostra le letture del campione in modalità a canale singolo o a due canali.
     Nota: per passare dalla schermata di misura a un canale a quella a due canali e viceversa, tenere premuto MODE per 3 secondi.
  - ➡ Il formato del punto finale lampeggia per indicare che è in corso una misura.
  - Non appena la misura è stabile in base al criterio di stabilità selezionato, compare l'icona di stabilità.

#### Nota

- Se è stato selezionato il formato automatico per il punto finale, la misura termina automaticamente non appena compare l'icona di stabilità.
- Se è stato selezionato il formato manuale per il punto finale, premere READ per terminare la misura manualmente.
- Se è stato selezionato il formato a tempo per il punto finale, la misura termina una volta trascorso il tempo preimpostato.

## 4.11 Compensazione temperatura

Si consiglia l'uso di una sonda di temperatura o integrata o separata. Se si utilizza una sonda di temperatura, sul display vengono visualizzati **ATC** e la temperatura del campione. Se non si usa alcun sensore di temperatura, viene visualizzato **MTC** e la temperatura del campione deve essere inserita manualmente.

II misuratore accetta sensori di temperatura NTC da 30 k $\!\Omega$ 

In modalità pH e ioni, il misuratore calcola la pendenza dell'elettrodo compensata con la temperatura utilizzando questa temperatura e visualizza il valore pH/ioni compensato sulla schermata delle misurazioni.

In modalità conducibilità, il misuratore utilizza questa temperatura per riferire, con il coefficiente di compensazione alfa inserito (o con correzione non lineare), il valore della conducibilità alla temperatura di riferimento selezionata.

# 5 Setup

## 5.1 Struttura del menu di setup

Nelle pagine successive, dopo l'elenco riportato di seguito, sono descritte le singole voci del menu di impostazione.

| 1. | ID campione                       | 4. | Impostazioni di sistema           |                                        |
|----|-----------------------------------|----|-----------------------------------|----------------------------------------|
|    | 1. Introduzione ID campione       |    | 1. Lingua                         |                                        |
|    | 2. Selezione ID campione          |    | 2. Data e ora                     |                                        |
|    | 3. Eliminazione ID campione       |    | 3. Controllo degli accessi        |                                        |
| 2. | ID utente                         |    | 4. Segnale acustico               |                                        |
|    | 1. Introduzione ID utente         |    | 5. Modalità di Routine/Expert     |                                        |
|    | 2. Selezione ID utente            |    | 6. Impostazioni schermo           |                                        |
|    | 3. Eliminazione ID utente         |    |                                   | 1. Contrasto dello schermo             |
| 3. | Registrazione dei dati            |    |                                   | 2. Spegnimento automatico              |
|    | 1. Memorizzazione automa-<br>tica |    |                                   | 3. Spegnimento retroillumina-<br>zione |
|    | 2. Memorizzazione manuale         | 5. | Autodiagnosi dello stru-<br>mento |                                        |
|    | 3. Letture a intervallo di tempo  |    |                                   |                                        |

## 5.2 ID campione

È possibile **inserire** un ID alfanumerico del campione contenente fino a 12 caratteri. In alternativa, si può **selezionare** dall'elenco un ID campione precedentemente inserito. Se è stato inserito un ID campione esclusivamente numerico (per esempio 123) o che termina con un numero (per esempio WATER123), sono disponibili le seguenti opzioni:

- <Auto sequenziale> On Se si utilizza questa impostazione, l'ID campione viene aumentato automaticamente di 1 per ciascuna lettura.
- 2. <Auto sequenziale> Off

L'ID campione non viene aumentato automaticamente.

Nella memoria viene salvato un massimo di 5 ID campione, che si possono quindi selezionare dall'elenco. Se è già stato inserito il numero massimo di 5, si può cancellare manualmente un ID campione, altrimenti l'ID più vecchio viene sovrascritto automaticamente da quello nuovo.

## 5.3 ID utente

È possibile **inserire** un ID utente contenente fino a 8 caratteri. In alternativa, si può **selezionare** dall'elenco un ID utente precedentemente inserito.

Nella memoria viene salvato un massimo di 5 ID utente, che si possono quindi selezionare dall'elenco. Se è già stato inserito il numero massimo di 5, si può cancellare manualmente un ID utente, altrimenti l'ID più vecchio viene sovrascritto automaticamente da quello nuovo.

## 5.4 Registrazione dati

Il misuratore memorizza fino a 500 dati di misura. Il numero di dati già salvati in memoria viene indicato sullo schermo con MXXX. Quando la memoria è piena, appare un avviso sullo schermo. Per salvare ulteriori misure, quando la memoria è piena, occorre innanzitutto cancellare alcuni dati. Se le misurazioni avvengono in modalità a due canali, entrambi i risultati vengono memorizzati separatamente. In questo caso, il numero della memoria aumenterà quindi di 2. Si può scegliere tra memorizzazione automatica e manuale o si possono registrare i propri dati nella memoria ad intervalli definiti dall'utente:

## 1. Memorizzazione automatica

Memorizza automaticamente tutte le letture di punto finale.

## 2. Memorizzazione manuale

Se è stata impostata la "Memorizzazione manuale", sullo schermo appare **Memoria**. Premere **Memoria** per salvare le letture di punto finale.

La lettura del punto finale può essere memorizzata una sola volta. Quando il dato è stato memorizzato, Memoria scompare dalla schermata delle misurazioni.

## 3. Letture a intervallo di tempo

La lettura viene memorizzata ogni volta al termine di un determinato intervallo (3 – 9999 s), definito nel menu. Quando si lavora in modalità con letture temporizzate, l'intervallo può essere definito indicando i secondi. La serie di misurazioni termina in base al formato del punto finale selezionato o manualmente premendo **READ**. Se è stata selezionata la lettura temporizzata, appare l'icona **DL** [pc].

Per letture che durano più di 15 minuti, disinserire la funzione di spegnimento automatico. Sullo schermo appare l'icona **Esclusione spegnimento automatico** [cc] .

## 5.5 Impostazioni di sistema

Il menu delle impostazioni di sistema è protetto da un codice PIN. Al momento della consegna il PIN è impostato su 000000 ed è attivato. Si consiglia di modificare il PIN per evitare accessi non autorizzati.

## Lingua

Per il sistema sono disponibili le lingue seguenti: inglese, tedesco, francese, spagnolo, italiano, portoghese, cinese, giapponese, coreano e russo.

## Ora e data

• Ora

Sono disponibili due formati per la visualizzazione dell'ora: Formato 24 ore (ad esempio, 06:56 e 18:56) Formato 12 ore (ad esempio, 06:56 AM e 06:56 PM)

Data

Sono disponibili quattro formati di visualizzazione della data: 28-11-2008 (giorno-mese-anno) 28-nov-2008 (giorno-mese-anno) 28/11/2008 (giorno-mese-anno) 11-28-2008 (mese-ajorno-anno)

## Controllo degli accessi

È possibile impostare un codice PIN per:

- Impostazioni di sistema
- Eliminazione di dati
- Accesso allo strumento

Per impostare il PIN, procedere come segue:

- 1 Attivare la protezione tramite PIN per controllo dell'accesso desiderato. Compare la finestra per l'immissione di un PIN alfanumerico.
- 2 Immettere un PIN alfanumerico (al massimo 6 caratteri).
  - → Compare la finestra di immissione per la verifica del PIN.
- 3 Confermare il PIN.

Il codice PIN può contenere un massimo di 6 caratteri. Nelle impostazioni predefinite di fabbrica, il PIN per le impostazioni di sistema e l'eliminazione dei dati è impostato su 000000 ed è attivo; non è impostata alcuna password di accesso allo strumento.

### Segnale acustico

È possibile attivare un segnale acustico per i seguenti tre casi:

- · Pressione di un tasto
- · Comparsa di un messaggio di allarme/avvertenza

• La misura è stabile e ha raggiunto il punto finale (viene visualizzata l'indicazione di stabilità)

## Modalità Expert/Routine

Il misuratore ha due modalità di lavoro:

- Modalità Expert: per impostazione predefinita di fabbrica, tutte le funzioni del misuratore sono abilitate.
- Modalità Routine: alcune delle impostazioni del menu sono bloccate.

L'idea delle due modalità di lavoro è una funzione GLP che impedisce l'eliminazione o la modifica indesiderate delle impostazioni e dei dati memorizzati importanti nelle condizioni operative di routine.

Nella modalità Routine, il misuratore consente solo l'uso delle seguenti funzioni:

- Taratura e misura
- Modifica degli ID utente, campione e sensore
- Modifica della temperatura MTC
- Modifica delle impostazioni di sistema (protetta con PIN)
- Memorizzazione e visualizzazione
- Esecuzione dell'autodiagnosi dello strumento

#### Impostazioni schermo

#### Contrasto dello schermo

È possibile impostare il contrasto dello schermo su un livello da 1 a 6.

### Spegnimento automatico

Per risparmiare batteria, il misuratore si spegnerà automaticamente se nessun tasto viene premuto per un periodo di tempo preimpostato. È possibile impostare il tempo per lo spegnimento automatico del misuratore (5 min, 10 min, 30 min, 1 ora, 2 ore) oppure impostare "Never" per disattivare questa funzione. Se si seleziona "Mai", sul display compare l'icona di **esclusione spegnimento automatico** [27] e occorre spegnere manualmente il misuratore premendo **ON/OFF**.

## Spegnimento retroilluminazione

Se la retroilluminazione è attivata (icona di **retroilluminazione** [sc] presente sul display), la retroilluminazione si accende premendo un tasto e si spegne nuovamente se non si preme un tasto per un tempo preimpostato, allo scopo di risparmiare batteria. È possibile impostare il tempo dopo cui la retroilluminazione si deve spegnere automaticamente (10 s, 15 s, 30 s, 1 minuto), oppure impostare "Never" per lasciare la retroilluminazione sempre accesa.

- Tenere premuto il tasto Backlight per disattivare la retroilluminazione.
  - → L'icona della retroilluminazione 😹 scompare dal display.

## 5.6 Autodiagnosi strumento

L'autodiagnosi dello strumento richiede un'interazione da parte dell'utente.

- 1 Nel menu Impostazioni, selezionare "6. Autodiagnosi strumento".
  - ➡ Selezionando la voce del menu si avvia la procedura di autodiagnosi.
- 2 Premere i tasti funzione sul tastierino in qualsiasi ordine.
  - ➡ Il risultato dell'autodiagnosi viene visualizzato dopo pochi secondi.
  - ➡ Il misuratore torna automaticamente al menu delle impostazioni del sistema.

#### Nota

- È necessario premere tutti e sette i tasti entro due minuti, altrimenti verrà visualizzato il messaggio "Autodiagnosi fallito" e sarà necessario ripetere la procedura.
- Se compaiono ripetutamente messaggi di errore, contattare il servizio di assistenza tecnica METTLER TOLEDO.

# 6 Menu e impostazioni

## 6.1 Struttura del menu pH/ioni

| 1. | Impostazioni temperatura        | 3. | Impostazioni misurazione   |
|----|---------------------------------|----|----------------------------|
|    | 1. Impostazione temperatura MTC |    | 1. Risoluzione misurazione |
|    | 2. Unità di temperatura         |    | 2. Criterio di stabilità   |
| 2. | Impostazioni calibrazione       |    | 3. Unità di misura ioni    |
|    | 1. Gruppo di tamponi/standard   |    | 4. Offset mV rel.          |
|    | 2. Curva di calibrazione        | 4. | Formati punto finale       |
|    | 3. Promemoria calibrazione      | 5. | Limiti delle misurazioni   |
|    | Continuare in cima alla tabella | 6. | ID/SN sensore              |

## 6.2 Struttura del menu conducibilità

| 1. | Impostazioni temperatura        | 3. | Impostazioni misurazione      |
|----|---------------------------------|----|-------------------------------|
|    | 1. Impostazione temperatura MTC |    | 1. Temperatura di riferimento |
|    | 2. Unità di temperatura         |    | 2. Compensazione temperatura  |
| 2. | Impostazione calibrazione       |    | 3. Fattore TDS                |
|    | 1. Standard di calibrazione     | 4. | Formati punto finale          |
|    | 2. Promemoria calibrazione      | 5. | Limiti delle misurazioni      |
|    | Continuare in cima alla tabella | 6. | ID/SN sensore                 |

## 6.3 Impostazioni della temperatura

## • Impostazione temperatura MTC

Se il misuratore non rileva alcuna sonda di temperatura, sul display appare MTC. In questo caso occorre inserire manualmente la temperatura dal campione. Si può inserire un valore di MTC tra -30°C e 130°C.

## • Unità di temperatura

Selezionare l'unità di temperatura: °C o °F. La temperatura viene convertita automaticamente da un'unità all'altra.

## 6.4 Impostazioni calibrazione pH/ioni

## Gruppi di soluzioni tampone/standard

## Gruppi di soluzioni tampone per pH predefiniti

È possibile selezionare uno dei sette gruppi di soluzioni tampone predefiniti.

| B1 | 1,68  | 4,01  | 7,00  | 10,01 |        | (a 25 °C) | Mettler US                          |
|----|-------|-------|-------|-------|--------|-----------|-------------------------------------|
| B2 | 2,00  | 4,01  | 9,00  | 9,21  | 11,00  | (a 25 °C) | Mettler Europa                      |
| B3 | 2,00  | 4,00  | 7,00  | 9,00  | 12,00  | (a 20 °C) | Soluzione tampone<br>Merck standard |
| B4 | 1,679 | 4,008 | 6,865 | 9,180 |        | (a 25 °C) | JIS Z 8802                          |
| B5 | 1,680 | 4,008 | 6,865 | 9,184 | 12,454 | (a 25 °C) | DIN19266                            |
| B6 | 1,09  | 4,65  | 6,79  | 9,23  | 12,75  | (a 25 °C) | DIN19267                            |
| B7 | 1,680 | 4,003 | 6,864 | 9,182 | 12,460 | (a 25 °C) | Cinese                              |

Le tabelle delle temperature per questi tamponi sono programmate nel misuratore e sono consultabili in "Appendice".

## Tamponi personalizzati

È possibile creare un set di soluzioni tampone per pH definite dall'utente con un massimo di 5 differenti temperature per ciascuna soluzione tampone. La differenza di temperatura tra una soluzione tampone e l'altra deve essere almeno di 5 °C, mentre la differenza tra i valori del pH deve essere pari almeno a 1.

Quando si passa da un gruppo di soluzioni tampone predefinito a uno personalizzato, premere **Salva** nella tabella anche se nessun valore ha subito variazioni.

## Soluzioni standard per gli ioni

Si può impostare la concentrazione di un massimo di 5 soluzioni standard per ioni con una temperatura standard (vedere "Impostazioni per la misura di pH/ioni"). Sono disponibili cinque unità di misura della concentrazione:

- mmol/l
- mol/l
- ppm
- mg/l
- %

## Modalità di taratura

Sono disponibili due modalità di taratura:

- Segmentata: la curva di taratura è costituita da segmenti lineari che collegano fra loro i singoli punti di taratura. Si consiglia di utilizzare questo metodo laddove sia necessaria un'elevata accuratezza.
- Lineare: la curva di taratura è determinata tramite regressione lineare. Si consiglia di utilizzare questo metodo per i campioni che presentano valori molto diversi fra loro.

#### Nota

• Queste impostazioni si applicano sia alla taratura per il pH, sia a quella per gli ioni.

## Promemoria taratura

Quando il promemoria taratura è attivo, una volta trascorso un determinato intervallo di tempo (massimo 9,999 h) definito dall'utente, il sistema ricorda che è necessario eseguire una nuova taratura.

Premere **READ** per salvare l'intervallo: compare una nuova schermata in cui selezionare la data di scadenza della taratura.

È possibile impostare quattro periodi di tempo diversi. In tutti e quattro i casi, compare un messaggio di avvertenza che segnala la necessità di tarare l'elettrodo.

#### • Immediatamente

La funzione di misura del misuratore viene bloccata immediatamente non appena l'intervallo di tempo impostato è trascorso.

#### • Promemoria + 1h

La funzione di misura del misuratore viene bloccata 1 ora dopo il termine dell'intervallo di tempo impostato.

#### • Promemoria + 2h

La funzione di misura del misuratore viene bloccata 2 ore dopo il termine dell'intervallo di tempo impostato.

## Continuare la lettura

L'utente può continuare a misurare anche quando l'intervallo di tempo preimpostato è trascorso.

## 6.5 Impostazioni misurazione pH/ioni

## **Risoluzione misurazione**

Si deve impostare la risoluzione del display per pH e mV. Si possono scegliere fino a 3 cifre decimali a seconda dell'unità di misura (vedi tabella seguente).

| Sul display | Descrizione        | Opzione |
|-------------|--------------------|---------|
| X.XXX       | tre cifre decimali | рН      |
| X.XX        | due cifre decimali | рН      |

| X.X | una cifra decimale     | pH, mV |
|-----|------------------------|--------|
| Х   | nessuna cifra decimale | mV     |

Nella modalità "ioni", la risoluzione delle misurazioni dipende dalla concentrazione e dall'unità dello ione misurato.

## Criterio di stabilità

L'icona Stabilità viene visualizzata in base ai seguenti criteri di stabilità:

## - Criteri di stabilità per misurazioni pH e mV

#### Rigoroso

Normale

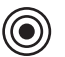

Il segnale misurato non deve variare di più di 0.03 mV in 8 secondi o di più di 0.1 mV in 30 secondi.

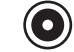

Il segnale misurato non deve variare di più di 0.1 mV in 6 secondi.

Veloce

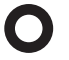

Il segnale misurato non deve variare di più di 0.6 mV in 4 secondi.

### - Criteri di stabilità per misurazioni di ioni

Rigoroso

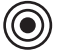

Il segnale misurato non deve variare di più di 0.03 mV in 12 secondi o di più di 0.08 mV in 26 secondi.

## Normale

Il segnale misurato non deve variare di più di 0.08 mV in 8 secondi.

#### Veloce

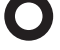

Il segnale misurato non deve variare di più di 0.3 mV in 4 secondi.

### Unità di misura degli ioni

È possibile impostare le unità di misura (mmol/I, mol/I, ppm, mg/I o %) da utilizzare per misure e tarature.

## Nota

In alcuni casi, se l'utente modifica l'unità di misura è necessario effettuare una nuova taratura prima di iniziare una misura, altrimenti compare un messaggio di errore.

Le unità di misura sono suddivise in due gruppi: **1.** mmol/l, mol/l e **2.** ppm, mg/l, %. Se si cambia unità scegliendone una dello stesso gruppo non è necessario eseguire una nuova taratura, se si sceglie invece un'unità dell'altro gruppo è necessario eseguirla.

## Offset mV rel.

Nella modalità mV rel. il valore di offset viene sottratto dal valore di misura. Si può inserire un valore di offset o lo si può determinare misurando il valore di mV di un campione di riferimento.

### Valore di offset

Inserire un valore di offset in mV tra -1999.9 e +1999.9 mV.

## Prova campione di riferimento

- 1 Posizionare l'elettrodo nel campione di riferimento.
- 2 Premere Avvio per iniziare la misurazione di riferimento ed attendere finché il display delle misurazioni si blocca.

- oppure -

3 Premere **READ** per terminare manualmente la misurazione.

4 Premere Salva per inserire il valore di misura mV quale offset nel misuratore.

## 6.6 Impostazioni calibrazione conducibilità

## Standard di taratura

### Standard di conducibilità predefiniti

Sono disponibili i cinque standard predefiniti:

| 10    | 84    | 500   | 1413  | 12,88 |
|-------|-------|-------|-------|-------|
| µS/cm | µS/cm | μS/cm | µS/cm | mS/cm |

#### Standard di conducibilità personalizzati

Chi utilizza uno standard di conducibilità personalizzato per la taratura del sensore di conducibilità può inserire la conducibilità dello standard di taratura (espressa in mS/cm) in questa schermata. È possibile inserire nella tabella un massimo di 5 valori dipendenti dalla temperatura.

Valore minimo possibile per lo standard personalizzato: 0,00005 mS/cm (0,05 µS/cm). Il valore corrisponde a quello della conducibilità dell'acqua a 25 °C, determinato unicamente dall'autoprotolisi dell'acqua.

Quando si passa da uno standard predefinito a uno personalizzato, è bene salvare sempre la tabella, anche nel caso in cui i valori non abbiano subito variazioni.

#### Costante di cella

Se si conosce esattamente la costante di cella della cella di conducibilità utilizzata, il valore corrispondente può essere inserito direttamente nel misuratore.

- 1 Selezionare Introd. costante cella nel menu.
- 2 Premere CAL nel display di misura.
  - → Viene richiesto di inserire la costante di cella.

### Promemoria taratura

Per una descrizione completa, vedere "Impostazioni di taratura per pH/ioni".

## 6.7 Impostazioni misurazione conducibilità

## Temperatura di riferimento

Sono disponibili due temperature di riferimento: 20 °C e 25 °C.

## Correzione della temperatura

Sono disponibili tre opzioni:

- Lineare
- Non lineare
- Off

Per la maggior parte delle soluzioni, è presente un'interdipendenza lineare tra conducibilità e temperatura. In questi casi, selezionare il metodo di correzione lineare.

La conducibilità dell'acqua ha un comportamento fortemente non lineare in funzione della temperatura. Per l'acqua è quindi necessario utilizzare la correzione non lineare.

In alcuni casi, ad esempio quando si eseguono misure conformi ai requisiti USP/EP (farmacopea di Stati Uniti/ Europa), è necessario impostare su **Off** la correzione della temperatura. È possibile farlo anche inserendo un fattore di correzione lineare della temperatura pari a 0%/°C.

#### Lineare

Quando si seleziona la correzione lineare, compare la finestra di immissione del coefficiente di correzione della temperatura (0,000-10,000%/°C).

La conducibilità misurata viene corretta e visualizzata utilizzando la seguente formula:

 $GT_{Rif} = GT/(1 + (\alpha(T - T_{Rif}))/100\%)$ 

#### Definizioni

• GT = conducibilità misurata alla temperatura T (mS/cm)

- GT<sub>Rif</sub> = conducibilità (mS/cm) visualizzata dallo strumento, ricalcolata in base alla temperatura di riferimento T<sub>Rif</sub>
- $\alpha$  = coefficiente di correzione lineare della temperatura (%/°C);  $\alpha$  = 0: nessuna correzione della temperatura
- T = temperatura misurata (°C)
- T<sub>Rif</sub> = temperatura di riferimento (20 °C o 25 °C)

Ogni campione ha un comportamento diverso in funzione della temperatura. Per soluzioni saline pure, il coefficiente corretto è reperibile in letteratura, altrimenti è necessario determinare il coefficiente  $\alpha$  misurando la conducibilità del campione a due temperature e calcolando il coefficiente con la formula riportata di seguito.

T1: temperatura tipica del campione

T2: temperatura di riferimento

GT1: conducibilità misurata alla temperatura tipica del campione

GT2: conducibilità misurata alla temperatura di riferimento

#### Non lineare

La conducibilità dell'acqua ha un comportamento fortemente non lineare in funzione della temperatura. Per l'acqua è quindi necessario utilizzare la correzione non lineare.

La conducibilità misurata viene moltiplicata per il fattore f<sub>25</sub> relativo alla temperatura misurata (consultare l'Appendice) e così corretta per la temperatura di riferimento di 25 °C:

 $G_{T25} = GT \cdot f_{25}$ 

Se viene utilizzata un'altra temperatura di riferimento, ad esempio 20 °C, la conducibilità corretta per 25 °C viene divisa per 1,116 (vedere  $f_{25}$  per 20,0 °C):

 $GT_{20} = (GT \cdot f_{25})/1, 116$ 

#### Nota

La misura della conducibilità dell'acqua può essere eseguita soltanto a una temperatura compresa fra 0 °C e 36 °C. Al di fuori di questo intervallo, compare il messaggio "Temperatura fuori range correzione nLF".

#### **Fattore TDS**

l solidi disciolti totali (TDS) vengono calcolati moltiplicando il valore della conducibilità per il fattore TDS. È possibile inserire un fattore compreso fra 0,40 e 1,00.

## 6.8 Formati del punto finale

#### Auto

Con il punto finale automatico, il criterio di stabilità selezionato determina la fine di una singola lettura, a seconda del comportamento del sensore utilizzato. Ciò garantisce una misurazione facile, rapida e precisa.

- 1 Posizionare il sensore nel campione.
- 2 Premere **READ**.
  - ➡ Sul display appare A.
  - → La misurazione termina automaticamente quando il valore di misura è stabile. Appare A.
  - ⇒ Se si preme READ prima che il segnale sia stabile, il formato del punto finale passa su manuale /m.

#### Manuale

A differenza di quanto avviene con **Auto**, in modalità manuale è necessaria l'interazione dell'utente per arrestare la lettura della misurazione.

- 1 Posizionare il sensore nel campione.
- 2 Premere **READ**.
  - ⇒ Sul display appare M.
- 3 Premere READ per terminare la misurazione. Appare n

#### Temporizzato

La misurazione si arresta dopo un tempo prestabilito, che può essere impostato tra 5 s e 3600 s.

- 1 Posizionare il sensore nel campione.
- 2 Premere READ.
  - ➡ Sul display appare T.

  - → La misurazione si arresta automaticamente allo scadere del periodo di tempo prestabilito. Appare /T.
  - ⇒ Se si preme READ prima che il segnale sia stabile, il formato del punto finale passa su manuale m.

#### Informazioni sul display

Sul display appaiono i seguenti simboli, a seconda dell'impostazione del punto finale.

| Formato preselezionato | Avvio della misurazione | Stabilità s | egnale     | Punto finale misurazione determinato 1 |
|------------------------|-------------------------|-------------|------------|----------------------------------------|
| Determinazione auto    | A                       | /Ā          |            | <i>ί</i> Ā                             |
| matica punto finale    | A Re                    | ad          | $\implies$ | <i>ί</i> Μ                             |
| Determinazione manua   | М                       | <i>с</i>    | Read ⊨>    | <i>Í</i> M                             |
| le punto finale        | M Re                    | ad          | $\implies$ | /M                                     |
| Determinazione tempo   | Т                       | <i>с</i>    | ᠿ          | <i>Г</i> ī                             |
| rizzata punto findle   | T Re                    | ad          | $\implies$ | /M                                     |

<sup>1</sup>Con i dati viene salvato il formato effettivo del punto finale (ultima colonna) e non quello preselezionato.

## 6.9 Limiti delle misurazioni

Si possono definire i limiti superiori e inferiori per i dati delle misurazioni. Se non si raggiunge o si supera un limite (cioè il risultato è minore o maggiore di un valore specifico), sul display appare un messaggio di avviso, che può anche essere accompagnato da un segnale acustico. Il messaggio "Fuori dai limiti" appare anche sulla stampa GLP.

## 6.10 ID/SN sensore

#### Inserimento di ID/SN sensore

È possibile inserire un ID alfanumerico del sensore contenente fino a 12 caratteri. L'ID del sensore verrà assegnato ad ogni valore di calibrazione e misurazione. Ciò risulta utile per rintracciare dati precedenti.

È possibile inserire fino a 5 ID sensore per ogni tipo di sensore.

Se si inserisce un nuovo ID sensore, vengono caricati la pendenza di calibrazione teorica e l'offset per questo tipo di elettrodo. Il sensore deve essere ricalibrato.

Se si inserisce un ID sensore che si trova già nella memoria del misuratore e che è già stato calibrato in precedenza, verranno caricati i dati di calibrazione specifici per questo ID sensore.

Quando si immette un ID sensore ioni, è possibile selezionare il tipo di elettrodo.

Quando si collega un sensore ISM® al misuratore, quest'ultimo:

- riconosce automaticamente il sensore quando viene acceso (in alternativa, quando si preme READ o CAL)
- carica ID sensore, SN sensore e tipo di sensore memorizzati, oltre ai più recenti dati di calibrazione di questo sensore
- utilizza questa calibrazione per le misurazioni successive.

È possibile modificare l'ID sensore dei sensori ISM® analogici, mentre non è possibile farlo per i sensori ISM® digitali.

### Selezione dell'ID sensore

È possibile selezionare gli ID sensore già inseriti da un elenco.

Se si seleziona un ID sensore già presente nella memoria del misuratore e già tarato in precedenza, saranno caricati i dati di taratura relativi allo specifico ID sensore.

### Nota

• È possibile eliminare un ID sensore insieme alle relative tarature nel menu dei dati di taratura.

# 7 Gestione dati

## 7.1 Struttura del menu dati

| 1. | Dati di misura   | 3. | Dati ISM                     |
|----|------------------|----|------------------------------|
|    | 1. Rivedere      |    | 1. pH                        |
|    | 2. Elimina       |    | 1. Dati di taratura iniziali |
| 2. | Dati di taratura |    | 2. Storia della taratura     |
|    | 1. pH            |    | 3. Max. temperatura          |
|    | 1. Rivedere      |    | 4. Reset ISM                 |
|    | 2. Elimina       |    | 2. Conducibilità             |
|    | 2. Ioni          |    | 1. Dati di taratura iniziali |
|    | 1. Rivedere      |    | 2. Storia della taratura     |
|    | 2. Elimina       |    | 3. Max. temperatura          |
|    | 3. Conducibilità |    | 4. Reset ISM                 |
|    | 1. Rivedere      |    |                              |
|    | 2. Elimina       |    |                              |

## 7.2 Dati di misura

## Rivedere

## Tutti

È possibile rivedere tutti i dati di misura; sul display vengono visualizzati i dati salvati più recenti.

#### Parziale

I dati di misura possono essere filtrati in base a 3 criteri.

- Numero memoria (MXXX)
- ID campione
- Modalità di misura

## Numero memoria

- Immettere il numero di memoria dei dati e premere Rivedere.
  - Vengono visualizzati i dati di misura.

#### **ID** campione

- 1 Immettere I'ID campione e premere Rivedere.
- ➡ Il misuratore trova tutte le misure memorizzate con questo ID campione.
- 2 Scorrere i dati di misura per esaminare tutte le misure con l'ID campione inserito.

## Modalità di misura

- Selezionare una modalità di misura dall'elenco e premere Rivedere. Il misuratore trova tutte le misure memorizzate relative alla modalità di misura selezionata.
- 2 Scorrere i dati di misura della modalità di misura selezionata.

## Elimina

È possibile eliminare tutti i dati di misura memorizzati filtrandoli. Il filtro funziona come descritto sopra nel paragrafo "Rivedere".

#### Nota

 La funzione di eliminazione è protetta tramite un PIN. Al momento della consegna, il PIN è impostato su 000000. Modificare il codice PIN per evitare accessi non autorizzati.

## 7.3 Dati di calibrazione

È possibile rivedere ed eliminare i dati di taratura. Nella memoria vengono salvate fino a 5 tarature per ogni ID sensore.

### Rivedere

- 1 Selezionare uno dei tipi di sensore: pH, conducibilità o ioni.
- 2 Premere Rivedere.
  - Compare l'elenco degli ID sensore tarati.
- 3 Selezionare un ID sensore dall'elenco e premere Rivedere.
- 4 Premere e per passare al set di dati di taratura precedente o successivo. oppure

Tenere premuto CAL per 3 secondi nella schermata di misura a canale singolo.

➡ Vengono visualizzati i dati di taratura correnti.

#### Elimina

- 1 Selezionare uno dei tipi di sensore: pH, conducibilità o ioni.
- 2 Premere Elimina.

➡ Compare l'elenco degli ID sensore.

- 3 Selezionare un ID sensore dall'elenco e premere Elimina.
- 4 Premere Sì quando compare il messaggio "Elimina ID sensore selezionato". oppure

Premere No per annullare e uscire.

A seguito dell'eliminazione, I'ID sensore scompare dall'elenco nel menu degli ID sensore.

#### Nota

- Non è possibile eliminare un ID sensore attivo.
- Questo menu è protetto dall'eliminazione tramite un codice PIN. Al momento della consegna, il PIN è impostato su 000000. Modificare il codice PIN per evitare accessi non autorizzati.

## 7.4 Dati ISM

I misuratori SevenGo Duo pro<sup>™</sup> sono dotati della tecnologia Intelligent Sensor Management (ISM®). Questa innovativa funzione garantisce una maggiore sicurezza ed elimina gli errori. Le caratteristiche di maggior rilievo sono:

#### Sicurezza aggiuntiva

- Dopo aver collegato il sensore ISM<sup>®</sup>, questo viene automaticamente riconosciuto e l'ID sensore e il numero di serie vengono trasferiti dal chip del sensore al misuratore.
- A seguito della taratura del sensore ISM<sup>®</sup>, i dati associati alla taratura acquisiti dal misuratore vengono automaticamente memorizzati sul chip del sensore. I dati più recenti vengono sempre memorizzati esattamente dove dovrebbero esserlo, ovvero sul chip del sensore.

## Sicurezza garantita!

Dopo avere collegato il sensore ISM<sup>®</sup>, le cinque calibrazioni più recenti vengono trasferite al misuratore e possono essere verificate per seguire lo sviluppo del sensore nel tempo. Queste informazioni indicano se il sensore deve essere pulito o sostituito.

#### Niente errori!

Dopo avere collegato un sensore ISM<sup>®</sup>, per le misurazioni viene utilizzato automaticamente l'ultimo gruppo di dati di calibrazione.

Nel seguito vengono descritte ulteriori caratteristiche.

#### Dati di calibrazione iniziali

Quando si collega un sensore ISM<sup>®</sup>, si possono rivedere o trasferire i dati di calibrazione iniziali. Sono compresi i seguenti dati:

- Tempo di risposta
- Tolleranza di temperatura

- Resistenza della membrana
- Pendenza (a pH 7) e offset
- Tipo (e nome) dell'elettrodo (per esempio InLab Expert Pro ISM®)
- Numero di serie (SN) e numero d'ordine (ME)
- Data di produzione

## Storia di taratura

È possibile visualizzare i dati salvati sul sensore ISM® relativi alle ultime 5 tarature, inclusa la taratura corrente.

## Temperatura massima

La temperatura massima alla quale è stato esposto il sensore ISM® durante la misurazione viene monitorata automaticamente e può essere rivista, per potere valutare la vita utile dell'elettrodo.

#### Reset ISM ®

La storia della calibrazione presente in questo menu può essere cancellata. Questo menu è protetto da un codice PIN. Alla consegna il codice PIN per la cancellazione è impostato su 000000. Modificare il codice PIN per evitare accessi non autorizzati.
## 8 Manutenzione

## 8.1 Manutenzione del misuratore

Non smontare mai le due metà che compongono la struttura esterna.

Gli strumenti non necessitano di alcuna manutenzione, tranne una semplice pulizia periodica con un panno umido. La struttura esterna è realizzata in acrilonitrile butadiene stirene/policarbonato (ABS/PC). Questo materiale è soggetto all'attacco da parte di alcuni solventi organici quali toluene, xilene e metiletilchetone (MEK).

Eventuali fuoriuscite devono essere immediatamente asportate.

## 8.2 Manutenzione degli elettrodi

Accertarsi che l'elettrodo per pH sia sempre riempito con la soluzione adeguata.

Per garantire la massima accuratezza, rimuovere con acqua deionizzata eventuali fuoriuscite di soluzione di riempimento che abbiano incrostato la superficie esterna dell'elettrodo.

Conservare sempre l'elettrodo secondo le istruzioni del produttore e non lasciarlo asciugare.

Se la pendenza dell'elettrodo diminuisce rapidamente o se compare un ritardo nella risposta, può essere utile procedere come indicato di seguito. Provare a ricorrere a una delle soluzioni seguenti, a seconda del campione che si sta utilizzando.

| Problema                                                 | Azione                                                                                                    |
|----------------------------------------------------------|----------------------------------------------------------------------------------------------------|
| Accumulo di grasso o di olio.                            | Sgrassare la membrana con un batuffolo di cotone<br>imbevuto in una soluzione a base di acetone o<br>sapone. |
| La membrana del sensore di pH si è asciugata.            | Mantenere la punta dell'elettrodo a bagno in una solu-<br>zione di HCl 0,1 M per una notte.                  |
| Accumulo di proteine nel diaframma di un sensore di pH.  | Rimuovere i depositi immergendo l'elettrodo in una soluzione di HCI/pepsina.                                 |
| Contaminazione del sensore di pH con solfuro di argento. | Rimuovere i depositi immergendo l'elettrodo in una soluzione di tiourea.                                     |
| Eseguire nuovamente la te                                | aratura dopo il trattamento.                                                                                 |

#### Nota

Le soluzioni di pulizia e riempimento devono essere manipolate adottando le stesse precauzioni riservate alle sostanze tossiche o corrosive.

## 8.3 Smaltimento

In conformità a quanto stabilito dalla Direttiva Europea 2012/19/UE sui rifiuti di apparecchiature elettriche ed elettroniche (RAEE), il presente strumento non può essere smaltito tra i rifiuti domestici. Tale presupposto resta valido anche per i Paesi al di fuori dei confini della UE, conformemente alle norme nazionali vigenti.

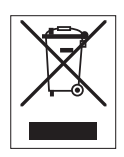

Smaltire il prodotto in conformità con le disposizioni locali, presso un punto di raccolta specifico per apparecchiature elettriche ed elettroniche. Per qualsiasi chiarimento, rivolgersi agli enti preposti o al rivenditore dell'apparecchiatura stessa. Nel caso in cui si debba cedere lo strumento a terzi, occorre allegare il contenuto della normativa citata.

## 8.4 Messaggi d'errore

| Messaggio                                                                                     | Descrizione e risoluzione                                                                                                    |
|-----------------------------------------------------------------------------------------------|----------------------------------------------------------------------------------------------------|
| pH/mV/ioni/temperatura/conducibilità/TDS/<br>salinità/resistività supera il limite max.       | I limiti vengono attivati nelle impostazioni da menu e il valore di misura si trova al di fuori di questi limiti.                                                                                                    |
| pH/mV/ioni/temperatura/conducibilità/TDS/<br>salinità/resistività al di sotto del limite min. | <ul> <li>Verificare il campione.</li> <li>Verificare la temperatura del campione.</li> <li>Accertarsi che il cappuccio di conservazione dell'elettrodo pH<br/>sia stato rimosso e che l'elettrodo sia collegato correttamente<br/>e immerso nella soluzione campione.</li> </ul> |

| Messaggio                                         | Descrizione e risoluzione                                                                                                    |  |
|---------------------------------------------------|----------------------------------------------------------------------------------------------------|--|
| Memoria piena                                     | Nella memoria si possono salvare fino a un massimo di 500 dati di misura.                                                                                                    |  |
|                                                   | <ul> <li>Cancellare tutti o parzialmente i dati nella memoria, altrimenti<br/>non si possono memorizzare nuovi dati di misura.</li> </ul>                                                    |  |
| Calibrare l'elettrodo                             | Il promemoria per la calibrazione è stato attivato nelle imposta-<br>zioni da menu e l'ultima calibrazione è scaduta.                                                                        |  |
|                                                   | Calibrare l'elettrodo.                                                                                                    |  |
| Sonda attiva non può essere cancellata            | È impossibile cancellare i dati di calibrazione dell'ID sensore<br>selezionato, perché è attualmente l'ID sensore attivo nel misura-<br>tore visualizzato sul display.                       |  |
|                                                   | <ul> <li>Inserire un nuovo ID sensore nelle impostazioni da menu.</li> <li>Selezionare un altro ID sensore dall'elenco nelle impostazioni<br/>da menu.</li> </ul>                            |  |
| Tampone non corretto                              | Il misuratore non riconosce il tampone o lo standard/tampone è<br>stato utilizzato due volte per la calibrazione /due tamponi differi-<br>scono di meno di 60 mV.                            |  |
|                                                   | <ul> <li>Accertarsi che il tampone usato sia corretto e che sia fresco.</li> <li>Accertarsi che il tampone non sia stato utilizzato più di una<br/>volta durante la calibrazione.</li> </ul> |  |
| Pendenza fuori range                              | Il risultato della calibrazione è fuori dai seguenti limiti: Pendenza                                                                                                    |  |
| Offset fuori range                                | < 85% 0 > 105%, offset $< -35  mV 0 > + 35  mV$ .                                                                                                    |  |
|                                                   | <ul> <li>Accentrist the interporte data sid content e the sid resct.</li> <li>Verificare il segnale mV dell'elettrodo, pulire o sostituire l'elettrodo.</li> </ul>                           |  |
| Temp. tampone fuori range                         | La temperatura ATC misurata è al di fuori dell'intervallo di valori                                                                                                    |  |
| Temp. standard fuori range                        | previsto per il tampone ai calibrazione dei ph: 5 50 °C o ai al<br>fuori dell'intervallo di calibrazione della conducibilità: 035°C.                                                         |  |
|                                                   | <ul> <li>Mantenere la temperatura del tampone/standard su un valore<br/>compreso nell'intervallo.</li> </ul>                                                                                 |  |
|                                                   | Modificare l'impostazione della temperatura.                                                                                                    |  |
| Temperatura non corrisponde all'imposta-<br>zione | La temperatura ATC misurata differisce di più di 0.5°C dal valore/<br>intervallo di temperatura definito dall'utente.                                                                        |  |
|                                                   | <ul> <li>Mantenere la temperatura del tampone/standard su un valore<br/>compreso nell'intervallo.</li> </ul>                                                                                 |  |
|                                                   | Modificare l'impostazione della temperatura.                                                                                                    |  |
| Errore di comunicazione sensore ISM®              | I dati non sono stati trasferiti correttamente tra sensore ISM® e misuratore. Ricollegare il sensore ISM® e riprovare.                                                                       |  |
| Errore autodiagnosi                               | L'autodiagnosi non è stata completata entro 2 minuti o il misura-<br>tore è difettoso.                                                                                                    |  |
|                                                   | Riavviare l'autodiagnosi e terminarla entro 2 minuti.                                                                                                    |  |
|                                                   | <ul> <li>Contattare l'assistenza tecnica METTLER TOLEDO se il pro-<br/>blema persiste.</li> </ul>                                                                                            |  |
| Valore non valido                                 | Il valore inserito differisce di meno di 1 unità pH/5°C dagli altri valori preimpostati.                                                                                                    |  |
|                                                   | <ul> <li>Inserire un valore superiore/inferiore per ottenere una diffe-<br/>renza maggiore.</li> </ul>                                                                                       |  |

| Messaggio                                                  | Descrizione e risoluzione                                                                                                    |
|------------------------------------------------------------|----------------------------------------------------------------------------------------------------|
| Valore fuori range                                         | Il valore inserito non rientra nell'intervallo previsto.                                                                                                    |
|                                                            | <ul> <li>Inserire un valore che rientri nell'intervallo indicato sullo<br/>schermo.</li> </ul>                                                                                              |
|                                                            | oppure                                                                                                    |
|                                                            | Il valore di misura non rientra nell'intervallo previsto                                                                                                    |
|                                                            | <ul> <li>Accertarsi che il cappuccio di conservazione dell'elettrodo sia<br/>stato rimosso e che l'elettrodo sia collegato correttamente e<br/>immerso nella soluzione campione.</li> </ul> |
|                                                            | <ul> <li>Se non è collegato alcun elettrodo, inserire la spina di messa<br/>in corto circuito nella presa.</li> </ul>                                                                       |
| Password errata                                            | Il PIN inserito è sbagliato.                                                                                                    |
|                                                            | Reinserire il PIN.                                                                                                    |
|                                                            | Ripristinare le condizioni di fornitura; tutti i dati e le imposta-<br>zioni andranno persi.                                                                                                |
| Le password non corrispondono                              | Il PIN di conferma non corrisponde al PIN inserito.                                                                                                    |
|                                                            | Reinserire il PIN.                                                                                                    |
| Errore memoria programma                                   | Il misuratore rileva un errore interno durante l'avvio.                                                                                                    |
|                                                            | Disinserire il misuratore e reinserirlo.                                                                                                    |
|                                                            | <ul> <li>Contattare l'assistenza tecnica METTLER TOLEDO se il pro-<br/>blema persiste.</li> </ul>                                                                                           |
| Errore memoria dati                                        | Non è stato possibile memorizzare i dati.                                                                                                    |
|                                                            | Disinserire il misuratore e reinserirlo.                                                                                                    |
|                                                            | <ul> <li>Contattare l'assistenza tecnica METTLER TOLEDO se il pro-<br/>blema persiste.</li> </ul>                                                                                           |
| Nessun dato corrispondente memorizzato                     | Il criterio filtro inserito non esiste.                                                                                                    |
|                                                            | Inserire un nuovo criterio filtro.                                                                                                    |
| ID sensore esiste già, SN precedente verrà<br>sovrascritto | Il misuratore non consente l'uso di due sensori con lo stesso ID,<br>ma con SN diverso. Se per questo ID sensore è già stato inserito<br>un SN diverso, il vecchio SN verrà sovrascritto.   |
|                                                            | <ul> <li>Inserire un ID sensore diverso, per mantenere ID e SN prece-<br/>denti.</li> </ul>                                                                                                 |
| Temp. fuori range correz. nLF                              | Le misurazioni della conducibilità dell'acqua naturale possono essere effettuate solo a temperature tra 0 e 36°C.                                                                           |
|                                                            | <ul> <li>Mantenere la temperatura del campione entro l'intervallo di<br/>valori previsto.</li> </ul>                                                                                        |

## 8.5 Limiti di errore

| Messaggio                                       | Intervallo non accettato |                                 |  |
|-------------------------------------------------|--------------------------|---------------------------------|--|
| Valore fuori range, determinare nuova-<br>mente | рН                       | <-2,000 o > 19,999              |  |
|                                                 | mV                       | <-1999,9 0 > 1999,9             |  |
|                                                 | Conducibilità            | < 0,00 µS/cm o > 1000 mS/<br>cm |  |
|                                                 | TDS                      | < 0,00 mg/L o > 600 g/L         |  |
|                                                 | Salinità                 | < 0,00 ppt o > 80,0 ppt         |  |
|                                                 | Resistività              | < 0,00 MΩ•cm o > 100,0<br>MΩ•cm |  |

| Messaggio                                                                         | Intervallo non accettato |                  |  |
|-----------------------------------------------------------------------------------|--------------------------|------------------|--|
| Temp. tampone/standard fuori range                                                | T (pH)                   | < 5 0 > 50 °C    |  |
|                                                                                   | T(cond.)                 | < 0 °C o > 35 °C |  |
| Offset fuori range                                                                | I Eref1-Eb I > 60 mV     |                  |  |
| Pendenza fuori range                                                              | I Eref1-Eb I > 60 mV     |                  |  |
| Soluzione tampone errata                                                          | I ∆Eref1I < 10 mV        |                  |  |
| pH non valido per il tampone definito<br>dall'utente                              | I ΔpHI < 1 pH            |                  |  |
| La temperatura misurata in modalità ATC è diversa dal valore definito dall'utente | I tATC-tbuffer I > 1 °C  |                  |  |
| Temperatura misurata per conducibilità<br>fuori range                             | T: < -5 °C o > 105 °C    |                  |  |

## 9 Sensori, soluzioni e accessori

| Componenti                                                                                                    | N. d'ordine |
|----------------------------------------------------------------------------------------------------|-------------|
| Sensori IP67 con cavo fisso                                                                                                    |             |
| InLab®Expert Go, sensore di pH rinforzato 3 in 1, stelo in PEEK, ATC                                                                       | 51340288    |
| InLab® 738, sensore di conducibilità in grafite a 4 elettrodi, ATC                                                                         | 51344120    |
| InLab® 738-5m, sensore di conducibilità in grafite a 4 elettrodi, ATC                                                                      | 51344122    |
| InLab® 738-10m, sensore di conducibilità in grafite a 4 elettrodi, ATC                                                                     | 51344124    |
| InLab® 742, sensore di conducibilità in acciaio a 2 elettrodi, ATC                                                                         | 51344126    |
| InLab® 742-5m, sensore di conducibilità in acciaio a 2 elettrodi, ATC                                                                      | 51344128    |
| Componenti                                                                                                    | N. d'ordine |
| ISM, sensori con cavo fisso, IP67                                                                                                    |             |
| InLab®Expert Go-ISM, sensore di pH rinforzato 3 in 1, IP67, stelo in PEEK, ATC                                                             | 51344102    |
| InLab®Expert Go-ISM-5m, sensore di pH rinforzato 3 in 1, stelo in PEEK, ATC                                                                | 51344103    |
| InLab®Expert Go-ISM-10m, sensore di pH rinforzato 3 in 1, IP67, stelo in PEEK, ATC                                                         | 51344104    |
| InLab® 738 ISM, sensore di conducibilità in grafite a 4 elettrodi, ATC                                                                     | 51344110    |
| InLab® 738 ISM-5m, sensore di conducibilità in grafite a 4 elettrodi, ATC                                                                  | 51344112    |
| InLab® 738 ISM-10m, sensore di conducibilità in grafite a 4 elettrodi, ATC                                                                 | 51344114    |
| InLab® 742 ISM, sensore di conducibilità in acciaio a 2 elettrodi, ATC                                                                     | 51344116    |
| InLab® 742 ISM-5m, sensore di conducibilità in acciaio a 2 elettrodi, ATC                                                                  | 51344118    |
| Componenti                                                                                                    | N. d'ordine |
| ISM <sup>®</sup> , sensori con testa multipin, IP67                                                                                        |             |
| InLab®Micro Pro ISM, sensore di pH 3 in 1, stelo in vetro, diametro dello stelo 5 mm, ATC, ricaricabile                                    | 51344163    |
| InLab®738-ISM, sensore di conducibilità, telo in resina epossidica, ATC, sistema di riferimento pressurizzato SteadyForce™                 | 51344112    |
| $\ensuremath{InLab}^{\otimes}\ensuremath{Pure}$ Pro ISM, sensore di pH 3 in 1, stelo in vetro, diaframma in vetro fisso, ATC, ricaricabile | 51344172    |
| InLab®Routine Pro ISM, sensore di pH 3 in 1, stelo in vetro, ATC, ricaricabile                                                             | 51344055    |
| InLab $\ensuremath{^{\circ}Science}$ Pro ISM, sensore di pH 3 in 1, stelo in vetro, diaframma in vetro mobile, ATC, ricaricabile           | 51344072    |
| InLab®Solids Pro ISM, sensore di pH 3 in 1, stelo in vetro, diaframma aperto, mem-<br>brana sottile, ATC                                   | 51344155    |
| Componenti                                                                                                    | N. d'ordine |
| Soluzioni                                                                                                    |             |
| Soluzione tampone pH 2,00, 250 ml                                                                                                    | 51340055    |
| Soluzione tampone pH 2,00, $6 \times 250$ ml                                                                                               | 51319010    |
| Soluzione tampone pH 2,00, 1 I                                                                                                    | 51319011    |
| Bustine tampone pH 4,01, $30 \times 20$ mI                                                                                                 | 51302069    |
| Soluzione tampone pH 4,01, 250 ml                                                                                                    | 51340057    |
| Soluzione tampone pH 4,01, 6 × 250 ml                                                                                                    | 51340058    |
| Soluzione tampone pH 4,01, 1 I                                                                                                    | 51340228    |
|                                                                                                    | F1000017    |

| Componenti                                                                         | N. d'ordine |
|------------------------------------------------------------------------------------|-------------|
| Soluzione tampone pH 7,00, 250 ml                                                  | 51340059    |
| Soluzione tampone pH 7,00, 6 × 250 ml                                              | 51340060    |
| Soluzione tampone pH 7,00, 1 I                                                     | 51340229    |
| Bustine tampone pH 9,21, 30 × 20 ml                                                | 51302070    |
| Soluzione tampone pH 9,21, 250 ml                                                  | 51300193    |
| Soluzione tampone pH 9,21, 6 × 250 ml                                              | 51300194    |
| Soluzione tampone pH 9,21, 1 I                                                     | 51340230    |
| Bustine tampone pH 10,01, 30 × 20 ml                                               | 51302079    |
| Soluzione tampone pH 10,00, 250 ml                                                 | 51340056    |
| Soluzione tampone pH 10,00, 6 × 250 ml                                             | 51340231    |
| Soluzione tampone pH 10,00, 1 I                                                    | 51340232    |
| Soluzione tampone pH 11,00, 250 ml                                                 | 51340063    |
| Soluzione tampone pH 11,00, 6 x 250 ml                                             | 51319018    |
| Soluzione tampone pH 11,00, 1 I                                                    | 51319019    |
| Bustine arcobaleno I (3 $\times$ 10 bustine da 20 ml, 4,01/7,00/9,21)              | 51302068    |
| Bustine arcobaleno II (3 $\times$ 10 bustine da 20 ml, 4,01/7,00/10,01)            | 51302080    |
| Soluzione standard con conducibilità di 10 µS/cm, 250 ml                           | 51300169    |
| Soluzione standard con conducibilità di 84 µS/cm, 250 ml                           | 51302153    |
| Soluzione standard con conducibilità di 500 µS/cm, 250 ml                          | 51300170    |
| Soluzione standard con conducibilità di 1.413 $\mu$ S/cm, 30 $\times$ 20 ml        | 51302049    |
| Soluzione standard con conducibilità di 1.413 $\mu$ S/cm, 6 $\times$ 250 ml        | 51300259    |
| Soluzione standard con conducibilità di 12,88 mS/cm, $30 \times 20$ ml             | 51302050    |
| Soluzione standard con conducibilità di 12,88 mS/cm, 6 × 250 ml                    | 51300260    |
| Soluzione HCI/pepsina (per la rimozione delle contaminazioni proteiche)            | 51340068    |
| Soluzione di tiourea (per la rimozione della contaminazione da solfuro di argento) | 51340070    |
| Componenti                                                                         | N. d'ordine |
| Accessori                                                                          |             |
| Coperchio del vano portabatteria                                                   | 51302328    |
| Flaconi da 50 ml                                                                   | 51300240    |
| Terminale inferiore (blu)                                                          | 51302324    |
| Copertura per clip                                                                 | 51302327    |
| Zavorra per elettrodo                                                              | 51303019    |
| Adattatore LTW-mini DIN (sensore di conducibilità)                                 | 51302329    |
| Piedini in gomma (2 pezzi)                                                         | 51302335    |
| Clip SevenGo™                                                                      | 51302325    |
| Kit guarnizioni SevenGo™                                                           | 51302336    |
| Clip SevenGo™ per 2 elettrodi                                                      | 51302319    |
| Cinturino da polso                                                                 | 51302331    |

## 10 Specifiche tecniche

| Misuratore di conducibilità/ioni/ORP/pH SevenGo Duo pro™ SG78 |                               |                                                            |  |  |
|---------------------------------------------------------------|-------------------------------|------------------------------------------------------------|--|--|
| Intervallo di misura                                          | рН                            | Da -2,000 a 19,999                                         |  |  |
|                                                               | mV                            | Da -1999,9 a 1999,9 mV                                     |  |  |
|                                                               | pH ATC                        | Da -5 a 130 °C                                             |  |  |
|                                                               | pH MTC                        | Da -30 a 130 °C                                            |  |  |
|                                                               | Ioni                          | Da 0,000 a 999,9%                                          |  |  |
|                                                               |                               | Da 0,000 a 9.999 ppm                                       |  |  |
|                                                               |                               | Da 1,00e-9 a 9,99e+9 mg/l                                  |  |  |
|                                                               |                               | Da 1,00e-9 a 9,99e+9 mmol/l                                |  |  |
|                                                               |                               | Da 1,00e-9 a 9,99e+9 mol/l                                 |  |  |
|                                                               | Conducibilità                 | Da 0,00 µS/cm a 1.000 mS/cm                                |  |  |
|                                                               | TDS                           | Da 0,00 mg/l a 600 g/l                                     |  |  |
|                                                               | Salinità                      | Da 0,00 a 80,0 psu                                         |  |  |
|                                                               | Resistività                   | Da 0,00 a 100,0 MΩ•cm                                      |  |  |
|                                                               | Conducibilità ATC             | Da -5 a 105 °C                                             |  |  |
|                                                               | Conducibilità MTC             | Da -30 a 130 °C                                            |  |  |
| Risoluzione                                                   | рН                            | 0,1/0,01/0,001                                             |  |  |
|                                                               | mV                            | 1/0,1                                                      |  |  |
|                                                               | Temperatura pH                | 0,1 °C                                                     |  |  |
|                                                               | loni                          | 3 o 4 cifre                                                |  |  |
|                                                               | Conducibilità                 | Intervallo di valori automatico                            |  |  |
|                                                               |                               | Da 0,00 µS/cm a 19,99 µS/cm                                |  |  |
|                                                               |                               | Da 20,0 µS/cm a 199,9 µS/cm                                |  |  |
|                                                               |                               | Da 200 µS/cm a 1.999 µS/cm                                 |  |  |
|                                                               |                               | Da 20,0 mS/cm a 199,9 mS/cm                                |  |  |
|                                                               |                               | Da 200 mS/cm a 1.000 mS/cm                                 |  |  |
|                                                               | TDS                           | Intervallo automatico, valori come<br>per la conducibilità |  |  |
|                                                               | Salinità                      |                                                            |  |  |
|                                                               |                               | Da 0,00 psu a 19,99 psu                                    |  |  |
|                                                               |                               | Da 20,0 psu a 80,0 psu                                     |  |  |
|                                                               | Resistività                   | Ω•cm (scientifica)                                         |  |  |
|                                                               |                               | Da 0,00 Ω•cm a 9,99e+5 Ω•cm                                |  |  |
|                                                               |                               | MΩ∙cm                                                      |  |  |
|                                                               |                               | Da 1,00 MΩ•cm a 19,99 MΩ•cm                                |  |  |
|                                                               |                               | Da 20,0 MΩ•cm a 100,0 MΩ•cm                                |  |  |
|                                                               | Temperatura per conducibilità | 0,1 °C                                                     |  |  |
| Limiti di errore pH                                           | ±0,002 pH                     |                                                            |  |  |
|                                                               | ±0,2 mV                       |                                                            |  |  |
|                                                               | ±0,1 °C                       |                                                            |  |  |

| Limiti di errore ioni                         | ±0,5% (limite valido solo per il misuratore) |                                                      |
|-----------------------------------------------|----------------------------------------------|------------------------------------------------------|
| Limiti di errore conducibilità                | Conducibilità                                | ±0,5% del valore misurato                            |
|                                               | TDS                                          | ±0,5% del valore misurato                            |
|                                               | Salinità                                     | ±0,5% del valore misurato                            |
|                                               | Resistività                                  | ±0,5% del valore misurato                            |
|                                               | Temperatura                                  | ±0,1 °C                                              |
| Taratura pH                                   | Fino a 5 punti                               |                                                      |
| Punto isopotenziale                           | рН 7,00                                      |                                                      |
| Soluzioni tampone per taratura<br>pH          | 7 gruppi predefiniti                         | 1 gruppo di 5 soluzioni tampone definito dall'utente |
| Soluzioni standard per taratura conducibilità | 5 soluzioni standard predefinite             | 1 soluzione standard definita dall'utente            |
| Requisiti di alimentazione                    | Valori nominali                              | 6 V CC, 70 mA                                        |
|                                               | Batterie                                     | 4 × AA/LR6 da 1,5 V o NiMH da<br>1,2 V ricaricabili  |
| Dimensioni/peso                               | 220 × 90 × 45 mm<br>342 g                    |                                                      |
| Display                                       | A cristalli liquidi                          |                                                      |
| Ingresso pH                                   | BNC,<br>Impedenza ><br>3 * 10e+12 Ω          |                                                      |
| Ingresso conducibilità                        | Connettore LTW a 7 pin                       |                                                      |
| Ingresso T pH                                 | RCA (Cinch) NTC da 30 k $\Omega$             |                                                      |
| Grado di protezione IP                        | IP67 con e senza elettrodo                   |                                                      |
| Condizioni ambientali                         | Temperatura                                  | Da 5 °C a 40 °C                                      |
|                                               | Umidità relativa                             | Dal 5% all'80% (senza condensa)                      |
|                                               | Categoria di installazione                   | Ш                                                    |
|                                               | Grado di inquinamento                        | 2                                                    |
|                                               | Altitudine                                   | Fino a 2.000 m sul livello del mare                  |
| Materiali                                     | Chassis                                      | ABS/PC rinforzato                                    |
|                                               | Finestra                                     | Polimetilmetacrilato (PMMA)                          |
|                                               | Tastierino                                   | Gomma siliconica                                     |

## **11** Appendice

## 11.1 Tabelle dei tamponi

I misuratori compensano automaticamente la dipendenza del tampone di pH dalla temperatura usando i valori elencati nelle seguenti tabelle.

| Gruppo di 1 | tamponi 1 (rif. 25° | C) METTLER TO   | LEDO US      |                  |       |
|-------------|---------------------|-----------------|--------------|------------------|-------|
| 5           | 7.09                | 4.00            |              | 10.25            | 1.67  |
| 10          | 7.06                | 4.00            |              | 10.18            | 1.67  |
| 15          | 7.04                | 4.00            |              | 10.12            | 1.67  |
| 20          | 7.02                | 4.00            |              | 10.06            | 1.68  |
| 25          | 7.00                | 4.00            |              | 10.01            | 1.68  |
| 30          | 6.99                | 4.01            |              | 9.97             | 1.68  |
| 35          | 6.98                | 4.02            |              | 9.93             | 1.69  |
| 40          | 6.97                | 4.03            |              | 9.89             | 1.69  |
| 45          | 6.97                | 4.04            |              | 9.86             | 1.70  |
| 50          | 6.97                | 4.06            |              | 9.83             | 1.71  |
| Gruppo di 1 | amponi 2 (rif. 25°  | C) METTLER TO   | LEDO Europa  | (tampone di defa | ult)  |
| 5           | 7,09                | 4,01            | 9,45         | 2,02             | 11,72 |
| 10          | 7,06                | 4,00            | 9,38         | 2,01             | 11,54 |
| 15          | 7,04                | 4,00            | 9,32         | 2,00             | 11,36 |
| 20          | 7,02                | 4,00            | 9,26         | 2,00             | 11,18 |
| 25          | 7,00                | 4,01            | 9,21         | 2,00             | 11,00 |
| 30          | 6,99                | 4,01            | 9,16         | 1,99             | 10,82 |
| 35          | 6,98                | 4,02            | 9,11         | 1,99             | 10,64 |
| 40          | 6,97                | 4,03            | 9,06         | 1,98             | 10,46 |
| 45          | 6,97                | 4,04            | 9,03         | 1,98             | 10,28 |
| 50          | 6,97                | 4,06            | 8,99         | 1,98             | 10,10 |
| Gruppo di 1 | tamponi 3 (rif. 20° | C) Tamponi sta  | ndard Merck  |                  |       |
| 5           | 7.07                | 4.04            | 9.16         | 2.01             | 12.41 |
| 10          | 7.05                | 4.02            | 9.11         | 2.01             | 12.26 |
| 15          | 7.02                | 4.01            | 9.05         | 2.00             | 12.10 |
| 20          | 7.00                | 4.00            | 9.00         | 2.00             | 12.00 |
| 25          | 6.98                | 4.01            | 8.95         | 2.00             | 11.88 |
| 30          | 6.98                | 4.01            | 8.91         | 2.00             | 11.72 |
| 35          | 6.96                | 4.01            | 8.88         | 2.00             | 11.67 |
| 40          | 6.95                | 4.01            | 8.85         | 2.00             | 11.54 |
| 45          | 6.95                | 4.01            | 8.82         | 2.00             | 11.44 |
| 50          | 6.95                | 4.00            | 8.79         | 2.00             | 11.33 |
| Gruppo di 1 | tamponi 8 (rif. 25° | C) JIS Z 8802 ( | (giapponese) | )                |       |
| 5           | 1.668               | 3.99            | 9            | 6.951            | 9.395 |
| 10          | 1.670               | 3.99            | 98           | 6.923            | 9.332 |
| 15          | 1.672               | 3.99            | 9            | 6.900            | 9.276 |
| 20          | 1.675               | 4.002           | 2            | 6.881            | 9.225 |
| 25          | 1.679               | 4.00            | В            | 6.865            | 9.180 |
| 30          | 1.683               | 4.01            | 5            | 6.853            | 9.139 |

| 35        | 1.688               | 4.024           | Ļ     | 6.844 | 9.102  |
|-----------|---------------------|-----------------|-------|-------|--------|
| 40        | 1.694               | 4.035           | 5     | 6.838 | 9.068  |
| 45        | 1.700               | 4.047           | 1     | 6.834 | 9.038  |
| 50        | 1.704               | 4.060           | )     | 6.833 | 9.011  |
| Gruppo di | tamponi 4 (rif. 25° | C) DIN (19266)  |       |       |        |
| 5         | 6.95                | 4.00            |       | 9.40  | 1.67   |
| 10        | 6.92                | 4.00            |       | 9.33  | 1.67   |
| 15        | 6.90                | 4.00            |       | 9.28  | 1.67   |
| 20        | 6.88                | 4.00            |       | 9.22  | 1.68   |
| 25        | 6.86                | 4.01            |       | 9.18  | 1.68   |
| 30        | 6.85                | 4.02            |       | 9.14  | 1.68   |
| 35        | 6.84                | 4.02            |       | 9.10  | 1.69   |
| 40        | 6.84                | 4.04            |       | 9.07  | 1.69   |
| 45        | 6.83                | 4.05            |       | 9.04  | 1.70   |
| 50        | 6.83                | 4.06            |       | 9.01  | 1.71   |
| Gruppo di | tamponi 5 (rif. 25° | C) DIN (19267)  |       |       |        |
| 5         | 1,08                | 4,67            | 6,87  | 9,43  | 13,63  |
| 10        | 1,09                | 4,67            | 6,84  | 9,37  | 13,37  |
| 15        | 1,09                | 4,66            | 6,82  | 9,32  | 13,16  |
| 20        | 1,09                | 4,66            | 6,80  | 9,27  | 12,96  |
| 25        | 1,09                | 4,65            | 6,79  | 9,23  | 12,75  |
| 30        | 1,10                | 4,65            | 6,78  | 9,18  | 12,61  |
| 35        | 1,10                | 4,65            | 6,77  | 9,13  | 12,45  |
| 40        | 1,10                | 4,66            | 6,76  | 9,09  | 12,29  |
| 45        | 1,10                | 4,67            | 6,76  | 9,04  | 12,09  |
| 50        | 1,11                | 4,68            | 6,76  | 9,00  | 11,98  |
| Gruppo di | tamponi 6 (rif. 25° | C) JJG (cinese) |       |       |        |
| 5         | 1.669               | 3.999           | 6.949 | 9.391 | 13.210 |
| 10        | 1.671               | 3.996           | 6.921 | 9.330 | 13.011 |
| 15        | 1.673               | 3.996           | 6.898 | 9.276 | 12.820 |
| 20        | 1.676               | 3.998           | 6.879 | 9.226 | 12.637 |
| 25        | 1.680               | 4.003           | 6.864 | 9.182 | 12.460 |
| 30        | 1.684               | 4.010           | 6.852 | 9.142 | 12.292 |
| 35        | 1.688               | 4.019           | 6.844 | 9.105 | 12.130 |
| 40        | 1.694               | 4.029           | 6.838 | 9.072 | 11.975 |
| 45        | 1.700               | 4.042           | 6.834 | 9.042 | 11.828 |
| 50        | 1.706               | 4.055           | 6.833 | 9.015 | 11.697 |

## 11.2 Fattori di compensazione della temperatura

Fattori di correzione per la temperatura  $\mathbf{f}_{25}$  per correzione non lineare della conducibilità

|  | °C | 0,0   | 0,1   | 0,2   | 0,3   | 0,4   | 0,5   | 0,6   | 0,7   | 0,8   | 0,9   |
|--|----|-------|-------|-------|-------|-------|-------|-------|-------|-------|-------|
|  | 0  | 1,918 | 1,912 | 1,906 | 1,899 | 1,893 | 1,887 | 1,881 | 1,875 | 1,869 | 1,863 |
|  | 1  | 1,857 | 1,851 | 1,845 | 1,840 | 1,834 | 1,829 | 1,822 | 1,817 | 1,811 | 1,805 |
|  | 2  | 1,800 | 1,794 | 1,788 | 1,783 | 1,777 | 1,772 | 1,766 | 1,761 | 1,756 | 1,750 |

| 3      | 1 7/15 | 1 740 | 1 73/ | 1 729 | 1 724 | 1 710 | 1 713 | 1 708 | 1 703     | 1 698 |
|--------|--------|-------|-------|-------|-------|-------|-------|-------|-----------|-------|
| 4      | 1,740  | 1,740 | 1,704 | 1,720 | 1,724 | 1,710 | 1,663 | 1,700 | 1,700     | 1,648 |
| 5      | 1,000  | 1,638 | 1,634 | 1,670 | 1,670 | 1,000 | 1,000 | 1,610 | 1,000     | 1,601 |
| 6      | 1,040  | 1,000 | 1,004 | 1,620 | 1,024 | 1,010 | 1,610 | 1,010 | 1,600     | 1,001 |
| 7      | 1,550  | 1,501 | 1,507 | 1,502 | 1,570 | 1,570 | 1,505 | 1,504 | 1,500     | 1,500 |
| 2      | 1,501  | 1,547 | 1,542 | 1,000 | 1,004 | 1,020 | 1,020 | 1,021 | 1,010     | 1,012 |
| 0<br>0 | 1,000  | 1,004 | 1,000 | 1,455 | 1,451 | 1,407 | 1,400 | 1,470 | 1,475     | 1,471 |
| 10     | 1,407  | 1,400 | 1,430 | 1,400 | 1,431 | 1,447 | 1,440 | 1,400 | 1,400     | 1,402 |
| 10     | 1,420  | 1,424 | 1,420 | 1,410 | 1,410 | 1,400 | 1,400 | 1,401 | 1,362     | 1,358 |
| 12     | 1,000  | 1,007 | 1,000 | 1,070 | 1,070 | 1,072 | 1,000 | 1,000 | 1,002     | 1,000 |
| 12     | 1,004  | 1,001 | 1,047 | 1,344 | 1,341 | 1,007 | 1,004 | 1,000 | 1,027     | 1,020 |
| 14     | 1,020  | 1,017 | 1,010 | 1,010 | 1,007 | 1,000 | 1,000 | 1,207 | 1,204     | 1,200 |
| 15     | 1,207  | 1,253 | 1 249 | 1,276 | 1,2/4 | 1,271 | 1,200 | 1,200 | 1,202     | 1,200 |
| 16     | 1,200  | 1,200 | 1,240 | 1,240 | 1,240 | 1,240 | 1,207 | 1,204 | 1,201     | 1,220 |
| 17     | 1,220  | 1 193 | 1,210 | 1,210 | 1,214 | 1,211 | 1,200 | 1,200 | 1,202     | 1,100 |
| 18     | 1,168  | 1,166 | 1,163 | 1,160 | 1,157 | 1,155 | 1,152 | 1 149 | 1 1 1 4 7 | 1 144 |
| 19     | 1,141  | 1,139 | 1,136 | 1,134 | 1.131 | 1,128 | 1,126 | 1.123 | 1.121     | 1.118 |
| 20     | 1,116  | 1,113 | 1.111 | 1,108 | 1,105 | 1,103 | 1,101 | 1.098 | 1.096     | 1,093 |
| 21     | 1.091  | 1.088 | 1.086 | 1.083 | 1.081 | 1.079 | 1.076 | 1.074 | 1.071     | 1.069 |
| 22     | 1,067  | 1,064 | 1,062 | 1,060 | 1,057 | 1,055 | 1,053 | 1,051 | 1,048     | 1,046 |
| 23     | 1,044  | 1,041 | 1,039 | 1,037 | 1,035 | 1,032 | 1,030 | 1,028 | 1,026     | 1,024 |
| 24     | 1,021  | 1,019 | 1,017 | 1,015 | 1,013 | 1,011 | 1,008 | 1,006 | 1,004     | 1,002 |
| 25     | 1,000  | 0,998 | 0,996 | 0,994 | 0,992 | 0,990 | 0,987 | 0,985 | 0,983     | 0,981 |
| 26     | 0,979  | 0,977 | 0,975 | 0,973 | 0,971 | 0,969 | 0,967 | 0,965 | 0,963     | 0,961 |
| 27     | 0,959  | 0,957 | 0,955 | 0,953 | 0,952 | 0,950 | 0,948 | 0,946 | 0,944     | 0,942 |
| 28     | 0,940  | 0,938 | 0,936 | 0,934 | 0,933 | 0,931 | 0,929 | 0,927 | 0,925     | 0,923 |
| 29     | 0,921  | 0,920 | 0,918 | 0,916 | 0,914 | 0,912 | 0,911 | 0,909 | 0,907     | 0,905 |
| 30     | 0,903  | 0,902 | 0,900 | 0,898 | 0,896 | 0,895 | 0,893 | 0,891 | 0,889     | 0,888 |
| 31     | 0,886  | 0,884 | 0,883 | 0,881 | 0,879 | 0,877 | 0,876 | 0,874 | 0,872     | 0,871 |
| 32     | 0,869  | 0,867 | 0,866 | 0,864 | 0,863 | 0,861 | 0,859 | 0,858 | 0,856     | 0,854 |
| 33     | 0,853  | 0,851 | 0,850 | 0,848 | 0,846 | 0,845 | 0,843 | 0,842 | 0,840     | 0,839 |
| 34     | 0,837  | 0,835 | 0,834 | 0,832 | 0,831 | 0,829 | 0,828 | 0,826 | 0,825     | 0,823 |
| 35     | 0,822  | 0,820 | 0,819 | 0,817 | 0,816 | 0,814 | 0,813 | 0,811 | 0,810     | 0,808 |

## 11.3 Tabella degli standard di conducibilità

| T(°C) | 10 µS/cm | 84 µS/cm | 500 µS/cm | 1413 µS/cm | 12.88 mS/cm |
|-------|----------|----------|-----------|------------|-------------|
| 0     | 6.13     | 53.02    | 315.3     | 896        | 8.22        |
| 10    | 7.10     | 60.34    | 359.6     | 1020       | 9.33        |
| 15    | 7.95     | 67.61    | 402.9     | 1147       | 10.48       |
| 20    | 8.97     | 75.80    | 451.5     | 1278       | 11.67       |
| 25    | 10.00    | 84.00    | 500.0     | 1413       | 12.88       |

| 30 | 11.03 | 92.19  | 548.5 | 1552 | 14.12 |
|----|-------|--------|-------|------|-------|
| 35 | 12.14 | 100.92 | 602.5 | 1667 | 15.39 |

## 11.4 Coefficienti di temperatura (valori alfa)

| Sostanza a 25 °C               | Concentrazione<br>[%] | Coefficiente di temperatura alfa<br>[%/°C] |
|--------------------------------|-----------------------|--------------------------------------------|
| HCI                            | 10                    | 1,56                                       |
| KCI                            | 10                    | 1,88                                       |
| CH <sub>3</sub> COOH           | 10                    | 1,69                                       |
| NaCl                           | 10                    | 2,14                                       |
| H <sub>2</sub> SO <sub>4</sub> | 10                    | 1,28                                       |
| HF                             | 1,5                   | 7,20                                       |

Coefficienti a degli standard di conducibilità per un calcolo rispetto a una temperatura di riferimento di 25  $^\circ\text{C}$ 

| Testa di dosaggio | Temperatura di<br>misura: 15 °C | Temperatura di<br>misura: 20 °C | Temperatura di<br>misura: 30 °C | Temperatura di<br>misura: 35 °C |
|-------------------|---------------------------------|---------------------------------|---------------------------------|---------------------------------|
| 84 µS/cm          | 1,95                            | 1,95                            | 1,95                            | 2,01                            |
| 1.413 µS/cm       | 1,94                            | 1,94                            | 1,94                            | 1,99                            |
| 12,88 mS/cm       | 1,90                            | 1,89                            | 1,91                            | 1,95                            |

## 11.5 Scala pratica della salinità (UNESCO 1978)

La salinità viene calcolata secondo la definizione ufficiale dell'UNESCO del 1978. Pertanto la salinità Spsu di un campione espressa in psu (salinità pratica) a una pressione atmosferica standard viene calcolata nel modo seguente:

$$S = \sum_{j=0}^{5} \alpha_{j} R_{T}^{j/2} - \frac{(T-15)}{1+k(T-15)} \sum_{j=0}^{5} b_{j} R_{T}^{j/2}$$

| $a_0 = 0.0080$           | $b_0 = 0.0005$  | k = 0.00162 |
|--------------------------|-----------------|-------------|
| a <sub>1</sub> = -0.1692 | $b_1 = -0.0056$ |             |
| a <sub>2</sub> = 25.3851 | $b_2 = -0.0066$ |             |
| a <sub>3</sub> = 14.0941 | $b_3 = -0.0375$ |             |
| a <sub>4</sub> = -7.0261 | $b_4 = 0.0636$  |             |
| a <sub>5</sub> = 2.7081  | $b_5 = -0.0144$ |             |

$$R_{T} = \frac{R_{\text{sample}}(T)}{R_{\text{KCI}}(T)}$$

(32,4356 g KCl per 1.000 g di soluzione)

## 11.6 Fattori di conversione della conducibilità in TDS

| Conducibilità | TDS K      | CI      | TDS NaCl   |         |  |
|---------------|------------|---------|------------|---------|--|
| a 25 °C       | valore ppm | fattore | valore ppm | fattore |  |
| 84 µS/cm      | 40,38      | 0,5048  | 38,04      | 0,4755  |  |
| 447 µS/cm     | 225,6      | 0,5047  | 215,5      | 0,4822  |  |
| 1.413 µS/cm   | 744,7      | 0,527   | 702,1      | 0,4969  |  |
| 1.500 µS/cm   | 757,1      | 0,5047  | 737,1      | 0,4914  |  |
| 8.974 µS/cm   | 5.101      | 0,5685  | 4.487      | 0,5000  |  |
| 12,880 µS/cm  | 7.447      | 0,5782  | 7.230      | 0,5613  |  |
| 15,000 µS/cm  | 8.759      | 0,5839  | 8.532      | 0,5688  |  |
| 80 mS/cm      | 52,168     | 0,6521  | 48,384     | 0,6048  |  |

## Índice remissivo

| 1 | Introd                                                 | lução                                                                  | 3  |  |  |  |
|---|--------------------------------------------------------|------------------------------------------------------------------------|----|--|--|--|
| 2 | Medidas de segurança                                   |                                                                        |    |  |  |  |
|   | 2.1                                                    | Definições de palavras de sinalização e símbolos de advertência        | 4  |  |  |  |
|   | 2.2                                                    | Notas de segurança específicas do produto                              | 4  |  |  |  |
| 3 | Instalação                                             |                                                                        |    |  |  |  |
|   | 3.1                                                    | Instalação das baterias                                                | 6  |  |  |  |
|   | 3.2                                                    | Como conectar um sensor                                                | 6  |  |  |  |
|   | 3.3                                                    | Como ajustar a alca de pulso                                           | 6  |  |  |  |
|   | 3.4                                                    | Sunorte SevenGo™                                                       | 7  |  |  |  |
|   | 3.5                                                    | Suporte de dois eletrodos SevenGo™                                     | 7  |  |  |  |
| 4 | Como operar o medidor de condutividade/pH/ORP/Íon SG78 |                                                                        |    |  |  |  |
|   | 4.1                                                    | Layout do medidor                                                      | 8  |  |  |  |
|   | 4.2                                                    | A tela                                                                 | 9  |  |  |  |
|   | 4.3                                                    | Botões de controle                                                     | 10 |  |  |  |
|   | 4.4                                                    | Como usar as teclas muntifuncionais.                                   | 11 |  |  |  |
|   | 4.5                                                    | Como navegar entre menus                                               | 11 |  |  |  |
|   | 4.6                                                    | Navegar dentro de um menu                                              | 12 |  |  |  |
|   | 1.0                                                    | Usando o teclado alfanumárico                                          | 12 |  |  |  |
|   | 4.7                                                    | A 7 1 Entrada alfanumérica                                             | 12 |  |  |  |
|   |                                                        | 172 Inserir IDs/PIN                                                    | 13 |  |  |  |
|   |                                                        | 4.7.2 Prison Dorn Numeratorial and tabela                              | 13 |  |  |  |
|   | 1 8                                                    |                                                                        | 12 |  |  |  |
|   | 4.0                                                    | 4.8.1 Como operar um pH/iop de um ponto ou uma calibração de condutivi | 12 |  |  |  |
|   |                                                        | dade de um ponto                                                       | 15 |  |  |  |
|   |                                                        | 4.8.2 Como realizar uma calibração pH/ĺon multi-ponto                  | 1/ |  |  |  |
|   | 10                                                     | Peconhosimonto automático do tampão                                    | 11 |  |  |  |
|   | 4.9                                                    | Mediañas do graestra                                                   | 14 |  |  |  |
|   | 4.10                                                   |                                                                        | 14 |  |  |  |
| _ | 4.11                                                   |                                                                        | 14 |  |  |  |
| 5 | Ajuste                                                 | Setutura de menu de configuração                                       | 15 |  |  |  |
|   | 5.1                                                    | Estrutura ao menu de configuração                                      | 10 |  |  |  |
|   | 5.2                                                    | Identificação da amostra                                               | 15 |  |  |  |
|   | 5.3                                                    |                                                                        | 15 |  |  |  |
|   | 5.4                                                    | Registro ae aaaos                                                      | 15 |  |  |  |
|   | 5.5                                                    | Contigurações ao sistema                                               | 16 |  |  |  |
|   | 5.6                                                    | Autoteste                                                              | 17 |  |  |  |
| 6 | Menu                                                   | s e configurações                                                      | 18 |  |  |  |
|   | 6.1                                                    | Estrutura do menu de pH/íon                                            | 18 |  |  |  |
|   | 6.2                                                    | Estrutura do menu de condutividade                                     | 18 |  |  |  |
|   | 6.3                                                    | Configurações de temperatura                                           | 18 |  |  |  |
|   | 6.4                                                    | Configurações de calibração do pH/íon                                  | 18 |  |  |  |
|   | 6.5                                                    | Configurações de calibração do pH/íon                                  | 19 |  |  |  |
|   | 6.6                                                    | Configuração de calibração da condutividade                            | 21 |  |  |  |
|   | 6.7                                                    | Configurações da medição de condutividade                              | 21 |  |  |  |
|   | 6.8                                                    | Formatos de nonto final                                                | 22 |  |  |  |
|   | 6.9                                                    | l imites de medição                                                    | 23 |  |  |  |
|   | 6.10                                                   | Identificação do sensor/Número de série.                               | 23 |  |  |  |
| 7 | Admi                                                   | nistração de dados                                                     | 2/ |  |  |  |
| ' | 7.1                                                    | Menu estrutura do menu de dados                                        | 24 |  |  |  |

|          | 7.2                                                     | Dados de medição                                                                                                    | 24                                                   |  |  |  |
|----------|---------------------------------------------------------|----------------------------------------------------------------------------------------------------|------------------------------------------------------|--|--|--|
|          | 7.3                                                     | Dados de calibração                                                                                                    | 25                                                   |  |  |  |
|          | 7.4                                                     | Dados ISM                                                                                                    | 25                                                   |  |  |  |
| 8        | Manutenção                                              |                                                                                                    |                                                      |  |  |  |
|          | 8.1 Manutenção do medidor                               |                                                                                                    |                                                      |  |  |  |
|          | 8.2                                                     | Manutenção do eletrodo                                                                                                    | 27                                                   |  |  |  |
|          | 8.3                                                     | Descarte de resíduos                                                                                                    | 27                                                   |  |  |  |
|          | 8.4                                                     | Mensagens de erro                                                                                                    | 27                                                   |  |  |  |
|          | 8.5                                                     | Limites de erro                                                                                                    | 29                                                   |  |  |  |
| 9        | Senso                                                   | pres, soluções e acessórios                                                                                                    | 31                                                   |  |  |  |
| •        |                                                         | - 3                                                                                                    |                                                      |  |  |  |
| 10       | Espec                                                   | ificações                                                                                                    | 33                                                   |  |  |  |
| 10<br>11 | Espec                                                   | ificações<br>lice                                                                                                    | 33<br>35                                             |  |  |  |
| 10<br>11 | Espec<br>Apêno<br>11.1                                  | ificações<br>lice<br>Tabelas de tampão                                                                                                    | <b>33</b><br><b>35</b><br>35                         |  |  |  |
| 10<br>11 | Espec<br>Apêno<br>11.1<br>11.2                          | ificações<br>lice<br>Tabelas de tampão<br>Fatores de correção da temperatura                                                                                                    | <b>33</b><br><b>35</b><br>35<br>36                   |  |  |  |
| 10<br>11 | Espect<br>Apêno<br>11.1<br>11.2<br>11.3                 | ificações<br>lice<br>Tabelas de tampão<br>Fatores de correção da temperatura<br>Tabela de padrões de condutividade                                                                                              | <b>33</b><br><b>35</b><br>35<br>36<br>37             |  |  |  |
| 10<br>11 | Espec<br>Apêno<br>11.1<br>11.2<br>11.3<br>11.4          | ificações<br>lice<br>Tabelas de tampão<br>Fatores de correção da temperatura<br>Tabela de padrões de condutividade<br>Coeficientes de temperatura (valores alfa)                                                | <b>33</b><br><b>35</b><br>35<br>36<br>37<br>38       |  |  |  |
| 10<br>11 | Espect<br>Apêno<br>11.1<br>11.2<br>11.3<br>11.4<br>11.5 | ificações<br>lice<br>Tabelas de tampão<br>Fatores de correção da temperatura<br>Tabela de padrões de condutividade<br>Coeficientes de temperatura (valores alfa)<br>Escala de salinidade prática (UNESCO, 1978) | <b>33</b><br><b>35</b><br>35<br>36<br>37<br>38<br>38 |  |  |  |

## 1 Introdução

Agradecemos a sua aquisição deste medidor da METTLER TOLEDO. A SevenGo Duo pro™ não é apenas uma série de medidores portáteis de canal duplo fácil de operar para medições precisas, ela também contém muitos recursos empolgantes:

- Nova tecnologia ISM<sup>®</sup> (Intelligent Sensor Management, Gerenciamento Inteligente do Sensor): o
  medidor reconhece automaticamente o sensor e transfere o último conjunto de dados de calibração do
  chip do sensor para o medidor. As últimas cinco calibrações, além do certificado de calibração inicial,
  também são armazenadas no chip do sensor. Elas podem ser revisadas. A tecnologia ISM<sup>®</sup> fornece proteção adicional e ajuda a eliminar erros.
- Interface gráfica de usuário com múltiplos idiomas em um visor iluminado com orientação pelo menu intuitivo, tornando o Manual de instruções uma fonte de referência.
- Troca fácil entre os diversos parâmetros antes e depois da medição.
- Classificação IP67 totalmente à prova d'água. A classificação refere-se ao medidor, ao sensor e às conexões. O medidor é perfeitamente adequado tanto para uso interno quanto externo.

Em adição aos novos recursos, os medidores SevenGo Duo pro<sup>™</sup> fornecem os mesmos padrões de alta qualidade do SevenGo<sup>™</sup> monocanal e SevenGo pro<sup>™</sup>, assim como os modelos de canal duplo SevenGo Duo<sup>™</sup>:

- Ergonomia excelente como se o medidor fosse uma parte sua.
- Grande flexibilidade no modo de operação e transporte o auxílio definitivo para todas as medições na planta e no campo.

## Convenções e símbolos

Refere-se a um documento externo.

# Nota

Para obter informações úteis sobre o produto.

## Elementos de instruções

As instruções sempre apresentam etapas de ação e podem conter pré-requisitos, resultados intermediários e resultados. Se uma instrução contiver mais de uma etapa de ação, elas serão numeradas.

- Pré-requisitos que devem ser atendidos antes da execução de etapas de ação individuais.
- 1 Etapa de ação 1
  - ➡ Resultado intermediário
- 2 Etapa de ação 2
- Resultado

## 2 Medidas de segurança

## 2.1 Definições de palavras de sinalização e símbolos de advertência

As observações de segurança contêm informações importantes sobre questões de segurança. Ignorar as observações de segurança poderá resultar em lesões pessoais, danos ao instrumento, mau funcionamento e resultados falsos. As observações de segurança são marcadas com as palavras de sinalização e os símbolos de advertência.

### Palavras de sinalização

| PERIGO  | Uma situação perigosa de alto risco que resultará em morte ou lesões graves se não<br>for evitada.              |
|---------|----------------------------------------------------------------------------------------------------|
| ATENÇÃO | Uma situação perigosa de risco médio, possivelmente resultando em morte ou lesões<br>graves se não for evitada. |
| CUIDADO | Uma situação perigosa de baixo risco, resultando em lesões leves ou médias se não<br>for evitada                |

AVISO Uma situação perigosa com baixo risco, resultando em danos ao instrumento, outros danos materiais, defeitos e resultados errados ou perda de dados.

## Símbolos de advertência

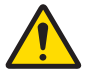

Perigo geral

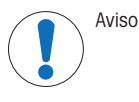

## 2.2 Notas de segurança específicas do produto

## Uso pretendido

Este instrumento é adequado para uma ampla faixa de aplicações em diversas áreas e é adequado para medição de pH e condutividade.

Qualquer outro tipo de uso e operação além dos limites de uso estabelecidos pela Mettler-Toledo GmbH, sem consentimento da Mettler-Toledo GmbH, é considerado como não pretendido.

### Responsabilidades do proprietário do instrumento

O proprietário do instrumento é a pessoa que detém a titularidade legal do instrumento e que utiliza o instrumento ou autoriza qualquer pessoa a usá-lo, ou a pessoa que é considerada por lei como o operador do instrumento. O proprietário do instrumento é responsável pela segurança de todos os usuários do instrumento e de terceiros.

Mettler-Toledo GmbH parte do princípio de que o proprietário do instrumento oferece treinamento aos usuários para que utilizem o instrumento com segurança no posto de trabalho e lidem com potenciais perigos. A Mettler-Toledo GmbH parte do princípio de que o proprietário do instrumento fornece os equipamentos de proteção necessários.

### Avisos de segurança

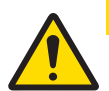

## 

## Por influências ambientais

Evite as seguintes influências ambientais:

- Vibrações poderosas
- Luz do sol direta
- Umidade atmosférica maior que 80%
- Atmosfera de gás corrosivo
- Temperaturas abaixo de 5 °C e acima de 40 °C
- Campos elétricos ou magnéticos poderosos

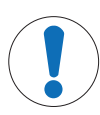

## **AVISO**

Danos no instrumento ou mau funcionamento devido ao uso de peças inadequadas

 Use somente peças da METTLER TOLEDO que sejam destinadas a serem utilizadas com seu instrumento.

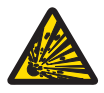

## \land ATENÇÃO

Perigo de explosão devido à formação de faíscas, corrosão causada pela entrada de gases O gabinete do instrumento não é vedado para gases. Nunca trabalhe em um ambiente sujeito a

perigo de explosões!

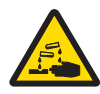

## \land ATENÇÃO

Lesão séria devido a produtos químicos e solventes

Ao utilizar produtos químicos e solventes, cumpra com as instruções do fabricante e com as regras de segurança gerais do laboratório!

## 3 Instalação

Retire a embalagem do medidor com cuidado. Guarde o certificado de calibração em um lugar seguro.

## 3.1 Instalação das baterias

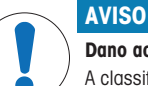

#### Dano ao instrumento devido à tampa não vedada da bateria

A classificação IP67 exige que o compartimento da bateria esteja perfeitamente vedado. O anel de vedação ao redor da tampa da bateria deve ser substituído se estiver danificado de alguma maneira.

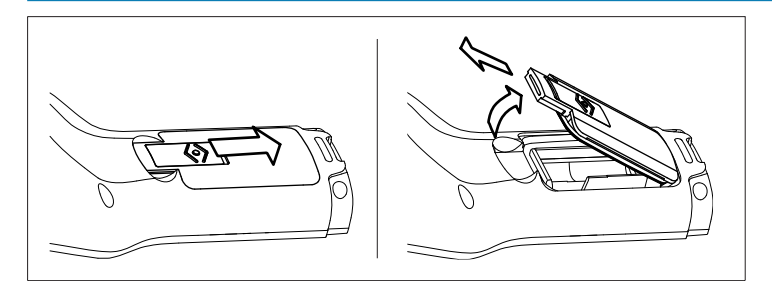

- 1 Deslize o botão de liberação na tampa da bateria na direção da seta.
- 2 Segure a tampa com dois dedos e remova-a.
- 3 Insira as baterias no compartimento conforme indicado pelas setas na parte interna.
- 4 Substitua a tampa da bateria e empurre o botão de volta para colocar a tampa no lugar.

## 3.2 Como conectar um sensor

#### Sensores IP67

Para conectar os sensores IP67, certifique-se de que os plugs estejam adequadamente introduzidos. Gire o plug RCA (Cinch) para facilitar a fixação do sensor.

### Sensor

ISM<sup>®</sup> Ao conectar um sensor ISM<sup>®</sup> no medidor, uma das seguintes situações precisam ser feitas para os dados de calibração serem transferidos automaticamente do chip do sensor para o medidor, e usados nas medições futuras. Após fixar o sensor ISM<sup>®</sup> ...

- O medidor deve ser ligado.
- (Se o medidor já estiver ligado) deve-se pressionar o botão READ.
- (Se o medidor já estiver ligado) deve-se pressionar o botão CAL.

Recomendamos veementemente que se desligue o medidor ao desconectar um sensor ISM. Ao fazê-lo, certifique-se que o sensor não será removido enquanto o instrumento estiver lendo ou escrevendo dados no chip-ISM do sensor.

O ícone **ISM** aparece na tela e a identificação (ID) do chip sensor é registrado e também aparece na tela.

O histórico de calibração, o certificado inicial e a temperatura máxima podem ser revistos e impressos na memória de dados.

## 3.3 Como ajustar a alça de pulso

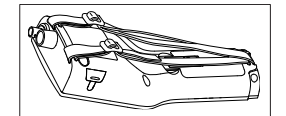

Ajuste a alça de pulso como demonstrado no diagrama.

## 3.4 Suporte SevenGo™

O suporte do SevenGo™ é um porta-eletrodo que pode ser posicionado perto da tela em cada lado do equipamento.

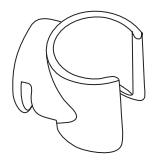

- 1 Para instalar o suporte, remova a tampa sobre o ponto de fixação do suporte usando a unha do polegar.
- 2 Fixe o suporte pressionando-o para o interior da reentrância.
- 3 Deslize o eixo do sensor para o interior do suporte e para cima.
- 4 Gire o sensor ao redor do eixo do suporte para comutar entre as posições de armazenamento e de trabalho.

## 3.5 Suporte de dois eletrodos SevenGo™

O suporte de dois eletrodos SevenGo™ é o acessório ideal para operar dois eletrodos no campo. Pode-se conectar dois suportes de eletrodos.

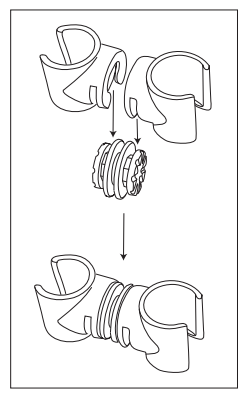

- Fixe os dois suportes pressionando-os para o interior da reentrância do conector do suporte.

- 4 Como operar o medidor de condutividade/pH/ORP/Íon SG78
- 4.1 Layout do medidor

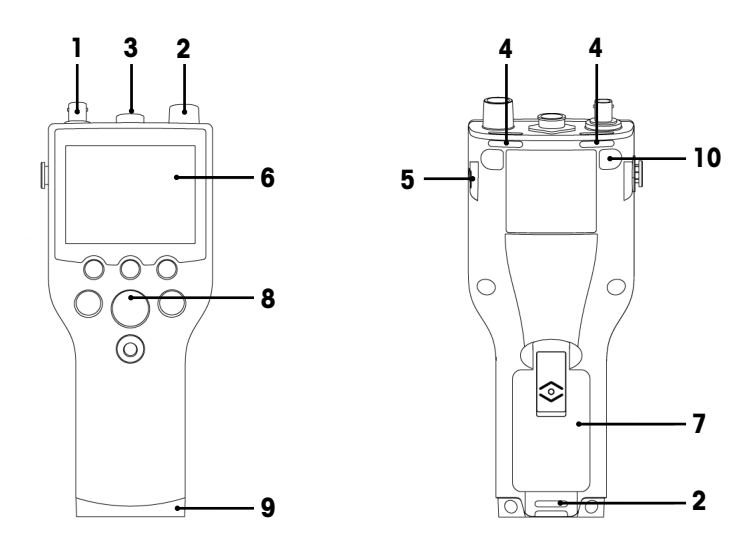

- 1 Conector BNC para entrada de sinal mV/pH
- 2 Conector RCA (Cinch) para entrada do sinal de temperatura
- 3 Soquete LTW de 7 pinos para a entrada de condutividade e de sinal de temperatura
- 4 Slots para prender a alça de segurança
- 5 Pontos de fixação para clipe SevenGo™ (ambos os lados)
- 6 Visor
- 7 Tampa da bateria
- 8 Teclado de borracha
- 9 Cap inferior (azul) sobre o ponto de fixação do assistente de campo
- 10 Pontos de fixação do pé de borracha

4.2 A tela

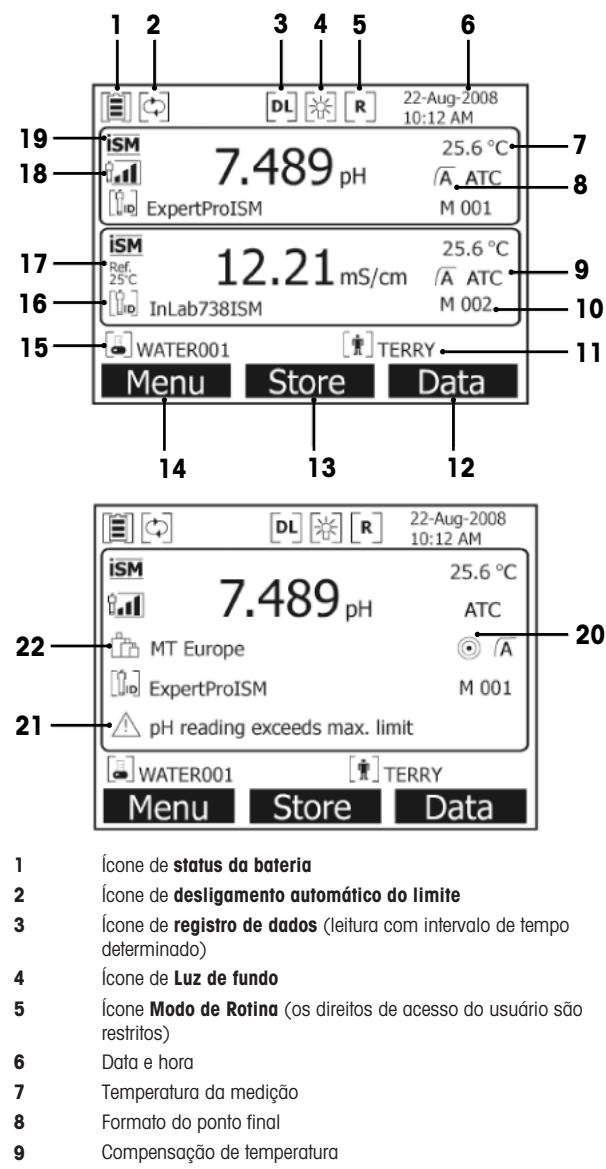

- 10 Quantidade de resultados na memória
- 11 ID do usuário
- 12 Tecla

| 13 | Tecla                                                                                      |                                                                                  |                                                                       |
|----|--------------------------------------------------------------------------------------------|----------------------------------------------------------------------------------|-----------------------------------------------------------------------|
| 14 | Tecla                                                                                      |                                                                                  |                                                                       |
| 15 | ID da amostra                                                                              |                                                                                  |                                                                       |
| 16 | ID do sensor                                                                               |                                                                                  |                                                                       |
| 17 | Temperatura de referência                                                                  |                                                                                  |                                                                       |
| 18 | Ícone de condição do eletrodo                                                              | de pH                                                                            |                                                                       |
|    | tal<br>Inclinação: 95-105%<br>Offset: ±(0-15) mV<br>O eletrodo está em boas con-<br>dições | ta<br>Inclinação: 94-90%<br>Offset: ±(15-35) mV<br>O eletrodo precisa de limpeza | tu<br>Inclinação: 89-85%<br>Offset: ±(>35) mV<br>Eletrodo com defeito |
| 19 | Sensor ISM <sup>®</sup> conectado                                                          |                                                                                  |                                                                       |
| 20 | Critério de estabilidade                                                                   |                                                                                  |                                                                       |
|    | Rígido                                                                                     | Média                                                                            | Rápido                                                                |
|    |                                                                                            | $\bigcirc$                                                                       | 0                                                                     |
| 21 | Mensagens de alerta                                                                        |                                                                                  |                                                                       |

4.3 Botões de controle

Grupos de buffers ou padrões

22

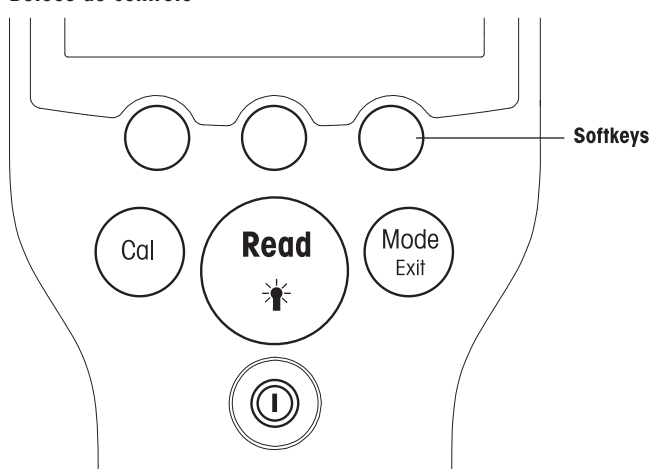

| Botões         | Pressione e solte                                     | Pressione e espere por 3 segundos                    |
|----------------|-------------------------------------------------------|------------------------------------------------------|
| ON/OFF         | Desligue o medidor e em seguida ligue-o<br>novamente  | Desligue o medidor e em seguida ligue-o<br>novamente |
| READ/BACKLIGHT | Medição do início ou do ponto final (tela de medição) | Ligue ou desligue a iluminação                       |
| Read           | Confirme a entrada ou comece a editar<br>uma tabela   |                                                      |
|                | Saia do menu e volte à tela de medição                |                                                      |

| CAL       | Comece a calibração                                                         | Revise os dados da última calibração                                |
|-----------|-----------------------------------------------------------------------------|---------------------------------------------------------------------|
| Cal       |                                                                             |                                                                     |
| MODE/EXIT | Selecione modo em canal único (tela de medição)                             | Comute entre tela de canal único e canal<br>duplo (tela de medição) |
| Exit      | Descarte a configuração e volte ao menu<br>anterior (telas de configuração) |                                                                     |

### Modos de medição

Primeiramente um canal único deve ser selecionado para depois selecionado o modo de medição.

Pressione e solte o botão MODE para comutar entre a tela de medição de canal duplo ou de canal único.

A sequência de modos de medição alternados para medição de pH/Íon é:

- 1. ph
- 2. mV
- 3. rel. mV
- 4. íon

Para a medição de condutividade a sequência é:

- 1. Condutividade
- 2. TDS
- 3. Salinidade
- 4. Resistividade

## 4.4 Como usar as teclas muntifuncionais

O medidor SevenGo Duo pro™ multiparâmetros tem três teclas de atalho. As funções designadas para elas mudam durante a operação dependendo da aplicação. A designação é mostrada na linha inferior da tela.

Na tela de medição, as três teclas de atalho são designadas da seguinte forma:

| Menu                                     | Armazenamento                | Dados                   |
|------------------------------------------|------------------------------|-------------------------|
| Acessar as configurações do medi-<br>dor | Salvar uma medição terminada | Acessar o menu de dados |

As outras funções das teclas de atalho são:

| $\rightarrow$       | Mover uma posição para a direita                     | Editar    | Editar tabela ou valor                        |
|---------------------|------------------------------------------------------|-----------|-----------------------------------------------|
| ÷                   | Mover uma posição para a esquerda                    | Fim       | Finalizar a calibração                        |
| $\uparrow$          | Rolar para cima no menu                              | Sim       | Confirmar                                     |
| $\downarrow$        | Rolar para baixo no menu                             | Não       | Rejeitar                                      |
| +                   | Aumentar o valor                                     | Análise   | Analisar os dados selecionados                |
| -                   | Diminuir o valor                                     | Salvar    | Salvar dados, configurações ou valor          |
| ≈                   | Rolar para o próximo conjunto de<br>dados na memória | Selecione | Selecionar a função ou configuração destacada |
| $\langle X \rangle$ | Eliminar letras ou números no teclado alfanumérico   | Início    | Começar a medição de referência               |
| Eliminar            | Eliminar dados selecionados                          | Trans     | Transferir dados selecionados                 |

## 4.5 Como navegar entre menus

O visor do medidor consiste em um quadro de medição, teclas de atalho, áreas para ícones de status e áreas ocultas do menu. Para acessar as áreas do menu e navegar entre elas, use várias teclas de atalho.

- 1 Pressione Menu.
  - → O menu Gerenciamento aparece e ID da amostra é destacado.
- 2 Pressione para destacar a guia Gerenciamento.
- 3 Pressione  $\rightarrow$  para destacar a guia **pH/íon**.
- 4 Pressione  $\rightarrow$  para destacar a guia **Cond**.
- 5 Pressione MODO/SAIR para voltar para a tela de medição.

## 4.6 Navegar dentro de um menu

Este exemplo é baseado no menu Configuração, mas o procedimento é aplicado a outros menus também.

- Pressione Menu.
- ⇒ O menu Gerenciamento aparece e ID da amostra é destacado.
- Pressione v o quanto for necessário para navegar para um item do menu.
- Pressione Selecionar para ir mais a fundo no menu na operação escolhida.
- Continue navegando com neu.
- Pressione MODO/SAIR para voltar ao menu anterior.
  - ou —
- Pressione LER para voltar para a tela de medição.

## 4.7 Usando o teclado alfanumérico

## 4.7.1 Entrada alfanumérica

O medidor tem um teclado numérico na tela para inserir IDs, SNs e PINs. Tanto números quanto letras podem ser usados para essas entradas.

#### Nota

• Quando um PIN é inserido, cada caractere inserido será exibido da seguinte forma (\*).

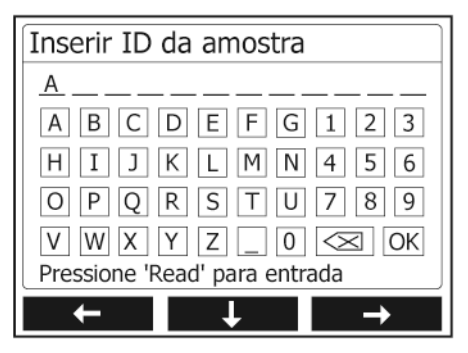

- Pressione ← para mover para a esquerda e destacar número ou letra, use → para mover para a direita e ✓ para mover para baixo.
- 2 Pressione LER para confirmar uma inserção.
  - → A linha onde a posição do caractere alfanumérico está sendo inserido pisca.
- 3 Para finalizar e confirmar a entrada, use as teclas de atalho para destacar a tecla **OK** do visor e pressione **LER** para salvar o ID.

— ou —

- 4 Para eliminar informações, use as teclas de atalho para destacar ce pressione LER para eliminar os caracteres inseridos anteriormente.
- 5 Pressione **MODO/SAIR** para reformar ao nível superior do menu.
  - ➡ As entradas são rejeitadas.

## 4.7.2 Inserir IDs/PIN

As três teclas de atalho e a tecla LER são usadas para navegar no teclado numérico e inserir o ID/PIN.

### Exemplo: ÁGUA

- 1 Se A estiver destacado, pressione v três vezes.
  - ➡ V será destacado.
- 2 Pressione  $\rightarrow$  uma vez.
  - ➡ W será destacado.
- 3 Pressione LER para inserir W.
- 4 Reposicionar a barra destacada para A, T, E e R e pressionar LER para inserir cada letra do ID de amostra na sequência conforme descrito nos passos a - c.
- 5 Reposicione a barra destacada para OK e pressione LER para salvar o ID de amostra.

#### 4.7.3 Como editar valores em uma tabela

O medidor tem um recurso que permite que o usuário insira, edite ou remova valores nas tabelas (por exemplo, valores de temperatura e buffer para um grupo de buffer personalizado). Isso é realizado usando as teclas de atalho no visor para navegar de célula para célula.

- 1 Pressione LER para iniciar a edição da célula na tabela.
  - → As teclas de atalho no visor se alteram.
- 2 Pressione e e para inserir o valor e pressione LER para confirmar.
  - As teclas de atalho voltam para ▲ e ↓.
- 3 Navegue até uma célula e pressione Eliminar para remover um valor.
- 4 Para finalizar a edição da tabela, navegue com regime e verte para destacar Salvar.
- 5 Pressione LER para confirmar a ação e sair do menu.

### 4.8 Calibração

O medidor de condutividade/pH SevenGo Duo pro™ permite realizar calibrações pH com até 5 pontos.

#### 4.8.1 Como operar um pH/íon de um ponto ou uma calibração de condutividade de um ponto

- Pressione e segure MODO por 3 segundos para trocar para a tela de medição de pH ou condutividade monocanal quando estiver na medição de canal duplo.
- 2 Coloque o eletrodo em um buffer/padrão de calibração e pressione CAL.
  - ➡ Cal 1 aparece no visor para pH e íon; CAL aparece no visor para condutividade.
- 3 O medidor finaliza de acordo com o modo de ponto final pré-selecionado após o sinal ter estabilizado ou após pressionar LER.
  - → O valor do buffer/padrão relevante é mostrado no visor.
  - → Para a calibração de condutividade, o resultado é mostrado diretamente no visor.
- 4 Pressione Fim para aceitar a calibração.
  - O resultado da calibração (offset e inclinação para pH, constante de célula para condutividade) é mostrado no visor.
- 5 Pressione Salvar para salvar o resultado.

— ou —

6 Pressione MODO/SAIR para rejeitar a calibração e retorne para a medição da amostra.

Nota

- Com a calibração de um ponto somente o offset é ajustado. Se o sensor foi calibrado anteriormente com uma calibração multi-ponto a inclinação armazenada anteriormente permanecerá. Por outro lado, a inclinação teórica (-59.16 mV/pH) será usada.
- O segundo ponto solicitado para a curva de calibração de condutividade é permanentemente programado no medidor e é O S/m para uma resistividade específica em direção ao infinito. Para garantir o maior cuidado nas leituras de condutividade, verifique a constante da célula com uma solução padrão regularmente e volte a calibrar caso seja necessário.

## 4.8.2 Como realizar uma calibração pH/Íon multi-ponto

As calibrações pH e íon podem ser realizadas com este medidor para até 5 pontos.

- Execute a calibração conforme descrito em "Executar pH/íon de um ponto ou uma calibração de condutividade de um ponto" (passos 1 - 3).
- 2 Enxágue o eletrodo com água deionizada.
- 3 Coloque o eletrodo no próximo buffer de calibração.
- 4 Pressione CAL.
  - Cal 2 aparece no visor. O medidor finaliza de acordo com o modo de ponto final pré-selecionado após o sinal ter estabilizado ou após pressionar LER. O valor do buffer relevante é mostrado no visor.
- 5 Repita as etapas b d para todos os buffers de calibração.
- 6 Pressione Fim para finalizar o procedimento de calibração.
  - Alternativamente, o medidor finaliza a calibração automaticamente quando 5 calibrações forem realizadas. O valor de offset e a inclinação são exibidos no visor.
- 7 Pressione Salvar para manter a calibração.
- 8 Pressione SAIR para rejeitar a calibração.

#### Nota

Até 5 calibrações podem ser salvas para um ID de sensor dedicado. Os dados de calibração mais antigos são sobrescritos automaticamente pelos atuais.

## 4.9 Reconhecimento automático do tampão

As funções automáticas de reconhecimento do tampão de pH valem apenas para os grupos tampão predefinidos (consulte "Apêndice"). Os tampões dentro de um grupo tampão são automaticamente reconhecidos pelo medidor e exibidos durante a calibração.

Esta função permite a calibração em qualquer ordem dentro de um grupo tampão de pH predefinido.

Não há reconhecimento automático para um grupo de tampão personalizado; neste caso, a ordem definida para os tampões deve ser seguida.

### 4.10 Medições de amostra

- Coloque o sensor na amostra e pressione LER para iniciar uma medição.

- O visor mostra as leituras da amostra tanto no modo monocanal quanto no canal duplo.
   Nota: para alternar entre a tela de medição monocanal ou canal duplo, pressione e segure MODO por 3 segundos.
- ➔ O formato de ponto final pisca, indicando que uma medição está em andamento.
- Assim que a medição estiver estável de acordo com os critérios de estabilidade selecionados, o ícone Estabilidade aparece.

#### Nota

- Se o formato "ponto final automático" estiver selecionado, a medição para automaticamente assim que o ícone Estabilidade aparece.
- Se o formato "ponto final manual" estiver selecionado, pressione LER para interromper a medição manualmente.
- Se o formato "ponto final cronometrado" estiver selecionado, a medição para após o tempo predefinido.

### 4.11 Compensação da temperatura

Recomendamos o uso de uma sonda de temperatura incorporada ou separada. Se a sonda de temperatura for usada, o **ATC** e o valor da temperatura são exibidas. Se o sensor de temperatura não for usado, o **MTC** é exibido e o valor da temperatura deve ser inserida manualmente.

O medidor aceita apenas sensores de temperatura NTC 30 kΩ.

No modo pH e íon, o medidor calcula a inclinação da temperatura-ajustada do slope do eletrodo usando esta temperatura e mostra o valor da temperatura-compensada pH/lon na tela de medição.

No modo condutividade, o medidor usa esta temperatura para calcular com a coeficiente-alfa inserido (ou com correção não-linear) o valor de condutividade volta à temperatura de referência escolhida.

## 5 Ajustes

## 5.1 Estrutura do menu de configuração

Os itens individuais do gerenciamento de menu estão descritos nas páginas que seguem a lista abaixo.

| 1. | ID da amostra                             | 4. | Configurações do sistema            |                            |
|----|-------------------------------------------|----|-------------------------------------|----------------------------|
|    | 1. Inserir ID da Amostra                  |    | 1. Idioma                           |                            |
|    | 2. Selecionar ID da Amostra               |    | 2. Hora e Data                      |                            |
|    | 3. Eliminar ID da amostra                 |    | 3. Controle de Acesso               |                            |
| 2. | ID do usuário                             |    | 4. Sinal Sonoro                     |                            |
|    | 1. Inserir ID de usuário                  |    | 5. Modo de Rotina/Especia-<br>lista |                            |
|    | 2. Selecionar ID de usuário               |    | 6. Configurações da Tela            |                            |
|    | 3. Eliminar ID de usuário                 |    |                                     | 1. Contraste da tela       |
| 3. | Registro de Dados                         |    |                                     | 2. Desligamento automático |
|    | 1. Armazenamento Automá-<br>tico          |    |                                     | 3. Luz de fundo desligada  |
|    | 2. Armazenamento Manual                   | 5. | Autoteste do instrumento            |                            |
|    | 3. Leitura de Intervalo Crono-<br>metrada |    |                                     |                            |

## 5.2 Identificação da amostra

Uma identificação alfanumérica da amostra com até 12 caracteres pode ser **inserida**. Alternativamente, uma identificação da amostra inserida anteriormente pode ser **selecionada** da lista. Se uma identificação da amostra foi inserida, tanto as puramente numéricas (por exemplo, 123) ou as terminadas num número (por exemplo, WATER123), estão disponíveis as opções abaixo:

- <Auto Sequencial> Ligado
   A utilização desta configuração incrementará automaticamente a identificação da amostra em cerca de 1 numeral por cada leitura.
- 2. <Auto Sequencial> Desligado

A identificação da amostra não é incrementada automaticamente.

Um máximo de 5 identificações da amostra são armazenadas na memória e listadas para seleção. Se o máximo de 5 já foi inserido, uma identificação de amostra pode ser apagada automaticamente ou a mais antiga poderá ser sobrescrita por uma nova.

## 5.3 Identificação do usuário

Uma identificação do usuário com até 8 caracteres pode ser **inserida**. Alternativamente, uma identificação do usuário inserida anteriormente pode ser **selecionada** da lista.

Um máximo de 5 identificações do usuário são armazenadas na memória e listadas para seleção. Se o máximo de 5 já foi inserido, uma identificação do usuário pode ser apagada automaticamente ou a mais antiga poderá ser sobrescrita por uma nova.

## 5.4 Registro de dados

O medidor armazena até 500 conjuntos de dados de medição na memória. O número de conjunto de dados já armazenado na memória é indicado por MXXX na tela. Uma mensagem aparece na tela quando a memória está cheia. Para salvar medições futuras, caso a memória estiver cheia, é necessário primeiramente apagar os dados . Ao medir no modo de canal duplo, ambos os resultados devem ser armazenados separadamente. Portanto, o número da memória neste caso será aumentado por 2. Pode-se selecionar entre armazenamento manual ou automático ou pode-se entrar com os dados dentro da memória num intervalo definido pelo usuário:

### 1. Armazenamento automático

Armazena todas as leituras de ponto final automaticamente na memória.

#### 2. Armazenamento manual

Se o "Armazenamento manual" for selecionado, a opção Armazenar aparece na tela. Pressione Armazenar para salvar as leituras .

Cada leitura pode ser armazenada apenas uma vez. Quando os dados são armazenados, a opção Armazenar desaparece da tela de medição.

#### 3. Leituras por intervalo de tempo

Uma leitura é armazenada na memória sempre após um certo intervalo (3 – 9999 s) definido no menu . Ao trabalhar no modo de leitura por intervalo de tempo, o intervalo pode ser definido inserindo os segundos. As séries de medições param de acordo com o formato ponto final selecionado ou manualmente pressionando **READ**. Quando a leitura por intervalo de tempo está ligada, o ícone [e] **DL** aparece.

Para leituras com duração superior a 15 minutos, desligue a função desligamento automático. O ícone 🔄 Cancelamento do auto-desligamento aparece na tela.

## 5.5 Configurações do sistema

O menu de configurações do sistema é protegido por um PIN. No momento da entrega, o PIN está ajustado como 000000 e está ativado. Por favor mude o PIN para evitar acessos não autorizados.

#### Idioma

Os seguintes idiomas estão disponíveis no sistema: inglês, alemão, francês, italiano, espanhol, português, russo, japonês, coreano e chinês.

#### Hora e data

#### Tempo

Estão disponíveis dois formatos de hora: Formato de 24 horas (por exemplo, 06:56 e 18:56) Formato de 12 horas (por exemplo, 06:56 AM e 06:56 PM)

Data

Quatro formatos de data estão disponíveis: 28-11-2008 (dia-mês-ano) 28-Nov-2008 (dia-mês-ano) 28/11/2008 (dia-mês-ano) 11-28-2008 (mês-dia-ano)

#### Controle de acesso

As configurações PIN estão disponíveis para:

- Configurações do sistema
- Apagar dados
- Login do instrumento

Para entrar o PIN, faça o seguinte:

- Troque a proteção por PIN para o controle de acesso necessário LIGADO. A janela para inserir um PIN alfanumérico aparece.
- 2 Insira um PIN alfanumérico (máx. 6 caracteres).
  - A janela de entrada para verificação do PIN aparece.
- 3 Confirmar PIN.

Um máximo de 6 caracteres podem ser inseridos como PIN. Nas configurações padrão de fábrica, o PIN para as configurações do sistema e para apagar os dados é configurado para 000000 e é ativado, nenhuma senha de login está configurada no instrumento.

## Sinal sonoro

Um sinal sonoro pode ser ligado nos três casos a seguir:

- Tecla pressionada
- Mensagem de alarme/aviso aparece

• A medição está estável e chegou ao ponto final (sinal de estabilidade aparece)

#### Modos rotina/especialista

O medidor tem dois modos de funcionamento:

- Modo especialista: a configuração padrão de fábrica ativa todas as funções do aparelho.
- Modo de rotina: algumas das configurações do menu são bloqueadas.

O conceito dos dois modos de trabalho é um recurso de BPL que garante que as configurações importantes e os dados armazenados não possam ser excluídos ou alterados acidentalmente sob condições de trabalho de rotina.

O medidor apenas permite as seguintes funções no modo de rotina:

- Calibrar e medir
- Editar IDs de usuário, amostra e sensor
- Editar a temperatura MTC
- Editar configurações do sistema (protegidas por PIN)
- Armazenamento e visualização
- Executar o autoteste do instrumento

#### Configurações da tela

#### Contraste da tela

O contraste da tela pode ser definido do nível 1 ao 6.

#### Desligamento automático

O medidor será desligado automaticamente quando nenhuma tecla for pressionada em um tempo predefinido para economizar a bateria. O tempo para desligamento automático do medidor pode ser definido (5 min, 10 min, 30 min, 1 hora, 2 horas) ou definido como "Nunca" para desabilitar este recurso. Se "nunca" for selecionado, o ícone **Substituição automática desligada** [2] aparece no visor e será necessário desligar manualmente o medidor pressionando **LIGA/DESLIGA**.

#### Luz de fundo desligada

Se o recurso de iluminação de fundo estiver ativado (ícone **Luz de fundo** 🖂 no visor), a luz de fundo é ligada quando uma tecla for pressionada e desligada novamente quando nenhuma tecla for pressionada por um tempo predefinido para economizar a bateria. O tempo pode ser definido (10 s, 15 s, 30 s, 1 minuto) para que a iluminação de fundo seja desligada automaticamente, ou definida para "Nunca" para deixar a iluminação de fundo sempre ligada.

- Pressione e segure a tecla Luz de fundo para desativá-la.
  - ➡ 0 ícone Luz de fundo desaparece 🐼 da tela.

## 5.6 Autoteste

O autoteste do instrumento exige interação do usuário.

- 1 No menu Gerenciamento, selecione "6. Autoteste de instrumento".
  - Selecionar o item do menu inicia a rotina de autoteste.
- 2 Pressione as teclas de função no teclado numérico uma por uma em qualquer ordem.
  - O resultado do autoteste é exibido após alguns segundos.
  - ➔ O medidor volta para o menu de configuração do sistema automaticamente.

#### Nota

- O usuário precisa finalizar pressionando todas as sete teclas por dois minutos; caso contrário, "Falha no autoteste!" aparecerá e o procedimento deverá ser repetido.
- Se aparecerem repetidamente mensagens de erro, entre em contato com os Serviços METTLER TOLEDO.

## 6 Menus e configurações

## 6.1 Estrutura do menu de pH/íon

| 1. | Configurações de temperatura | 3. | Configurações da medição     |
|----|------------------------------|----|------------------------------|
|    | 1. Ajustar a temperatura MTC |    | 1. Resolução da medição      |
|    | 2. Unidade de temperatura    |    | 2. Critério de estabilidade  |
| 2. | Configurações de calibração  |    | 3. Unidade de medição de íon |
|    | 1. Padrões/Grupo tampão      |    | 4. Offset de mV rel.         |
|    | 2. Modo de calibração        | 4. | Formatos de ponto final      |
|    | 3. Lembrete de calibração    | 5. | Limites de medição           |
|    | Continue no topo da tabela   | 6. | ID do sensor/ NS             |

## 6.2 Estrutura do menu de condutividade

| 1. | Configuração da temperatura  | 3. | Configurações da medição     |
|----|------------------------------|----|------------------------------|
|    | 1. Ajustar a Temperatura MTC |    | 1. Temperatura de referência |
|    | 2. Unidade de temperatura    |    | 2. Correção da temperatura   |
| 2. | Configuração da calibração   |    | 3. Fator TDS                 |
|    | 1. Padrão de calibração      | 4. | Formatos de ponto final      |
|    | 2. Lembrete de calibração    | 5. | Limites de medição           |
|    | Continue no topo da tabela   | 6. | ID do sensor/ NS             |

## 6.3 Configurações de temperatura

## • Ajuste da temperatura MTC

Se o medidor não detectar uma sonda de temperatura, aparece MTC na tela. Neste caso a valor da temperatura deve ser inserida manualmente. Um valor MTC entre -30 °C e 130 °C pode ser inserido.

### • Unidade de temperatura

Selecione a unidade de temperatura: °C ou °F. O valor da temperatura é automaticamente convertido entre as duas unidades.

## 6.4 Configurações de calibração do pH/íon

## **Grupos/Padrões Buffer**

### Grupos predefinidos de buffer de pH

É possível selecionar um dentre sete grupos de buffer predefinidos.

| B1 | 1,68  | 4,01  | 7,00  | 10,01 |        | (a 25 °C) | Mettler USA         |
|----|-------|-------|-------|-------|--------|-----------|---------------------|
| B2 | 2,00  | 4,01  | 9,00  | 9,21  | 11,00  | (a 25 °C) | Mettler Europa      |
| B3 | 2,00  | 4,00  | 7,00  | 9,00  | 12,00  | (a 20 °C) | Buffer padrão Merck |
| B4 | 1,679 | 4,008 | 6,865 | 9,180 |        | (a 25 °C) | JIS Z 8802          |
| B5 | 1,680 | 4,008 | 6,865 | 9,184 | 12,454 | (a 25 °C) | DIN19266            |
| B6 | 1,09  | 4,65  | 6,79  | 9,23  | 12,75  | (a 25 °C) | DIN19267            |
| B7 | 1,680 | 4,003 | 6,864 | 9,182 | 12,460 | (a 25 °C) | Chinês              |

As tabelas de temperatura para estes tampões são programadas no medidor e podem ser encontradas no "Apêndice".

### Grupo personalizado tampão

É possível criar um conjunto de buffers de pH definidos por usuário com até 5 temperaturas diferentes para cada buffer. A diferença de temperatura entre os buffers de pH deve ser de pelo menos 5 °C e a diferença entre os valores de pH deve ser de pelo menos 1.

Ao mudar de um grupo de buffers predefinido para um grupo de buffers personalizado, pressione **Salvar** na tabela, mesmo que nenhum valor tenha sido alterado.

## Padrões de Íons

As concentrações de até 5 padrões com uma temperatura padrão podem ser definidas (veja "configurações de medição de pH/íon"). Cinco unidades de concentração estão disponíveis:

- mmol/L
- mol/L
- ppm
- [mg/L]
- %

#### Modo calibração

Dois modos de calibração são oferecidos:

- Segmentado: a curva de calibração é composta de segmentos lineares unidos aos pontos de calibração individuais. Caso seja necessária alta precisão, recomenda-se o método de segmento.
- Linear: a curva de calibração é determinada por meio de regressão linear. Este método é recomendado para amostras com valores amplamente variáveis.

#### Nota

• Essas configurações se aplicam tanto à calibração de pH quanto a de íon.

### Lembrete de calibração

Quando o lembrete de calibração está ativado, o usuário é lembrado para realizar uma nova calibração depois que um determinado intervalo definido pelo usuário (máximo de 9999 h) tenha decorrido.

Pressione LER para salvar o intervalo e outra tela aparece para selecionar a data de vencimento da calibração.

Quatro intervalos de tempo diferentes podem ser programados. Em todos os quatro casos, uma mensagem de atenção avisa que o eletrodo deve ser calibrado.

Imediatamente

O medidor é bloqueado imediatamente para medição quando o intervalo predefinido tiver decorrido.

Lembrete + 1h

O medidor é bloqueado para medição 1 hora após o intervalo predefinido tiver decorrido.

Lembrete + 2h

O medidor é bloqueado para medição 2 horas após o intervalo predefinido tiver decorrido.

Continuar leitura

O usuário pode continuar medindo quando o intervalo predefinido tiver decorrido.

## 6.5 Configurações de calibração do pH/íon

#### Resolução da medição

A resolução para pH e mV precisa ser ajustada para a tela. Até 3 decimais podem ser escolhidos dependendo da unidade de medição (consulte a tabela abaixo).

| Na tela | Descrição      | Opção  |
|---------|----------------|--------|
| X.XXX   | três decimais  | pН     |
| X.XX    | dois decimais  | pН     |
| X.X     | um decimal     | pH, mV |
| Х       | nenhum decimal | mV     |

No modo íon, a resolução de medição depende da concentração e da unidade de medição íon.

### Critério de estabilidade

O ícone Estabilidade aparece de acordo com o critério de estabilidade a seguir:

## - Critério de estabilidade para medição pH e mV

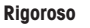

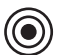

O sinal de medição não deve mudar para mais de 0.03 mV em 8 segundos ou mais de 0.1 mV em 30 segundos.

Médio

Rápido

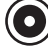

O sinal de medição não deve mudar para mais de 0.1 mV em 6 segundos.

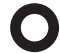

O sinal de medição não deve mudar para mais de 0.6 mV em 4 segundos.

## - Critério de estabilidade para medição íon

Rigoroso

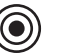

O sinal de medição não deve mudar para mais de 0.03 mV em 12 segundos ou mais de 0.08 mV em 26 segundos.

Médio

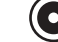

O sinal de medição não deve mudar para mais de 0.08 mV em 8 segundos.

Rápido

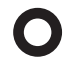

O sinal de medição não deve mudar para mais de 0.3 mV em 4 segundos.

### Unidades de medição de íon

A unidade (mmol/L, mol/L, ppm, mg/L ou %) para medições e calibrações pode ser definida.

#### Nota

Em alguns casos, a alteração de unidades exige que o usuário, em primeiro lugar, faça a recalibração antes de começar uma medição, caso contrário uma mensagem de erro será exibida.

As unidades de medida são divididas em dois grupos: 1. mmol/L, mol/L e 2. ppm, mg/L, %. Fazer alterações dentro de um grupo não requer recalibração mas é necessário ao fazer alterações entre os dois grupos.

### Offset de mV rel.

No modo mV rel. o valor do offset é subtraído do valor de medição. Cada um dos valores offset pode ser inserido ou determinado medindo o mV da amostra de referência.

### Valor de offset

Insira um valor de offset em mV entre -1999.9 e +1999.9 mV.

## Testar amostra de referência

- 1 Posicione o eletrodo dentro da amostra de referência.
- 2 Pressione Iniciar para iniciar a medição de referência e espere até que a tela de medição congele. --- ou ---
- 3 Pressione **READ** para finalizar manualmente a medição.
- 4 Pressione Salvar para inserir o valor de medição mV como offset no interior do medidor.

## 6.6 Configuração de calibração da condutividade

## Padrão de calibração

## Padrão de condutividade predefinido

Os cinco padrões predefinidos seguintes estão disponíveis:

| 10    | 84    | 500   | 1413  | 12,88 |
|-------|-------|-------|-------|-------|
| μS/cm | μS/cm | μS/cm | µS/cm | mS/cm |

## Padrão de condutividade personalizado

Para aqueles que usam seu próprio padrão de condutividade para calibração do sensor de condutividade, a condutividade do padrão de calibração (em mS/cm) pode ser inserida nesta tela. Até 5 valores dependentes da temperatura podem ser inseridos na tabela.

Menor padrão especial possível: 0,00005 mS/cm (0,05 µS/cm).

Este valor corresponde à condutividade da água natural a 25 °C, exclusivamente causada pela autoprotólise da água.

Ao mudar de um padrão predefinido para o padrão personalizado, você deve sempre salvar a tabela, mesmo que nenhum valor tenha mudado.

#### Constante da célula

Se a constante de célula da célula de condutividade sendo utilizada for conhecida com precisão, é possível inseri-la diretamente no aparelho.

- 1 Selecione Inserir Constante de Célula no menu.
- 2 Pressione CAL no visor de medição.
  - → O pedido para inserir a constante da célula aparece.

## Lembrete de calibração

Para uma descrição completa, consulte "configurações de calibração de pH/íon".

## 6.7 Configurações da medição de condutividade

### Temperatura de referência

Duas temperaturas de referência estão disponíveis: 20 °C e 25 °C.

### Correção de temperatura

Existem três opções:

- Linear
- Não linear
- desligado

Na maioria das soluções, é dada uma inter-relação linear entre condutividade e temperatura. Nesses casos, selecione o método de correção linear.

A condutividade da água natural exibe um comportamento de temperatura não linear forte. Por isso, utilize uma **correção não linear** para a água natural.

Em alguns casos, por exemplo, ao realizar a medição de acordo com a USP/EP (Farmacopeia dos Estados Unidos/Europeia), é preciso **desligar** a correção de temperatura. Isso também pode ser feito inserindo um fator de correção linear de temperatura de 0% por °C.

### Linear

Ao selecionar a correção linear, a janela de entrada para o coeficiente de correção de temperatura (0,000 – 10,000% por °C) aparece.

A condutividade medida é corrigida e exibida usando a seguinte fórmula:

 $GT_{Ref} = GT/(1 + (\alpha(T - T_{Ref}))/100 \%)$ 

### Definições

- GT = condutividade medida na temperatura T (mS/cm)
- GT\_{\tiny Ref} = condutividade (mS/cm) exibida pelo instrumento, calculada com base na temperatura de referência T\_{\tiny Ref}

- $\alpha$  = coeficiente de correção de temperatura linear (% por °C);  $\alpha$  = 0: sem correção de temperatura
- T = temperatura medida (°C)
- Ref = Temperatura de referência (20 °C ou 25 °C)

Cada amostra tem comportamentos diferentes de temperatura. Para soluções de sal puras, o coeficiente correto pode ser encontrado na literatura, de outra forma você precisará determinar o coeficiente de  $\alpha$ , medindo a condutividade da amostra em duas temperaturas e calculando o coeficiente utilizando a fórmula abaixo.

T1: Temperatura típica da amostra

- T2: Temperatura de referência
- GT1: condutividade medida à temperatura de amostra típica

GT2: condutividade medida à temperatura de referência

#### Não linear

A condutividade da água natural exibe um comportamento de temperatura não linear forte. Por isso, utilize uma correção não linear para a água natural.

A condutividade medida é multiplicada pelo fator f<sub>25</sub> para a temperatura medida (ver "Apêndice") e, portanto, corrigida para a temperatura de referência de 25 °C:

 $G_{T25} = GT \cdot f_{25}$ 

Caso outra temperatura de referência seja usada, por exemplo, 20 °C, a condutividade corrigida para 25 °C será dividida por 1,116 (consulte  $f_{25}$  para 20,0 °C)

 $GT_{20} = (GT \cdot f_{25})/1,116$ 

#### Nota

As medições de condutividade da água natural só podem ser realizadas a temperaturas variando desde 0 °C até 36 °C. Caso contrário, aparece a mensagem de atenção "Temperatura fora da faixa de correção nLF".

### Fator TDS

O TDS (sólidos totais dissolvidos) é calculado através da multiplicação do valor de condutividade com o fator TDS. Um fator entre 0,40 e 1,00 pode ser inserido.

### 6.8 Formatos de ponto final

#### Automático

Com o ponto final automático o critério de estabilidade selecionado determina o fim de cada leitura dependendo do comportamento do sensor usado. Isto garante uma medição fácil, rápida e precisa.

- 1 Posicione o sensor na amostra.
- 2 Pressione READ.
  - ➡ A aparece na tela.
  - A medição termina automaticamente quando o valor medido for estável. Aparece /A.
  - Se READ for pressionado antes de que o sinal esteja estável, o formato ponto final muda para manual M

#### Manual

Ao contrário de **Automático**, a interação com o usuário é solicitada para parar a leitura da medição no modo manual.

- 1 Posicione o sensor na amostra.
- 2 Pressione READ.
  - ➡ M aparece na tela.
  - → aparece na tela para sinalizar medição estável.
- 3 Pressione **READ** para finalizar a medição. Aparece 👰

#### Por tempo

A medição para após o tempo ajustado, que pode ser ajustado entre 5 s e 3600 s.

- 1 Posicione o sensor na amostra.
- 2 Pressione READ.
- ➡ T aparece na tela.
- A medição termina automaticamente quando o período de tempo ajustado expire. Aparece 7.
- Se READ for pressionado antes de que o sinal esteja estável, o formato ponto final muda para manual M.

#### Informação na tela

Os símbolos a seguir aparecem na tela, dependendo da configuração do ponto final.

| Formato<br>pré-selecionado | Início da medição | Sinal de | estabilidade | Medição do ponto final <sup>1</sup> |
|----------------------------|-------------------|----------|--------------|-------------------------------------|
| Ponto final automático     | A                 | (Ā       |              | <i>ί</i> Α                          |
|                            | A                 | Read     | $\implies$   | <i>ί</i> Μ                          |
| Ponto final manual         | M                 | Γ        | Read 🖙       | <i>і</i> м                          |
|                            | M                 | Read     | $\implies$   | <i>і</i> м                          |
| Ponto final por tempo      | T                 | Γ        | <□ ①         | <i>Γ</i> Γ                          |
|                            | Т                 | Read     | $\implies$   | <i>/</i> М                          |

<sup>1</sup>O formato ponto final atual (última coluna) e não o preselecionado é armazenado com a data.

## 6.9 Limites de medição

Os limites superiores e inferiores para dados de medição podem ser definidos. Se um limite não for estendido ou for excedido (em outras palavras, maior ou menor que o valor especificado) um alarme é exibido na tela e pode ser acompanhado por um sinal sonoro. A mensagem "outside limits" também aparece na impressão BPL.

### 6.10 Identificação do sensor/Número de série

#### **Digitar ID/SN do Sensor**

Um ID sensor alfanumérico com até 12 caracteres pode ser inserido. O ID sensor poderá ser designado para cada calibração e valor de medição. Este é valorizado para alinhar dados anteriores.

Até 5 IDs de sensor podem ser inseridos para cada tipo de sensor.

Se um novo ID sensor for inserido, o slope teórico da calibração e o offset para este tipo de eletrodo serão carregados. O sensor deve estar calibrado recentemente.

Se um ID sensor for inserido, que já está na memória do medidor e foi calibrado anteriormente, os dados de calibração específicos para este ID sensor serão carregados.

Quando um ID de sensor de íon novo é inserido, o tipo de eletrodo pode ser inserido.

Ao conectar um sensor ISM® no medidor, este:

- Automaticamente reconhecerá o sensor quando este for ligado (alternativamente, ao pressionar READ ou CAL)
- Carregará o ID sensor armazenado, o SN sensor e o tipo sensor, assim como os últimos dados de calibração deste sensor
- Usará esta calibração para medições futuras

O ID de sensor para sensores analógicos ISM<sup>®</sup> pode ser modificado. No entanto, isso não é possível para sensores ISM<sup>®</sup> digitais.

#### Selecionar ID do sensor

IDs de sensor já inseridos podem ser selecionados da lista.

Caso um ID de sensor, que já esteja na memória do medidor e já tenha sido calibrado, seja selecionado, os dados de calibração específicos para esse ID de sensor serão carregados.

#### Nota

É possível eliminar um ID de sensor com suas calibrações no menu de dados de calibração.

# 7 Administração de dados

## 7.1 Menu estrutura do menu de dados

| 1. | Dados de medição    | 3. | Dados de ISM                    |
|----|---------------------|----|---------------------------------|
|    | 1. Análise          |    | 1. pH                           |
|    | 2. Eliminar         |    | 1. Dados de calibração iniciais |
| 2. | Dados de calibração |    | 2. Histórico da Calibração      |
|    | 1. pH               |    | 3. Temperatura máxima           |
|    | 1. Análise          |    | 4. Reinicialização ISM          |
|    | 2. Eliminar         |    | 2. Condutividade                |
|    | 2. Íon              |    | 1. Dados de calibração iniciais |
|    | 1. Análise          |    | 2. Histórico da Calibração      |
|    | 2. Eliminar         |    | 3. Temperatura máxima           |
|    | 3. Condutividade    |    | 4. Reinicialização ISM          |
|    | 1. Análise          |    |                                 |
|    | 2. Eliminar         |    |                                 |

## 7.2 Dados de medição

#### Análise

#### Todos

Todos os dados de medição armazenados podem ser analisados; os dados mais recentes aparecem no visor.

#### Visão parcial

Os dados de medição podem ser filtrados de acordo com 3 critérios.

- Número da memória (MXXX)
- ID da amostra
- Modo de medição

#### Número de memória

- Insira o número da memória dos dados e pressione Review.
  - ➡ Os dados de medição são exibidos.

#### ID da amostra

- 1 Insira a ID da amostra e pressione Review.
- O medidor encontra todas as medições armazenadas com esse ID de amostra.
- 2 Percorra os dados de medição para analisar todas as medições com o ID de amostra inserido.

#### Modo de medição

- Selecione um modo de medição da lista e pressione **Review**. O medidor encontra todas as medições armazenadas do modo de medição selecionado.
- 2 Percorra os dados de medição do modo de medição selecionado.

#### Eliminar

Todos os dados de medição armazenados total ou parcialmente podem ser removidos filtrando os dados de medição. O filtro funciona conforme descrito acima em "Análise".

#### Nota

 A exclusão é protegida por um PIN. Após a entrega, o PIN é configurado em 000000. Altere o código de PIN para impedir acesso não autorizado.

## 7.3 Dados de calibração

Os dados de calibração podem ser analisados e eliminados. Até 5 calibrações por ID de sensor são armazenadas na memória.

#### Análise

- 1 Selecione entre os tipos de sensor: pH, condutividade ou íon.
- 2 Pressione Análise.
  - ➡ Uma lista de IDs do sensor calibrado aparecerá.
- 3 Selecione um ID de sensor da lista e pressione Análise.
- 4 Pressione e para navegar entre os conjuntos de dados de calibração anteriores ou próximos.

— ou -

Pressione e segure CAL por 3 segundos na tela de medição do monocanal.

➡ Os dados de calibração atuais são exibidos.

#### Eliminar

- 1 Selecione entre os tipos de sensor: pH, condutividade ou íon.
- 2 Pressione Eliminar.
  - ➡ Uma lista de IDs do sensor aparecerá.
- 3 Selecione um ID de sensor da lista e pressione Eliminar.
- 4 Pressione **Sim** quando a mensagem "Eliminar ID de sensor selecionada" aparecer.

— ou —

Pressione Não para cancelar e sair.

Após a exclusão, o ID do sensor desaparecerá da lista no menu de ID do sensor.

#### Nota

- Um ID de sensor ativo não pode ser eliminado.
- Este menu é protegido por um código PIN de eliminação. Após a entrega, o código PIN é configurado em 000000. Altere o código de PIN para impedir acesso não autorizado.

#### 7.4 Dados ISM

O medidor SevenGo Duo pro™ incorpora a tecnologia de Gerenciamento Inteligente do Sensor (Intelligent Sensor Management, ISM<sup>®</sup>). Esta funcionalidade engenhosa fornece segurança extra, proteção e elimina erros. Os recursos mais importantes são:

#### Segurança extra!

- Após conectar o sensor ISM<sup>®</sup>, ele é reconhecido automaticamente e o ID do sensor e o número de série são transferidos do chip do sensor para o medidor.
- Após a calibração do sensor ISM<sup>®</sup>, os dados de calibração são armazenados automaticamente do medidor para chip de sensor. Os dados mais recentes sempre são armazenados onde deveriam estar – no chip do sensor!

#### Proteção extra!

Após conectar o sensor ISM<sup>®</sup> sensor, as cinco calibrações mais recentes são transferidas para o medidor. Eles também podem ser revisados para consultar o desenvolvimento de horas extras do sensor. Esta informação fornece a indicação de que o sensor deve ser limpo ou restaurado.

#### Elimina erros!

Após conectar um sensor ISM<sup>®</sup>, o último conjunto de dados de calibração é automaticamente usado para medições.

As funções adicionais são descritas a seguir.

#### Dados de calibração inicial

Quando um sensor ISM<sup>®</sup> está conectado, os dados da calibração inicial no sensor podem ser revisados ou transferidos. Os dados a seguir estão incluídos:

- Tempo de resposta
- Tolerância de temperatura

- Resistência da membrana
- Inclinação (em pH 7) e offset
- Tipo (e nome) do eletrodo (por exemplo, InLab Expert Pro ISM®)
- Número de série (SN) e número de pedido (ME)
- Dados da produção

#### Histórico da Calibração

Os últimos 5 dados de calibrações armazenados no sensor  $\text{ISM}^{\oplus}$ , inclusive a calibração atual, podem ser analisados.

### Temperatura máxima

A temperatura máxima à qual o sensor ISM<sup>®</sup> foi exposto durante a medição é monitorada automaticamente e pode ser revisada para a avaliação da vida útil do eletrodo.

## Reinicializar ISM ®

O histórico de calibração neste menu pode ser apagado. Este menu está protegido por um código de apagamento PIN. No momento da entrega, o PIN está ajustado em 000000. Mude o código PIN para evitar acessos não autorizados.

# 8 Manutenção

## 8.1 Manutenção do medidor

Nunca desaparafuse as duas metades do alojamento!

Os medidores não necessitam de qualquer manutenção, bastando passar de vez em quando um pano úmido. O alojamento é feito de acrilonitrilo butadieno estireno/policarbonato (ABS/PC). Este material é sensível a alguns solventes orgânicos, tais como tolueno, xileno e metiletilcetona (MEK).

Qualquer derramamento deve ser limpo imediatamente.

## 8.2 Manutenção do eletrodo

Certifique-se de que o eletrodo de pH seja mantido sempre cheio com a solução de preenchimento adequada.

Para uma máxima precisão, qualquer solução de preenchimento que tenha "precipitado" ou se incrustado no lado externo do eletrodo deve ser removida com água deionizada.

Sempre armazene o eletrodo de acordo com as instruções do fabricante e não permita que ele seque.

Se a inclinação do eletrodo cair rapidamente ou se a resposta ficar lenta, os seguintes procedimentos podem ajudar. Tente um dos seguintes, dependendo da sua amostra.

| Problema                                               | Ação                                                                             |  |
|--------------------------------------------------------|----------------------------------------------------------------------------------|--|
| Acúmulo de gordura ou óleo                             | Tire a gordura da membrana com algodão embebido de acetona ou solução com sabão. |  |
| A membrana do sensor de pH secou                       | Mergulhe a ponta do eletrodo em uma solução de 0,1<br>M de HCI durante a noite   |  |
| Acumulação de proteína no diafragma de um sensor de pH | Remova os depósitos mergulhando o eletrodo em<br>uma solução de HCI/pepsina.     |  |
| Contaminação do sensor de pH por sulfeto de prata      | Remova os depósitos mergulhando o eletrodo em<br>uma solução de tioureia.        |  |
| Execute uma nova calibração após o tratamento.         |                                                                                  |  |

#### Nota

As soluções de limpeza e preenchimento devem ser manipuladas com o mesmo cuidado dado a substâncias tóxicas ou corrosivas.

## 8.3 Descarte de resíduos

Em conformidade com a Diretiva Europeia 2012/19/EU sobre Descarte de Equipamentos Elétricos e Eletrônicos (WEEE), esse dispositivo não pode ser descartado como resíduo doméstico. Isso também se aplica a países fora da UE segundo seus requisitos específicos.

Descarte este produto de acordo com as regulamentações locais no ponto de coleta especificado para equipamento elétrico e eletrônico. Se tiver qualquer dúvida, entre em contato com a autoridade responsável ou o destruidor do qual comprou este dispositivo. Caso esse dispositivo seja repassado a terceiros, o conteúdo dessa regulamentação também deve ser observado.

## 8.4 Mensagens de erro

| Mensagem                                                                                      |                                                   | Descrição e solução                                                                                               |                                                                                                    |  |
|-----------------------------------------------------------------------------------------------|---------------------------------------------------|----------------------------------------------------------------------------------------------------|----------------------------------------------------------------------------------------------------|--|
| pH/mV/ion/temperatura/condutividade/TDS/<br>salinidade/resistividade excedem o limite         |                                                   | Os limites de medição são ativados nas configurações do menu<br>e os valores de medida estão fora destes limites. |                                                                                                    |  |
|                                                                                               | máx.                                              |                                                                                                    | Verifique a amostra.                                                                                                    |  |
| pH/mV/ion/temperatura/condutividade/TDS/<br>salinidade/resistividade abaixo do limite<br>mín. | •                                                 | Verifique a temperatura de amostra.                                                                               |                                                                                                    |  |
|                                                                                               | salinidade/resistividade abaixo do limite<br>mín. | •                                                                                                    | Certifique-se de que a tampa com a solução de armazena-<br>mento do eletrodo de pH foi removida e que o eletrodo está<br>adequadamente conectado e posicionado na amostra. |  |

| Mensagem                              | Descrição e solução                                                                                                    |
|---------------------------------------|----------------------------------------------------------------------------------------------------|
| Memória cheia                         | Máx. 500 dados de medição podem ser armazenados na<br>memória.                                                                                                    |
|                                       | <ul> <li>Apague total ou parcialmente os dados da memória, caso<br/>contrário, não será possível armazenar novos dados de<br/>medição.</li> </ul>                             |
| Calibre o eletrodo                    | O lembrete de calibração foi selecionado nas configurações do<br>menu e a última calibração expirou.                                                                          |
|                                       | Calibre o eletrodo.                                                                                                    |
| O sensor ativo não pode ser apagado   | Não é possível apagar os dados de calibração do sensor seleci-<br>onado, porque o sensor está ativo no medidor .                                                              |
|                                       | <ul> <li>Insira o novo ID do sensor nas configurações do menu.</li> </ul>                                                                                                    |
|                                       | <ul> <li>Selecione outro ID do sensor da lista nas configurações do<br/>menu.</li> </ul>                                                                                      |
| Tampão errado                         | O medidor não pode reconhecer o tampão ou padrão/ tampão<br>foi usado duas vezes para calibração/dois tampões diferem<br>menos de 60 mV.                                      |
|                                       | <ul> <li>Certifique-se de ter o tampão correto e que ele seja novo.</li> <li>Certifique-se de que o tampão não foi usado mais de uma<br/>vez durante a calibração.</li> </ul> |
| Slope fora da faixa                   | O resultado de calibração esta fora dos limites: slope $< 85\%$ ou                                                                                                    |
| Offset fora da faixa                  | > 105%, Offset $< -35$ mV ou $> + 35$ mV.                                                                                                    |
|                                       | <ul> <li>Certifique-se de ter o tampao correto e que ele seja novo.</li> <li>Verifique o sinal do eletrodo em mV, limpe ou substitua o<br/>eletrodo.</li> </ul>               |
| Temp. do tampão fora da faixa         | A temperatura medida ATC está fora da faixa de calibração do                                                                                                    |
| Temp. do tampão fora da faixa         | tampão de pH: de 5 a 50 °C ou fora da faixa de calibração de<br>condutividade: de 0 a 35 °C.                                                                                  |
|                                       | <ul> <li>Mantenha a temperatura do tampão/ padrão dentro da faixa.</li> <li>Mude a configuração da temperatura.</li> </ul>                                                    |
| Temperatura diferente da configuração | A temperatura ATC medida difere em mais de 0,5°C do valor<br>definido pelo usuário/faixa de temperatura.                                                                      |
|                                       | <ul> <li>Mantenha a temperatura do tampão/ padrão dentro da faixa.</li> <li>Mude a configuração da temperatura.</li> </ul>                                                    |
| erro de comunicação do sensor ISM®    | Os dados não foram transferidos corretamente entre o sensor ISM® e o medidor . Reconecte o sensor ISM® e tente novamente.                                                     |
| Falha do autoteste                    | O autoteste não se completou dentro de 2 minutos ou o medidor está com defeito.                                                                                               |
|                                       | Reinicie o autoteste e termine em 2 minutos.                                                                                                    |
|                                       | Contacte o serviço METTLER TOLEDO se o problema persistir.                                                                                                    |
| Config. erradas                       | O valor introduzido difere em menos de 1 unidade de pH/5°C dos outros valores apresentados.                                                                                   |
|                                       | <ul> <li>Insira o valor mais alto/mais baixo de maneira a dar a maior<br/>diferença.</li> </ul>                                                                               |

| Mensagem                                                  | Descrição e solução                                                                                                    |
|-----------------------------------------------------------|----------------------------------------------------------------------------------------------------|
| Fora de faixa                                             | Ambos valores inseridos estão fora de faixa.                                                                                                    |
|                                                           | Insira um valor, que está dentro de faixa mostrada na tela.                                                                                                    |
|                                                           | ou                                                                                                    |
|                                                           | O valor de medição fora de faixa.                                                                                                    |
|                                                           | <ul> <li>Certifique-se de que a tampa com solução de armazena-<br/>mento do eletrodo foi removida e que o eletrodo está ade-<br/>quadamente conectado e posicionado na de amostra.</li> </ul> |
|                                                           | Se o eletrodo não estiver conectado, conecte-o.                                                                                                    |
| Senha errada                                              | O PIN inserido é incorreto.                                                                                                    |
|                                                           | Reinsira o PIN.                                                                                                    |
|                                                           | <ul> <li>Restabeleça as configurações de fábrica, todos os dados e<br/>configurações serão perdidos.</li> </ul>                                                                               |
| A senha não coincide                                      | O PIN de confirmação não coincide com o PIN inserido.                                                                                                    |
|                                                           | Reintroduza o PIN.                                                                                                    |
| Erro de programa de memória                               | O medidor reconhece um erro interno durante o início.                                                                                                    |
|                                                           | Desligue o medidor e em seguida ligue-o novamente.                                                                                                    |
|                                                           | Contacte o serviço METTLER TOLEDO se o problema insistir.                                                                                                    |
| Erro na memória de dados                                  | Os dados não podem ser armazenados na memória.                                                                                                    |
|                                                           | Desligue o medidor e em seguida ligue-o novamente.                                                                                                    |
|                                                           | Contacte o serviço METTLER TOLEDO se o problema insistir.                                                                                                    |
| Nenhuma dado encontrado na memória                        | O critério de filtro inserido não existe.                                                                                                    |
|                                                           | Insira um novo critério de filtro.                                                                                                    |
| O ID do sensor já existe, o NS prévio será<br>sobrescrito | Dois sensores com o mesmo ID mas diferente NS não são per-<br>mitidos no medidor. Se um NS diferente foi inserido para este ID<br>do sensor anteriormente, o NS antigo será sobrescrito.      |
|                                                           | <ul> <li>Insira um ID sensor diferente de maneira que se mantenha o<br/>ID e o NS anteriores.</li> </ul>                                                                                      |
| Temp. fora de faixa de correção nLF                       | As medições de temperatura de água natural só podem ser reali-<br>zadas em temperaturas de 0 a 36°C.                                                                                          |
|                                                           | Mantenha a temperatura de amostra dentro da faixa.                                                                                                    |

# 8.5 Limites de erro

| Mensagem                                   | Faixa não aceita     |                                  |  |
|--------------------------------------------|----------------------|----------------------------------|--|
| Fora da faixa, determinar novamente        | рН                   | <-2,000 ou > 19,999              |  |
|                                            | mV                   | <-1999,9 ou > 1999,9             |  |
|                                            | Condutividade        | <0,00 µS/cm ou >1000 mS/<br>cm   |  |
|                                            | TDS                  | < 0,00 mg/L ou > 600 g/L         |  |
|                                            | Salinidade           | < 0,00 ppt ou > 80,0 ppt         |  |
|                                            | Resistividade        | < 0,00 MΩ•cm ou > 100,0<br>MΩ•cm |  |
| Temperatura do buffer/padrão fora da faixa | Т (рН)               | < 5 ou > 50 °C                   |  |
|                                            | T(cond.)             | <0 °C ou > 35 °C                 |  |
| Offset fora da faixa                       | I Eref1-Eb I > 60 mV |                                  |  |
| Inclinação fora da faixa                   | I Eref1-Eb I > 60 mV |                                  |  |
| Buffer errado                              | I ∆Eref1I < 10 mV    |                                  |  |

| Mensagem                                                                | Faixa não aceita        |  |
|-------------------------------------------------------------------------|-------------------------|--|
| pH inválido para buffer definido por usuá-<br>rio                       | I ΔpHI < 1 pH           |  |
| A temperatura medida por ATC é diferente do valor definido pelo usuário | I tATC-tbuffer I > 1 °C |  |
| Temperatura medida por condutividade fora da faixa                      | T: < -5 °C ou > 105 °C  |  |

# 9 Sensores, soluções e acessórios

| Peças                                                                                                    | Código para pedido |
|----------------------------------------------------------------------------------------------------|--------------------|
| Sensores IP67 com cabo fixo                                                                                   |                    |
| InLab® Expert Go, sensor de pH robusto 3 em 1, haste PEEK, ATC                                                | 51340288           |
| InLab® 738, sensor de condutividade de grafite com 4 eletrodos, ATC                                           | 51344120           |
| InLab® 738-5m, sensor de condutividade de grafite com 4 eletrodos, ATC                                        | 51344122           |
| InLab® 738-10m, sensor de condutividade de grafite com 4 eletrodos, ATC                                       | 51344124           |
| InLab® 742, sensor de condutividade de aço com 2 eletrodos, ATC                                               | 51344126           |
| InLab® 742-5m, sensor de condutividade de aço com 2 eletrodos, ATC                                            | 51344128           |
| Peças                                                                                                    | Código para pedido |
| Sensores IP67 ISM com cabo fixo                                                                               |                    |
| InLab® Expert Go-ISM, sensor de pH robusto 3 em 1, IP67, haste PEEK, ATC                                      | 51344102           |
| InLab® Expert Go-ISM-5m, sensor de pH robusto 3 em 1, haste PEEK, ATC                                         | 51344103           |
| InLab® Expert Go-ISM-10m, sensor de pH robusto 3 em 1, IP67, haste PEEK, ATC                                  | 51344104           |
| InLab® 738 ISM, sensor de condutividade de grafite com 4 eletrodos, ATC                                       | 51344110           |
| InLab® 738 ISM-5m, sensor de condutividade de grafite com 4 eletrodos, ATC                                    | 51344112           |
| InLab® 738 ISM-10m, sensor de condutividade de grafite com 4 eletrodos, ATC                                   | 51344114           |
| InLab® 742 ISM, sensor de condutividade de aço com 2 eletrodos, ATC                                           | 51344116           |
| InLab® 742 ISM-5m, sensor de condutividade de aço com 2 eletrodos, ATC                                        | 51344118           |
| Peças                                                                                                    | Código para pedido |
| ISM®Sensores IP67 com cabeças de múltiplos pinos                                                              |                    |
| InLab® Micro Pro ISM, sensor de pH 3 em 1, corpo de vidro, 5 mm de diâmetro do eixo, ATC, recarregável        | 51344163           |
| InLab® 738-ISM, sensor de condutividade, haste de epóxi, ATC, sistema de referência pressurizado SteadyForce™ | 51344112           |
| InLab®Pure Pro ISM, sensor de pH 3 em 1, corpo de vidro, ATC, adaptador de vidro<br>imóvel, recarregável      | 51344172           |
| InLab®Routine Pro ISM, sensor de pH 3 em 1, corpo de vidro, ATC, recarregável                                 | 51344055           |
| InLab®Science Pro ISM, sensor de pH 3 em 1, corpo de vidro, adaptador de vidro móvel, ATC, recarregável       | 51344072           |
| InLab®Solids Pro ISM, sensor de pH 3 em 1, corpo de vidro, junção aberta, membrana pontiaguda, ATC            | 51344155           |
| Peças                                                                                                    | Código para pedido |
| Soluções                                                                                                    |                    |
| Solução de buffer de pH 2,00, 250 mL                                                                          | 51340055           |
| Solução de buffer de pH 2,00, 6 x 250 mL                                                                      | 51319010           |
| Solução de buffer de pH 2,00, 1 L                                                                             | 51319011           |
| Sachês de buffer de pH 4,01, 30 x 20 mL                                                                       | 51302069           |
| Solução de buffer de pH 4,01, 250 mL                                                                          | 51340057           |
| Solução de buffer de pH 4,01, 6 x 250 mL                                                                      | 51340058           |
| Solução de buffer de pH 4,01, 1 L                                                                             | 51340228           |
| Sachês de buffer de pH 7,00, 30 x 20 mL                                                                       | 51302047           |

| Peças                                                              | Código para pedido |
|--------------------------------------------------------------------|--------------------|
| Solução de buffer de pH 7,00, 250 mL                               | 51340059           |
| Solução de buffer de pH 7,00, 6 x 250 mL                           | 51340060           |
| Solução de buffer de pH 7,00, 1 L                                  | 51340229           |
| Sachês de buffer de pH 9,21, 30 x 20 mL                            | 51302070           |
| Solução de buffer de pH 9,21, 250 mL                               | 51300193           |
| Solução de buffer de pH 9,21, 6 x 250 mL                           | 51300194           |
| Solução de buffer de pH 9,21, 1 L                                  | 51340230           |
| Sachês de buffer de pH 10,01, 30 x 20 mL                           | 51302079           |
| Solução de buffer de pH 10,00, 250 mL                              | 51340056           |
| Solução de buffer de pH 10,00, 6 x 250 mL                          | 51340231           |
| solução de buffer de pH 10,00, 1 L                                 | 51340232           |
| Solução de buffer de pH 11,00, 250 mL                              | 51340063           |
| Solução de buffer de pH 11,00, 6 x 250 mL                          | 51319018           |
| Solução de buffer de pH 11,00, 1 L                                 | 51319019           |
| Sachês Rainbow I (3 x 10 sachês de 20 mL 4,01/7,00/9,21)           | 51302068           |
| Sachês Rainbow II (3 x 10 sachês de 20 mL 4,01/7,00/10,01)         | 51302080           |
| Solução padrão de condutividade 10 µS/cm, 250 mL                   | 51300169           |
| Solução padrão de condutividade 84 µS/cm, 250 mL                   | 51302153           |
| Solução padrão de condutividade 500 µS/cm, 250 mL                  | 51300170           |
| Sachês com padrão de condutividade 1413 µS/cm, 30 x 20 mL          | 51302049           |
| Solução padrão de condutividade 1413 µS/cm, 6 x 250 mL             | 51300259           |
| Sachês com solução padrão de condutividade 12,88 mS/cm, 30 x 20 mL | 51302050           |
| Solução padrão de condutividade 12,88 mS/cm, 6 x 250 mL            | 51300260           |
| Solução HCI/Pepsina (remove a contaminação de proteínas)           | 51340068           |
| Solução de tioureia (remove a contaminação de sulfeto de prata)    | 51340070           |
| Peças                                                              | Código para pedido |
| Acessórios                                                         |                    |
| Tampa da bateria                                                   | 51302328           |
| Garrafas 50 mL                                                     | 51300240           |
| Cap inferior (azul)                                                | 51302324           |
| Capa do clipe                                                      | 51302327           |
| Peso do eletrodo                                                   | 51303019           |
| Adaptador LTW-MiniDin (sensor de condutividade)                    | 51302329           |
| Pés de borracha (2 unidades)                                       | 51302335           |
| Clipe SevenGo™                                                     | 51302325           |
| Kit de vedação SevenGo™                                            | 51302336           |
| Clipe SevenGo™ de dois eletrodos                                   | 51302319           |
| Alça de Segurança                                                  | 51302331           |

# 10 Especificações

| Faixa de medição      | рН                           | -2,000 a 19,999                                   |  |
|-----------------------|------------------------------|---------------------------------------------------|--|
|                       | mV                           | -1999,9 a 1999,9 mV                               |  |
|                       | pH ATC                       | -5 α 130 °C                                       |  |
|                       | pH MTC                       | -30 a 130 °C                                      |  |
|                       | ĺon                          | 0,000 a 999,9%                                    |  |
|                       |                              | 0,000 a 9999 ppm                                  |  |
|                       |                              | 1,00E-9 a 9,99E+9 mg/L                            |  |
|                       |                              | 1,00E-9 a 9,99E+9 mmol/L                          |  |
|                       |                              | 1,00E-9 a 9,99E+9 mol/L                           |  |
|                       | Condutividade                | 0,00 µS/cm a 1000 mS/cm                           |  |
|                       | TDS                          | 0,00 mg/L a 600 g/L                               |  |
|                       | Salinidade                   | 0,00 a 80,0 psu                                   |  |
|                       | Resistividade                | 0,00 a 100,0 MΩ∙cm                                |  |
|                       | ATC de condutividade         | -5 a 105 °C                                       |  |
|                       | MTC de condutividade         | -30 a 130 °C                                      |  |
| Resolução             | рН                           | 0,1/0,01/0,001                                    |  |
|                       | mV                           | 1/0,1                                             |  |
|                       | Temperatura do pH            | 0,1 °C                                            |  |
|                       | ĺon                          | 3 ou 4 dígitos                                    |  |
|                       | Condutividade                | Faixa automática                                  |  |
|                       |                              | 0,00 µS/cm a 19,99 µS/cm                          |  |
|                       |                              | 20,0 µS/cm a 199,9 µS/cm                          |  |
|                       |                              | 200 µS/cm a 1999 µS/cm                            |  |
|                       |                              | 20,0 mS/cm a 199,9 mS/cm                          |  |
|                       |                              | 200 mS/cm a 1000 mS/cm                            |  |
|                       | TDS                          | Faixa automática, mesmos valores da condutividade |  |
|                       | Salinidade                   |                                                   |  |
|                       |                              | 0,00 psu a 19,99 psu                              |  |
|                       |                              | 20,0 psu a 80,0 psu                               |  |
|                       | Resistividade                | Ω•cm (científico)                                 |  |
|                       |                              | 0,00 Ω•cm a 9,99 E +5 Ω•cm                        |  |
|                       |                              | MΩ∙cm                                             |  |
|                       |                              | 1,00 MΩ∙cm a 19,99 MΩ∙cm                          |  |
|                       |                              | 20,0 MΩ•cm a 100,0 MΩ•cm                          |  |
|                       | Temperatura de condutividade | 0,1 °C                                            |  |
| Limites de erro de pH | ± 0,002 pH                   |                                                   |  |
| -                     | ± 0,2mV                      |                                                   |  |
|                       | ± 0.1 °C                     |                                                   |  |

| Limites de erro de íon                     | mites de erro de íon± 0,5% (esse limite se aplica ape-<br>nas ao medidor) |                                                    |
|--------------------------------------------|---------------------------------------------------------------------------|----------------------------------------------------|
| Limites de erro da condutivi-              | Condutividade                                                             | ± 0,5% de valor medido                             |
| dade                                       | TDS                                                                       | ± 0,5% de valor medido                             |
|                                            | Salinidade                                                                | ± 0,5% de valor medido                             |
|                                            | Resistividade                                                             | ± 0,5% de valor medido                             |
|                                            | Temperatura                                                               | ±0,1 °C                                            |
| Calibração de pH                           | Até 5 pontos                                                              |                                                    |
| Ponto isopotencial                         | рН 7,00                                                                   |                                                    |
| Buffer de calibração de pH                 | 7 grupos predefinidos                                                     | 1 grupo definido pelo usuário com<br>até 5 buffers |
| Padrão de calibração de con-<br>dutividade | 5 padrões predefinidos                                                    | 1 padrão definido pelo usuário                     |
| Requisitos de energia                      | Classificações                                                            | 6 V CC, 70 mA                                      |
|                                            | Baterias                                                                  | 4 x AA/LR6 1,5 V ou NiMH 1,2 V<br>recarregável     |
| Tamanho/peso                               | 220 x 90 x 45 mm<br>342 g                                                 |                                                    |
| Visor                                      | Cristal líquido                                                           |                                                    |
| Entrada de pH                              | BNC,<br>impedância ><br>3 * 10e+12 Ω                                      |                                                    |
| Entrada para condutividade                 | Plugue LTW de 7 pinos                                                     |                                                    |
| Entrada de pH T                            | RCA (Cinch), NTC 30 kΩ                                                    |                                                    |
| Classificação IP                           | IP67 com e sem eletrodo                                                   |                                                    |
| Condições ambientais                       | Temperatura                                                               | +5 a 40 °C                                         |
|                                            | Umidade relativa                                                          | 5% a 80% (sem condensação)                         |
|                                            | Categoria de instalação                                                   | Ш                                                  |
|                                            | Grau de poluição                                                          | 2                                                  |
|                                            | Altitude                                                                  | Até 2000 m acima do nível do mar                   |
| Materiais                                  | Gabinete                                                                  | ABS/PC reforçado                                   |
|                                            | Janela                                                                    | Polimetil-metacrilato (PMMA)                       |
|                                            | Teclado                                                                   | Borracha de silicone                               |

# 11 Apêndice

## 11.1 Tabelas de tampão

Os medidores corrigem automaticamente a dependência da temperatura do tampão pH usando os valores dados nas tabelas a seguir.

| Grupo tampão 1 | (ref. 25 °C) ME  | TTLER   | IOLEDO EL | JA         |              |       |
|----------------|------------------|---------|-----------|------------|--------------|-------|
| 5              | 7.09             |         | 4.00      |            | 10.25        | 1.67  |
| 10             | 7.06             |         | 4.00      |            | 10.18        | 1.67  |
| 15             | 7.04             |         | 4.00      |            | 10.12        | 1.67  |
| 20             | 7.02             |         | 4.00      |            | 10.06        | 1.68  |
| 25             | 7.00             |         | 4.00      |            | 10.01        | 1.68  |
| 30             | 6.99             |         | 4.01      |            | 9.97         | 1.68  |
| 35             | 6.98             |         | 4.02      |            | 9.93         | 1.69  |
| 40             | 6.97             |         | 4.03      |            | 9.89         | 1.69  |
| 45             | 6.97             |         | 4.04      |            | 9.86         | 1.70  |
| 50             | 6.97             |         | 4.06      |            | 9.83         | 1.71  |
| Grupo tampão 2 | (ref. 25 °C) ME  | TTLER   | TOLEDO Eu | ıropa (tam | ıpão padrão) |       |
| 5              | 7,09             | 4,01    |           | 9,45       | 2,02         | 11,72 |
| 10             | 7,06             | 4,00    |           | 9,38       | 2,01         | 11,54 |
| 15             | 7,04             | 4,00    |           | 9,32       | 2,00         | 11,36 |
| 20             | 7,02             | 4,00    |           | 9,26       | 2,00         | 11,18 |
| 25             | 7,00             | 4,01    |           | 9,21       | 2,00         | 11,00 |
| 30             | 6,99             | 4,01    |           | 9,16       | 1,99         | 10,82 |
| 35             | 6,98             | 4,02    |           | 9,11       | 1,99         | 10,64 |
| 40             | 6,97             | 4,03    |           | 9,06       | 1,98         | 10,46 |
| 45             | 6,97             | 4,04    |           | 9,03       | 1,98         | 10,28 |
| 50             | 6,97             | 4,06    |           | 8,99       | 1,98         | 10,10 |
| Grupo tampão 3 | (ref. 20 °C) tam | ipões p | adrão Me  | rck        |              |       |
| 5              | 7.07             | 4.04    |           | 9.16       | 2.01         | 12.41 |
| 10             | 7.05             | 4.02    |           | 9.11       | 2.01         | 12.26 |
| 15             | 7.02             | 4.01    |           | 9.05       | 2.00         | 12.10 |
| 20             | 7.00             | 4.00    |           | 9.00       | 2.00         | 12.00 |
| 25             | 6.98             | 4.01    |           | 8.95       | 2.00         | 11.88 |
| 30             | 6.98             | 4.01    |           | 8.91       | 2.00         | 11.72 |
| 35             | 6.96             | 4.01    |           | 8.88       | 2.00         | 11.67 |
| 40             | 6.95             | 4.01    |           | 8.85       | 2.00         | 11.54 |
| 45             | 6.95             | 4.01    |           | 8.82       | 2.00         | 11.44 |
| 50             | 6.95             | 4.00    |           | 8.79       | 2.00         | 11.33 |
| Grupo tampão 8 | (ref. 25 °C) JIS | Z 880   | 2 (Japonê | s)         |              |       |
| 5              | 1.668            |         | 3.999     |            | 6.951        | 9.395 |
| 10             | 1.670            |         | 3.9998    |            | 6.923        | 9.332 |
| 15             | 1.672            |         | 3.999     |            | 6.900        | 9.276 |
| 20             | 1.675            |         | 4.002     |            | 6.881        | 9.225 |
| 25             | 1.679            |         | 4.008     |            | 6.865        | 9.180 |
| 30             | 1.683            |         | 4.015     |            | 6.853        | 9.139 |

| 35             | 1.688            | 4.024    |       | 6.844 |       | 9.102  |
|----------------|------------------|----------|-------|-------|-------|--------|
| 40             | 1.694            | 4.035    |       | 6.838 |       | 9.068  |
| 45             | 1.700            | 4.047    |       | 6.834 |       | 9.038  |
| 50             | 1.704            | 4.060    |       | 6.833 |       | 9.011  |
| Grupo tampão 4 | (ref. 25 °C) DIN | (19266)  |       |       |       |        |
| 5              | 6.95             | 4.00     |       | 9.40  |       | 1.67   |
| 10             | 6.92             | 4.00     |       | 9.33  |       | 1.67   |
| 15             | 6.90             | 4.00     |       | 9.28  |       | 1.67   |
| 20             | 6.88             | 4.00     |       | 9.22  |       | 1.68   |
| 25             | 6.86             | 4.01     |       | 9.18  |       | 1.68   |
| 30             | 6.85             | 4.02     |       | 9.14  |       | 1.68   |
| 35             | 6.84             | 4.02     |       | 9.10  |       | 1.69   |
| 40             | 6.84             | 4.04     |       | 9.07  |       | 1.69   |
| 45             | 6.83             | 4.05     |       | 9.04  |       | 1.70   |
| 50             | 6.83             | 4.06     |       | 9.01  |       | 1.71   |
| Grupo tampão 5 | (ref. 25 °C) DIN | (19267)  |       |       |       |        |
| 5              | 1,08             | 4,67     | 6,87  |       | 9,43  | 13,63  |
| 10             | 1,09             | 4,67     | 6,84  |       | 9,37  | 13,37  |
| 15             | 1,09             | 4,66     | 6,82  |       | 9,32  | 13,16  |
| 20             | 1,09             | 4,66     | 6,80  |       | 9,27  | 12,96  |
| 25             | 1,09             | 4,65     | 6,79  |       | 9,23  | 12,75  |
| 30             | 1,10             | 4,65     | 6,78  |       | 9,18  | 12,61  |
| 35             | 1,10             | 4,65     | 6,77  |       | 9,13  | 12,45  |
| 40             | 1,10             | 4,66     | 6,76  |       | 9,09  | 12,29  |
| 45             | 1,10             | 4,67     | 6,76  |       | 9,04  | 12,09  |
| 50             | 1,11             | 4,68     | 6,76  |       | 9,00  | 11,98  |
| Grupo tampão 6 | (ref. 25 °C) JJ0 | (Chinês) |       |       |       |        |
| 5              | 1.669            | 3.999    | 6.949 |       | 9.391 | 13.210 |
| 10             | 1.671            | 3.996    | 6.921 |       | 9.330 | 13.011 |
| 15             | 1.673            | 3.996    | 6.898 |       | 9.276 | 12.820 |
| 20             | 1.676            | 3.998    | 6.879 |       | 9.226 | 12.637 |
| 25             | 1.680            | 4.003    | 6.864 |       | 9.182 | 12.460 |
| 30             | 1.684            | 4.010    | 6.852 |       | 9.142 | 12.292 |
| 35             | 1.688            | 4.019    | 6.844 |       | 9.105 | 12.130 |
| 40             | 1.694            | 4.029    | 6.838 |       | 9.072 | 11.975 |
| 45             | 1.700            | 4.042    | 6.834 |       | 9.042 | 11.828 |
| 50             | 1.706            | 4.055    | 6.833 |       | 9.015 | 11.697 |

## 11.2 Fatores de correção da temperatura

Fatores de correção de temperatura  ${\rm f}_{\rm 25}$  para correção de condutividade não linear

| °C | 0,0   | 0,1   | 0,2   | 0,3   | 0,4   | 0,5   | 0,6   | 0,7   | 0,8   | 0,9   |
|----|-------|-------|-------|-------|-------|-------|-------|-------|-------|-------|
| 0  | 1,918 | 1,912 | 1,906 | 1,899 | 1,893 | 1,887 | 1,881 | 1,875 | 1,869 | 1,863 |
| 1  | 1,857 | 1,851 | 1,845 | 1,840 | 1,834 | 1,829 | 1,822 | 1,817 | 1,811 | 1,805 |
| 2  | 1,800 | 1,794 | 1,788 | 1,783 | 1,777 | 1,772 | 1,766 | 1,761 | 1,756 | 1,750 |

| 3  | 1,745 | 1,740 | 1,734 | 1,729 | 1,724 | 1,719 | 1,713 | 1,708 | 1,703 | 1,698 |
|----|-------|-------|-------|-------|-------|-------|-------|-------|-------|-------|
| 4  | 1,693 | 1,688 | 1,683 | 1,678 | 1,673 | 1,668 | 1,663 | 1,658 | 1,653 | 1,648 |
| 5  | 1,643 | 1,638 | 1,634 | 1,629 | 1,624 | 1,619 | 1,615 | 1,610 | 1,605 | 1,601 |
| 6  | 1,596 | 1,591 | 1,587 | 1,582 | 1,578 | 1,573 | 1,569 | 1,564 | 1,560 | 1,555 |
| 7  | 1,551 | 1,547 | 1,542 | 1,538 | 1,534 | 1,529 | 1,525 | 1,521 | 1,516 | 1,512 |
| 8  | 1,508 | 1,504 | 1,500 | 1,496 | 1,491 | 1,487 | 1,483 | 1,479 | 1,475 | 1,471 |
| 9  | 1,467 | 1,463 | 1,459 | 1,455 | 1,451 | 1,447 | 1,443 | 1,439 | 1,436 | 1,432 |
| 10 | 1,428 | 1,424 | 1,420 | 1,416 | 1,413 | 1,409 | 1,405 | 1,401 | 1,398 | 1,384 |
| 11 | 1,390 | 1,387 | 1,383 | 1,379 | 1,376 | 1,372 | 1,369 | 1,365 | 1,362 | 1,358 |
| 12 | 1,354 | 1,351 | 1,347 | 1,344 | 1,341 | 1,337 | 1,334 | 1,330 | 1,327 | 1,323 |
| 13 | 1,320 | 1,317 | 1,313 | 1,310 | 1,307 | 1,303 | 1,300 | 1,297 | 1,294 | 1,290 |
| 14 | 1,287 | 1,284 | 1,281 | 1,278 | 1,274 | 1,271 | 1,268 | 1,265 | 1,262 | 1,259 |
| 15 | 1,256 | 1,253 | 1,249 | 1,246 | 1,243 | 1,240 | 1,237 | 1,234 | 1,231 | 1,228 |
| 16 | 1,225 | 1,222 | 1,219 | 1,216 | 1,214 | 1,211 | 1,208 | 1,205 | 1,202 | 1,199 |
| 17 | 1,196 | 1,193 | 1,191 | 1,188 | 1,185 | 1,182 | 1,179 | 1,177 | 1,174 | 1,171 |
| 18 | 1,168 | 1,166 | 1,163 | 1,160 | 1,157 | 1,155 | 1,152 | 1,149 | 1,147 | 1,144 |
| 19 | 1,141 | 1,139 | 1,136 | 1,134 | 1,131 | 1,128 | 1,126 | 1,123 | 1,121 | 1,118 |
| 20 | 1,116 | 1,113 | 1,111 | 1,108 | 1,105 | 1,103 | 1,101 | 1,098 | 1,096 | 1,093 |
| 21 | 1,091 | 1,088 | 1,086 | 1,083 | 1,081 | 1,079 | 1,076 | 1,074 | 1,071 | 1,069 |
| 22 | 1,067 | 1,064 | 1,062 | 1,060 | 1,057 | 1,055 | 1,053 | 1,051 | 1,048 | 1,046 |
| 23 | 1,044 | 1,041 | 1,039 | 1,037 | 1,035 | 1,032 | 1,030 | 1,028 | 1,026 | 1,024 |
| 24 | 1,021 | 1,019 | 1,017 | 1,015 | 1,013 | 1,011 | 1,008 | 1,006 | 1,004 | 1,002 |
| 25 | 1,000 | 0,998 | 0,996 | 0,994 | 0,992 | 0,990 | 0,987 | 0,985 | 0,983 | 0,981 |
| 26 | 0,979 | 0,977 | 0,975 | 0,973 | 0,971 | 0,969 | 0,967 | 0,965 | 0,963 | 0,961 |
| 27 | 0,959 | 0,957 | 0,955 | 0,953 | 0,952 | 0,950 | 0,948 | 0,946 | 0,944 | 0,942 |
| 28 | 0,940 | 0,938 | 0,936 | 0,934 | 0,933 | 0,931 | 0,929 | 0,927 | 0,925 | 0,923 |
| 29 | 0,921 | 0,920 | 0,918 | 0,916 | 0,914 | 0,912 | 0,911 | 0,909 | 0,907 | 0,905 |
| 30 | 0,903 | 0,902 | 0,900 | 0,898 | 0,896 | 0,895 | 0,893 | 0,891 | 0,889 | 0,888 |
| 31 | 0,886 | 0,884 | 0,883 | 0,881 | 0,879 | 0,877 | 0,876 | 0,874 | 0,872 | 0,871 |
| 32 | 0,869 | 0,867 | 0,866 | 0,864 | 0,863 | 0,861 | 0,859 | 0,858 | 0,856 | 0,854 |
| 33 | 0,853 | 0,851 | 0,850 | 0,848 | 0,846 | 0,845 | 0,843 | 0,842 | 0,840 | 0,839 |
| 34 | 0,837 | 0,835 | 0,834 | 0,832 | 0,831 | 0,829 | 0,828 | 0,826 | 0,825 | 0,823 |
| 35 | 0,822 | 0,820 | 0,819 | 0,817 | 0,816 | 0,814 | 0,813 | 0,811 | 0,810 | 0,808 |

# 11.3 Tabela de padrões de condutividade

| T (°C) | 10 µS/cm | 84 µS/cm | 500 µS/cm | 1413 µS/cm | 12,88 µS/cm |
|--------|----------|----------|-----------|------------|-------------|
| 0      | 6,13     | 53,02    | 315,3     | 896        | 8,22        |
| 10     | 7,10     | 60,34    | 359,6     | 1020       | 9,33        |
| 15     | 7,95     | 67,61    | 402,9     | 1147       | 10,48       |
| 20     | 8,97     | 75,80    | 451,5     | 1278       | 11,67       |
| 25     | 10,00    | 84,00    | 500,0     | 1413       | 12,88       |

| 30 | 11,03 | 92,19  | 548,5 | 1552 | 14,12 |
|----|-------|--------|-------|------|-------|
| 35 | 12,14 | 100,92 | 602,5 | 1667 | 15,39 |

## 11.4 Coeficientes de temperatura (valores alfa)

| Substância a 25 °C             | Concentração<br>[%] | Coeficiente de temperatura alfa<br>[%/°C] |
|--------------------------------|---------------------|-------------------------------------------|
| HCI                            | 10                  | 1,56                                      |
| KCI                            | 10                  | 1,88                                      |
| CH <sub>3</sub> COOH           | 10                  | 1,69                                      |
| NaCl                           | 10                  | 2,14                                      |
| H <sub>2</sub> SO <sub>4</sub> | 10                  | 1,28                                      |
| HF                             | 1,5                 | 7,20                                      |

Coeficientes  $\alpha$  dos padrões de condutividade para um cálculo da temperatura de referência de 25  $^{\circ}\text{C}$ 

| Padrão      | Temp. de medição:<br>15 °C | Temp. de medição:<br>20 °C | Temp. de medição:<br>30 °C | Temp. de medição:<br>35 °C |
|-------------|----------------------------|----------------------------|----------------------------|----------------------------|
| 84 µS/cm    | 1,95                       | 1,95                       | 1,95                       | 2,01                       |
| 1413 µS/cm  | 1,94                       | 1,94                       | 1,94                       | 1,99                       |
| 12,88 mS/cm | 1,90                       | 1,89                       | 1,91                       | 1,95                       |

## 11.5 Escala de salinidade prática (UNESCO, 1978)

A salinidade é calculada de acordo com a definição oficial da UNESCO de 1978. Portanto, a salinidade Spsu de uma amostra em psu (practical salinity unit, ou em português, unidade salínica prática) na pressão atmosférica padrão é calculada como a seguir:

$$S = \sum_{j=0}^{5} \alpha_{j} R_{T}^{j/2} - \frac{(T-15)}{1+k(T-15)} \sum_{j=0}^{5} b_{j} R_{T}^{j/2}$$

| a <sub>0</sub> = 0.0080  | $b_0 = 0.0005$           | k = 0.00162 |
|--------------------------|--------------------------|-------------|
| a <sub>1</sub> = -0.1692 | $b_1 = -0.0056$          |             |
| a <sub>2</sub> = 25.3851 | $b_2 = -0.0066$          |             |
| a <sub>3</sub> = 14.0941 | $b_3 = -0.0375$          |             |
| a <sub>4</sub> = -7.0261 | $b_4 = 0.0636$           |             |
| a <sub>5</sub> = 2.7081  | b <sub>5</sub> = -0.0144 |             |

$$R_{T} = \frac{R_{Sample}(T)}{R_{KCI}(T)}$$

(32,4356 g de KCl por 1000 g de solução)

# 11.6 Condutividade para fatores de conversão TDS

| Condutividade | TDS KCI      |        | TDS No       | CI     |
|---------------|--------------|--------|--------------|--------|
| a 25 °C       | Valor em ppm | fator  | Valor em ppm | fator  |
| 84 µS/cm      | 40,38        | 0,5048 | 38,04        | 0,4755 |
| 447 µS/cm     | 225,6        | 0,5047 | 215,5        | 0,4822 |
| 1413 µS/cm    | 744,7        | 0,527  | 702,1        | 0,4969 |
| 1500 µS/cm    | 757,1        | 0,5047 | 737,1        | 0,4914 |
| 8974 µS/cm    | 5101         | 0,5685 | 4487         | 0,5000 |
| 12,880 µS/cm  | 7447         | 0,5782 | 7230         | 0,5613 |
| 15,000 µS/cm  | 8759         | 0,5839 | 8532         | 0,5688 |
| 80 mS/cm      | 52,168       | 0,6521 | 48,384       | 0,6048 |

To protect your product's future:

METTLER TOLEDO Service assures the quality, measuring accuracy and preservation of value of this product for years to come.

Please request full details about our attractive terms of service.

www.mt.com/phlab

For more information

Mettler-Toledo GmbH

Im Langacher 44 8606 Greifensee, Switzerland Tel. +41 22 567 53 22 Fax +41 22 567 53 23 www.mt.com/contact

Subject to technical changes. © Mettler-Toledo GmbH 02/2022 51710696B de, it, pt

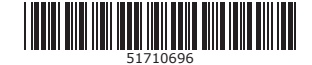